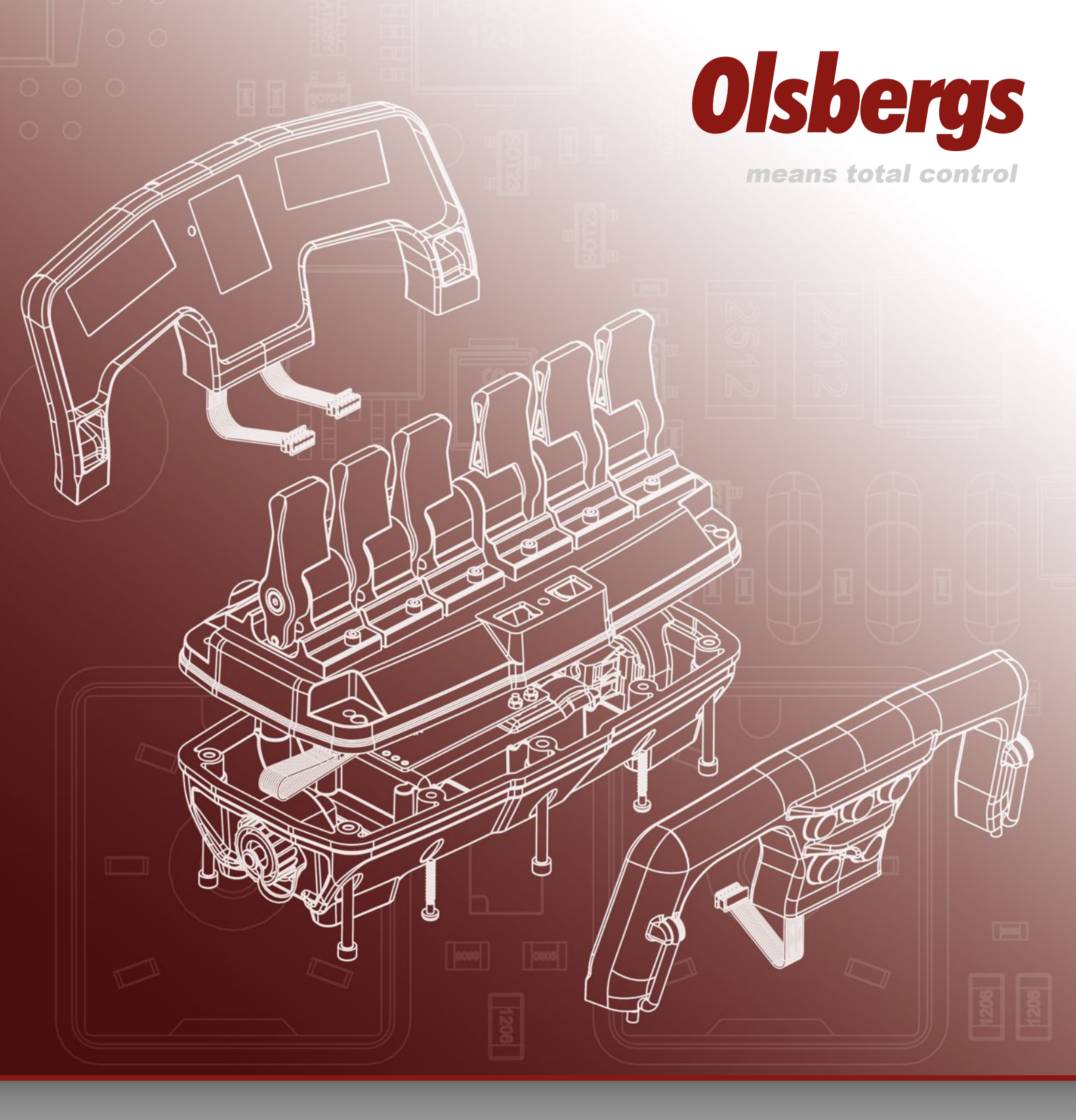

# **Olsbergs Control Systems** Electronics

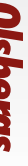

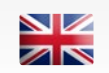

Roducts and spare parts

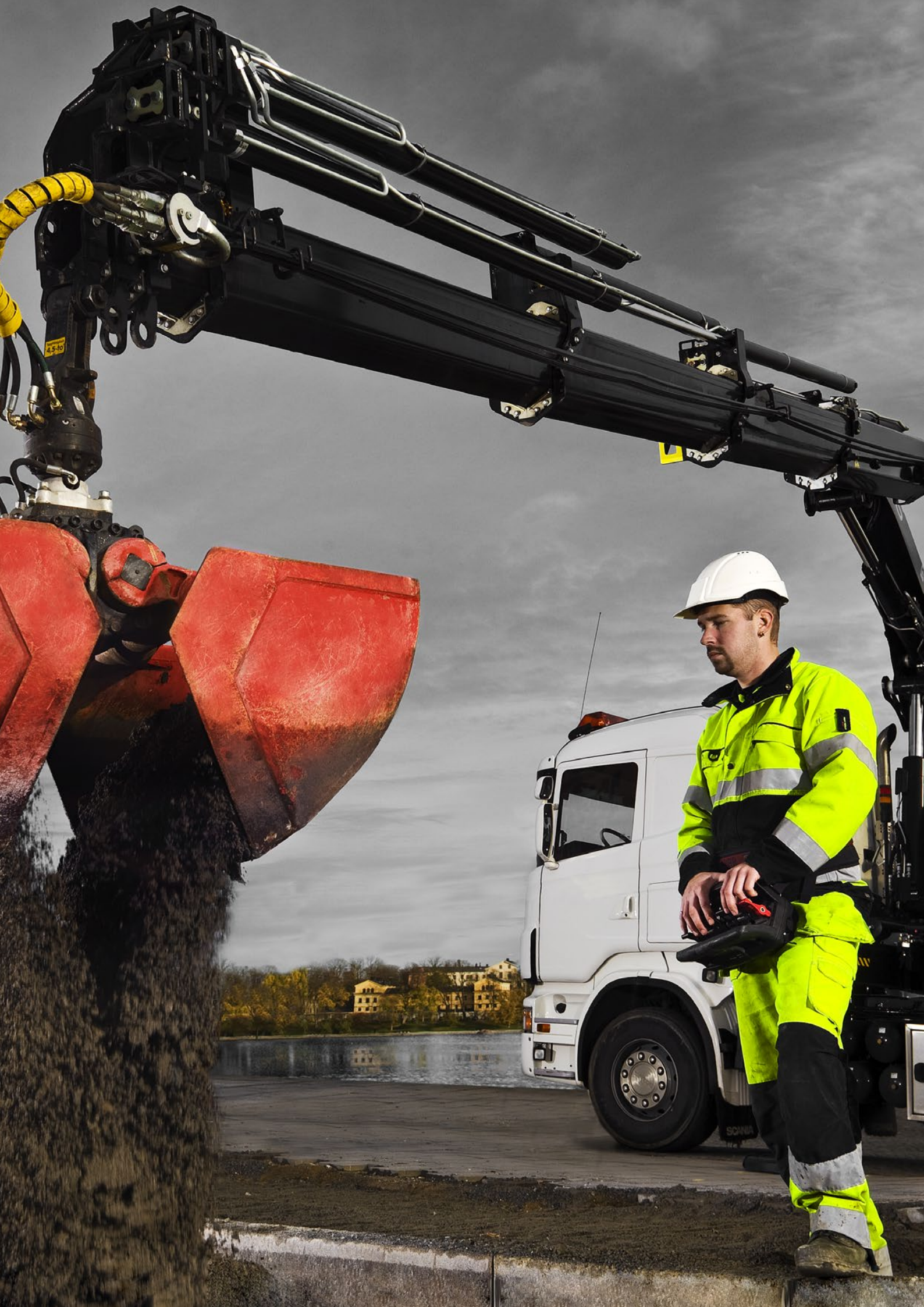

## List of contents

| Hand controllers                                                          |      |         |
|---------------------------------------------------------------------------|------|---------|
| - Controller Basic MD2                                                    | Page | 6       |
| - Controller Display MD2                                                  | Page | 7 - 8   |
| - Controller Cable MD                                                     | Page | 9 - 10  |
| - Battery charger NiMH 7.2V                                               | Page | 11      |
| Joysticks                                                                 |      |         |
| - D3 Joysticks                                                            | Page | 12      |
| - A3 Joysticks                                                            | Page | 13      |
| Control boxes                                                             |      |         |
| - Radio Decoder                                                           | Page | 14 - 16 |
| - Relay Boxes                                                             | Page | 17 - 18 |
| - Repeater                                                                | Page | 19      |
| - Selection Box                                                           | Page | 20      |
| - Display Box D3                                                          | Page | 21      |
| - RMS Box                                                                 | Page | 22      |
| Power boxes                                                               | _    |         |
| - Power Box PB.F2                                                         | Page | 23      |
| - Power Display Box PDB / PDB S / PB OS                                   | Page | 24 - 25 |
| - Power Box PBF                                                           | Page | 26      |
| - Power Display Box PDB MD2 M                                             | Page | 27      |
| - Power Box PB OS MD2 M                                                   | Page | 28      |
| Digital amplifiers                                                        |      |         |
| - Digital amplifiers                                                      | Page | 29 - 39 |
| System design                                                             |      |         |
| - Radio system                                                            | Page | 40      |
| Cables and services                                                       |      |         |
| Cables and connectors                                                     | Deee | 44 40   |
| - Cable range                                                             | Page | 41 - 49 |
| Controller kits                                                           |      |         |
| - Controller / Radio kits                                                 | Page | 50 - 52 |
| - Controller / Cable kits                                                 | Page | 53 - 55 |
| Instructions - Hand controllars and system                                | -    |         |
| Badia communication Status                                                | Daga | 56      |
| - Raulo controller and radio decoder                                      | Page | 50      |
| - Failing of controller and fault decoder                                 | Page | 59 50   |
| - Getting statted with the hand controller                                | Page | 60 65   |
| Overload protection "OLP"                                                 | Dage | 66 67   |
| - Other instructions                                                      | Page | 68 - 60 |
| - How to program DA2 modules in two menus                                 | Page | 70 - 71 |
| - How to configure the Power Display Box to automatically activate Dump 2 | Page | 72      |
| Configuration software                                                    |      |         |
| - Olsbergs Configuration Software, OCS                                    | Page | 73 - 74 |
| Instructions - D3 Joysticks, display and system                           |      |         |
| - Getting started with the display and D3 joysticks                       | Page | 75 - 76 |
| - Power Box PB.F2                                                         | Page | 77      |
| - System start-up                                                         | Page | 78      |
| - Settings                                                                | Page | 79 - 80 |
| - Example of circuit diagram                                              | Page | 81      |
| - Joystick functions                                                      | Page | 82      |
| - How to program DA2 modules in two menus                                 | Page | 83 - 84 |
| - Error codes                                                             | Page | 85 - 86 |
| Others                                                                    |      |         |
| - MultiDrive MD2 M - Machine Directive 2006/42/EG                         | Page | 87      |

## Subject to change in case of printing errors.

## Radio and hand controller in the MultiDrive 2 system

Olsbergs radio remote control system has been developed to provide operators with continual feedback via displays. The hand controller's standard menu selection system utilises the displays to provide the operator with real time information about the chosen menu, battery status, reception conditions etc.

The hand controller contains a two-way communication radio enabling information to be sent to and from the controller. The radio decoder contains a corresponding unit to handle traffic at the other end.

The hand controller utilises bluetooth radio and operates in the 2.4GHz band, which is a free band that has been approved practically worldwide. This means that no license is needed and the radio can be used in principle everywhere including over national boundaries.

The side displays show the symbol for the function each lever activates in the chosen menu. When the operator changes menu, the symbols change to the functions that become active.

The centre display provides information about which menu has been chosen, as well as indicating the radio reception conditions, battery status, fault information, micro, manual extension and so on.

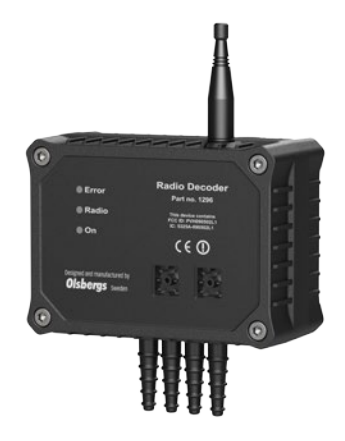

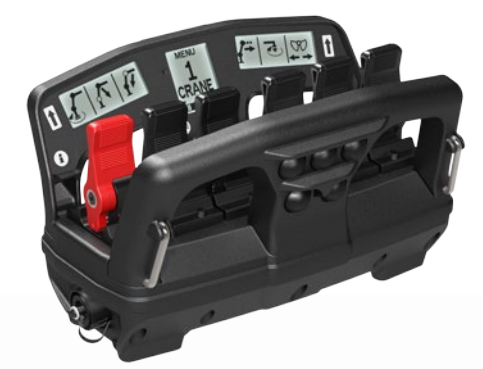

#### SAFETY PHILOSOPHY

The control system fulfils stringent safety requirements in terms of reliability and operational safety.

The products are designed and CEmarked in accordance with machinery directive 2006/42/EG, category 4 for emergency stopping of movements and category 3 for protection against unintended movement when all levers are in neutral position. Productivity and driver convenience are at the heart of the Olsberg MultiDrive 2 control system. The system responds to driver inputs with speed and precision. Sometimes there's a need to creep slowly forward before quickly switching, under controlled conditions, to full speed.

With its three way proportional joysticks, an ergonomic design and a special feel combined with Olsbergs' new generation Q300 and Q200 loadsensing valves, the company has created a system to satisfy even the most demanding driver. By using buttons located on the three way joysticks and clear, graphic symbols on the system display, up to five individual driver profiles can be easily set up to create optimal conditions for each one to work efficiently in.

Drivers set their own preferences regarding maximum speed and damping (delay) not only for each direction of the crane's various functions, but also with different settings for e.g. raising and lowering movements. Damping determines how softly the crane responds to the three way joystick's movements.

MultiDrive 2 uses CAN bus digital technology for communicating between units in the control system. The CAN bus cable, which runs through the system, provides power and data protocols. Depending on the degree and angle of joystick actuation, the DA module supplies the valve solenoid with proportional current.

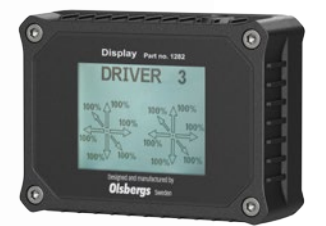

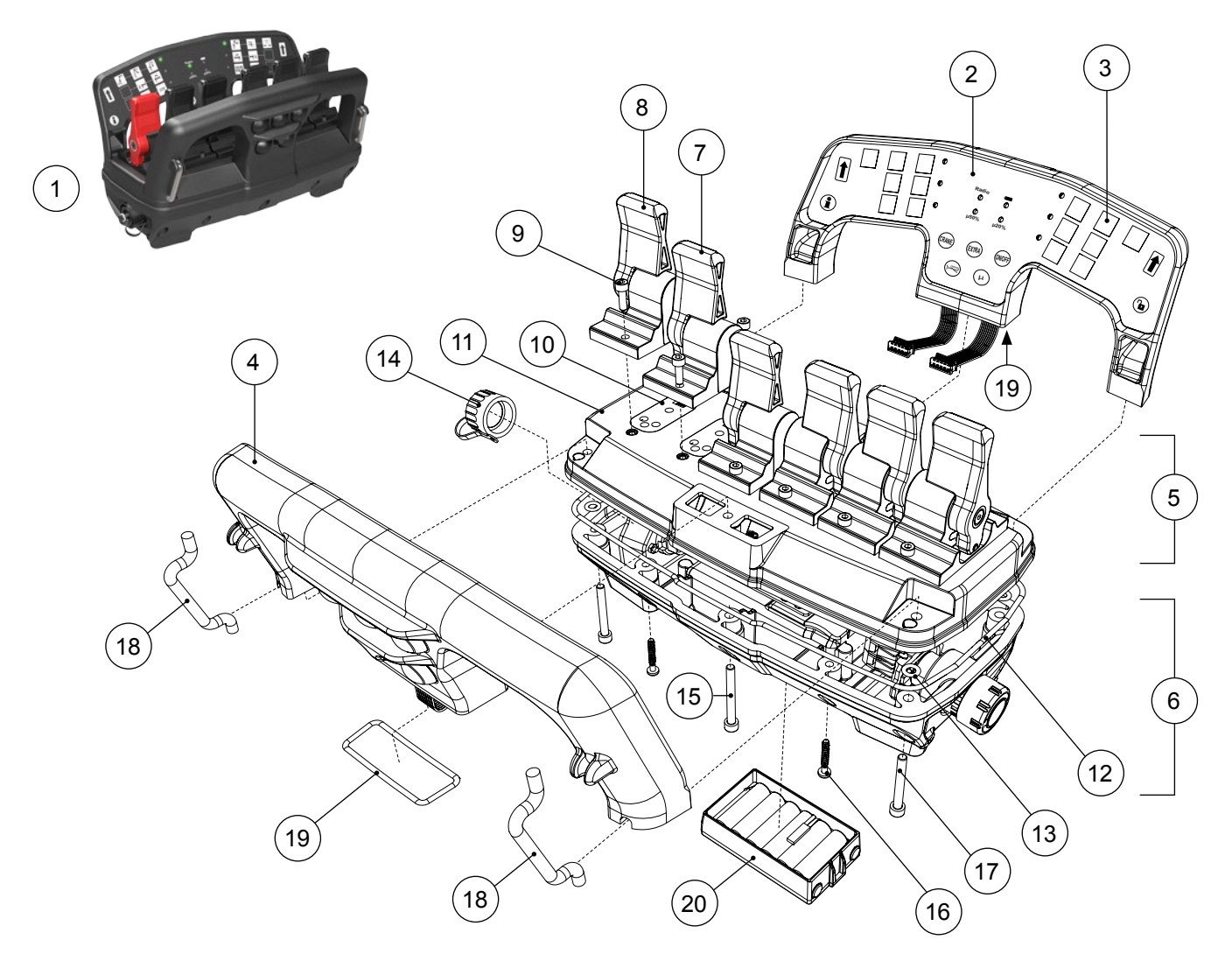

| Pos. | Part no. | Description                                   | Note                                       |
|------|----------|-----------------------------------------------|--------------------------------------------|
| 1    | 1218B    | Controller Basic 6F MD2                       |                                            |
| 2    | E1235    | Handle diode, Controller Basic 6F MD2         | Incl. symbol sign                          |
| 3    | E1284    | Symbol sign, Controller Basic 6F MD2          | Symbol label supplied on a separate sheet  |
| 4    | E1390    | Handle push button, controller 6F MD2         |                                            |
| 5    | E1198    | Top module, controller 6F MD2                 | Incl. levers                               |
| 6    | E1200    | Bottom module, controller 6F MD2              | Incl. stop button, contact chassis and cap |
| 7    | 0498     | Lever black                                   | Incl. screws and gasket                    |
| 8    | 0499     | Lever red                                     | Incl. screws and gasket                    |
| 9    | S2831    | Screw MC6S FT M4x12 A4-70 Black nickel plated |                                            |
| 10   | E0447    | Gasket 44,6x21,4x2 Silicone red               |                                            |
| 11   | E1197    | Top box, controller 6F MD2                    | Excl. levers                               |
| 12   | S2920    | O-ring 224x2,62 NBR 70                        |                                            |
| 13   | S2939    | O-ring 6x2 NBR 70                             |                                            |
| 14   | S2532    | Cap, controller                               |                                            |
| 15   | S0238    | Screw MC6S M5x45 A4-70 Black nickel plated    |                                            |
| 16   | S2938    | Screw TPPT T40x25 FZB                         |                                            |
| 17   | S2912    | Screw MC6S M5x40 A4-70 Black nickel plated    |                                            |
| 18   | E1377    | Attachment carrier strap MD2                  |                                            |
| 19   | S2940    | O-ring 45x2 NBR 70                            |                                            |
| 20   | 1201     | Battery NiMH 7.2V                             |                                            |

## Hand controllers

# Controller Display 6F MD2

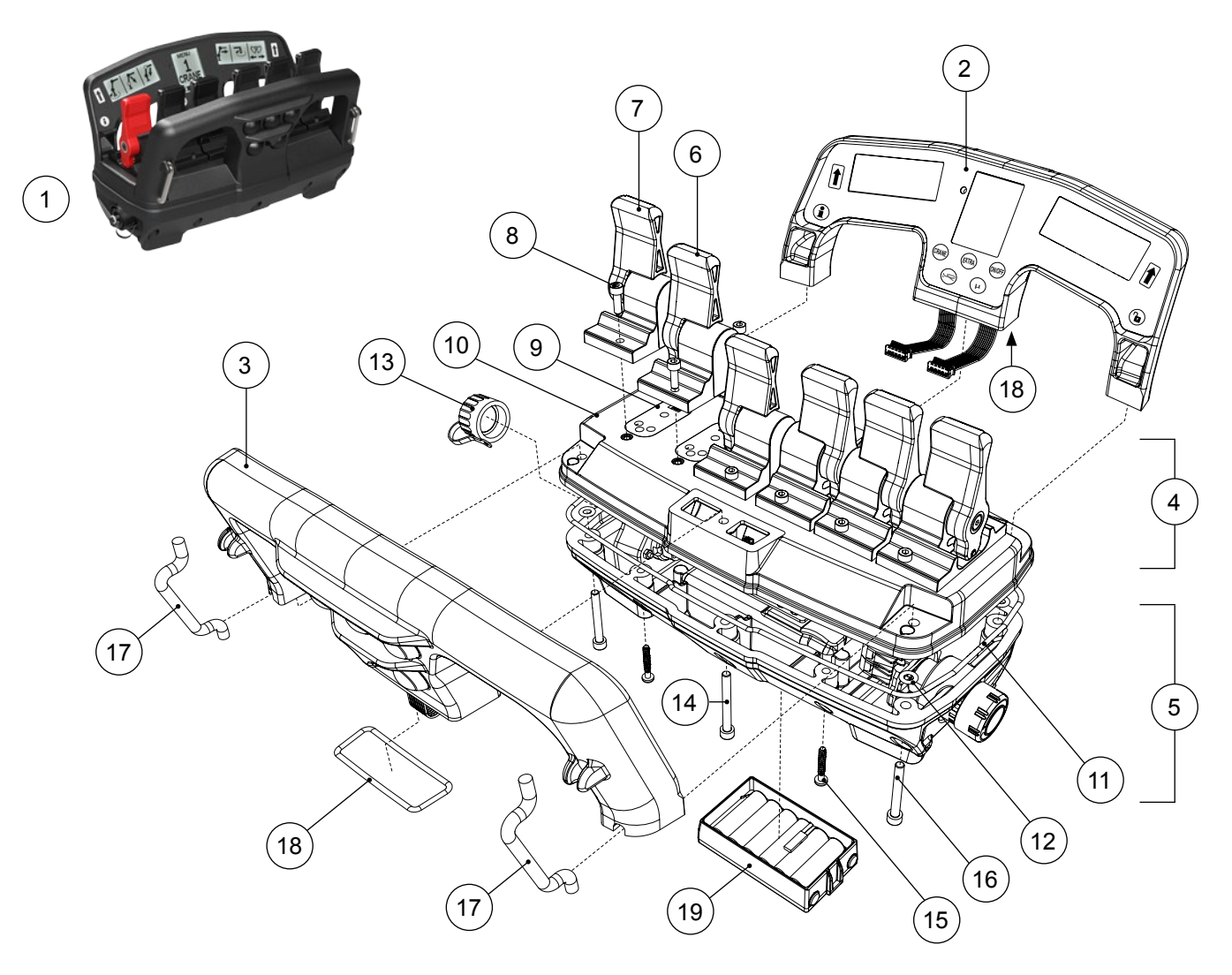

| Pos. | Part no. | Description                                   | Note                                       |
|------|----------|-----------------------------------------------|--------------------------------------------|
| 1    | 1218     | Controller Display 6F MD2                     |                                            |
| 2    | E1193    | Handle display, Controller Display 6F MD2     |                                            |
| 3    | E1390    | Handle push button, controller 6F MD2         |                                            |
| 4    | E1198    | Top module, controller 6F MD2                 | Incl. levers                               |
| 5    | E1200    | Bottom module, controller 6F MD2              | Incl. stop button, contact chassis and cap |
| 6    | 0498     | Lever black                                   | Incl. screws and gasket                    |
| 7    | 0499     | Lever red                                     | Incl. screws and gasket                    |
| 8    | S2831    | Screw MC6S FT M4x12 A4-70 Black nickel plated |                                            |
| 9    | E0447    | Gasket 44,6x21,4x2 Silicone red               |                                            |
| 10   | E1197    | Top box, controller 6F MD2                    | Excl. levers                               |
| 11   | S2920    | O-ring 224x2,62 NBR 70                        |                                            |
| 12   | S2939    | O-ring 6x2 NBR 70                             |                                            |
| 13   | S2532    | Cap, controller                               |                                            |
| 14   | S0238    | Screw MC6S M5x45 A4-70 Black nickel plated    |                                            |
| 15   | S2938    | Screw TPPT T40x25 FZB                         |                                            |
| 16   | S2912    | Screw MC6S M5x40 A4-70 Black nickel plated    |                                            |
| 17   | E1377    | Attachment carrier strap MD2                  |                                            |
| 18   | S2940    | O-ring 45x2 NBR 70                            |                                            |
| 19   | 1201     | Battery NiMH 7.2V                             |                                            |

# Controller Display 8F MD2

Spare parts

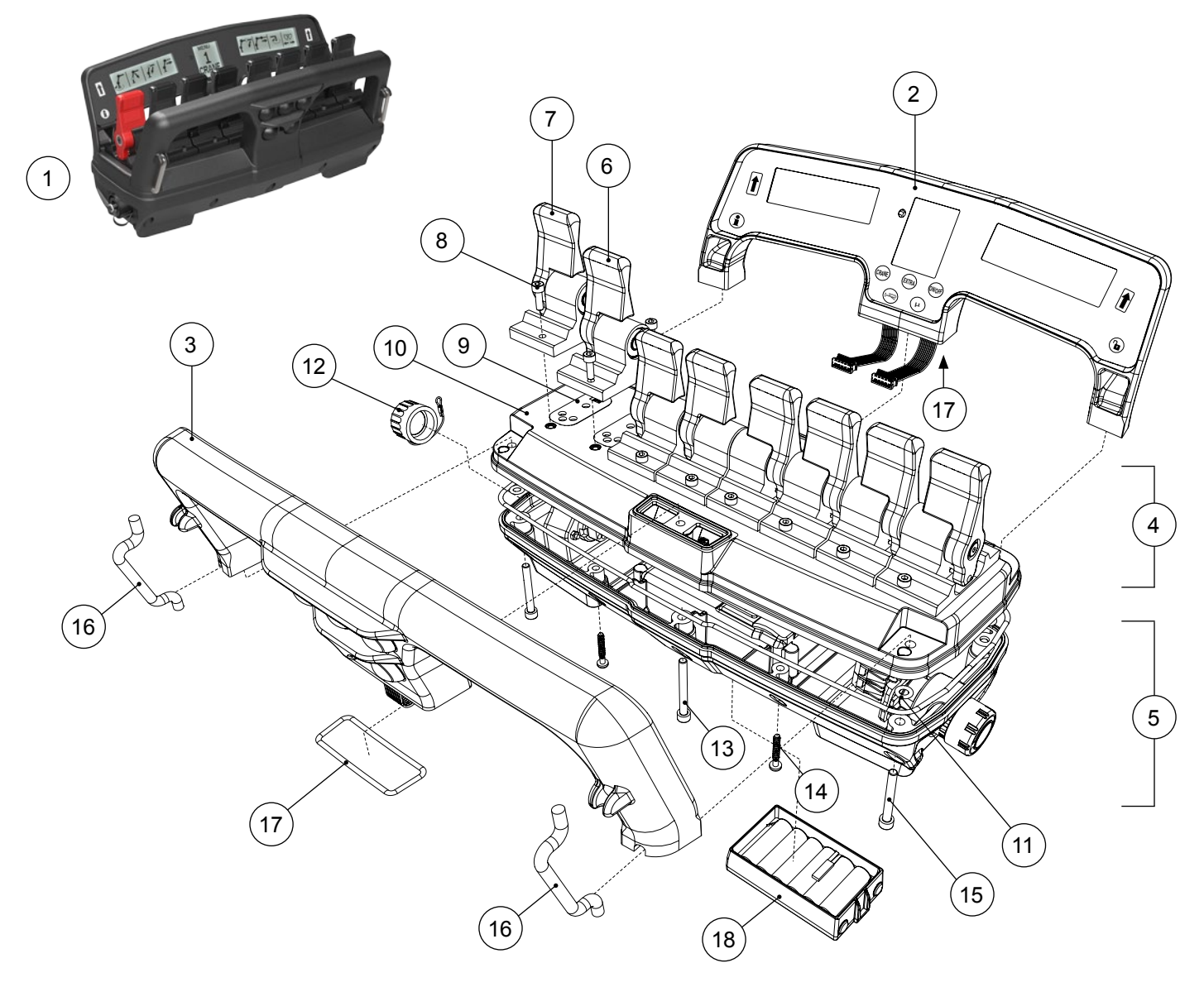

| Pos. | Part no. | Description                                   | Note                                       |
|------|----------|-----------------------------------------------|--------------------------------------------|
| 1    | 1287     | Controller Display 8F MD2                     |                                            |
| 2    | E1370    | Handle display, Controller Display 8F MD2     |                                            |
| 3    | E1371    | Handle push button, controller 8F MD2         |                                            |
| 4    | E1372    | Top module, controller 8F MD2                 | Incl. levers                               |
| 5    | E1373    | Bottom module, controller 8F MD2              | Incl. stop button, contact chassis and cap |
| 6    | 0498     | Lever black                                   | Incl. screws and gasket                    |
| 7    | 0499     | Lever red                                     | Incl. screws and gasket                    |
| 8    | S2831    | Screw MC6S FT M4x12 A4-70 Black nickel plated |                                            |
| 9    | E0447    | Gasket 44,6x21,4x2 Silicone red               |                                            |
| 10   | E1369    | Top box, controller 8F MD2                    | Excl. levers                               |
| 11   | S2939    | O-ring 6x2 NBR 70                             |                                            |
| 12   | S2532    | Cap, controller                               |                                            |
| 13   | S0238    | Screw MC6S M5x45 A4-70 Black nickel plated    |                                            |
| 14   | S2938    | Screw TPPT T40x25 FZB                         |                                            |
| 15   | S2912    | Screw MC6S M5x40 A4-70 Black nickel plated    |                                            |
| 16   | E1377    | Attachment carrier strap MD2                  |                                            |
| 17   | S2940    | O-ring 45x2 NBR 70                            |                                            |
| 18   | 1201     | Battery NiMH 7.2V                             |                                            |

## Hand controllers

# Controller Cable 4F MD S&S

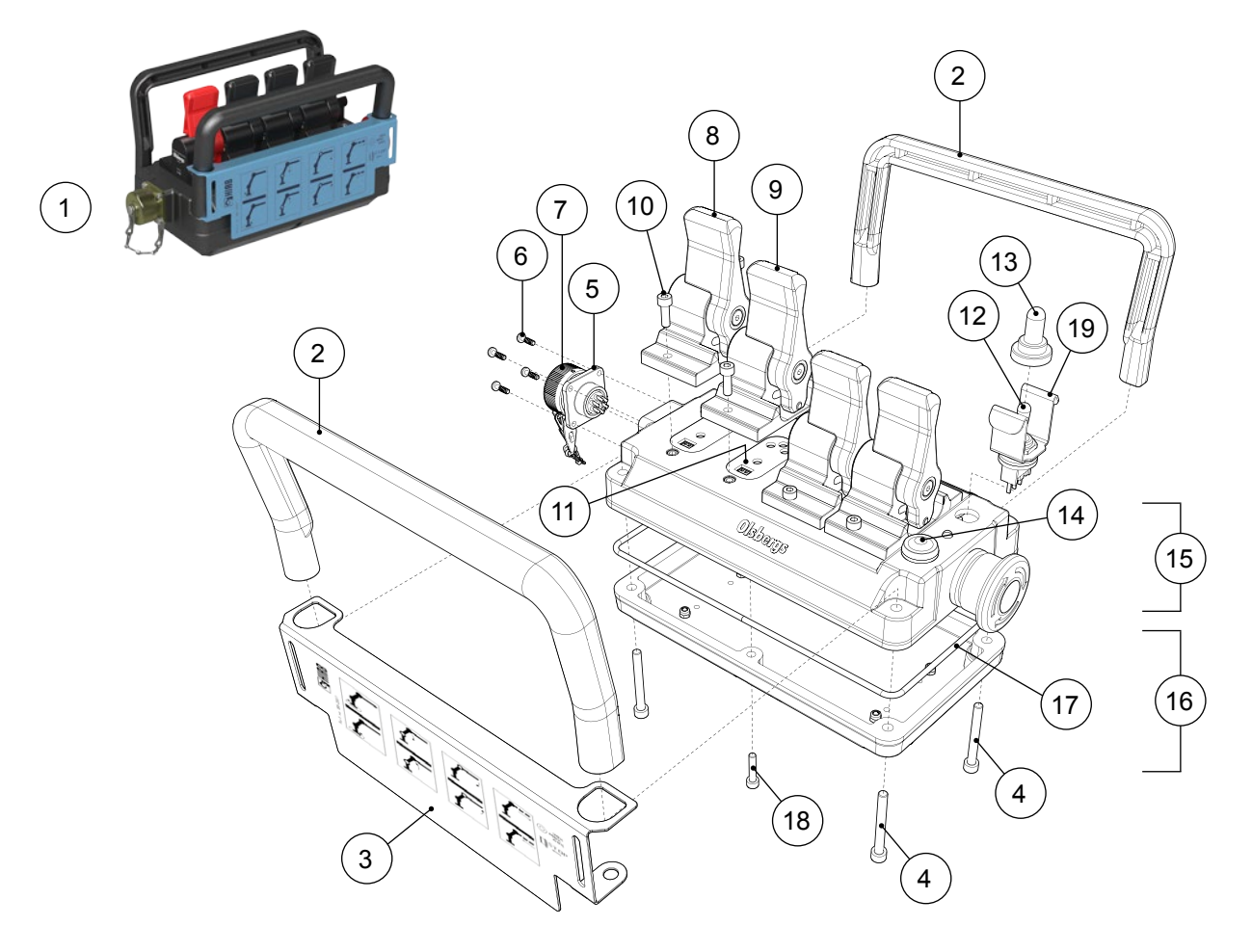

| Pos. | Part no. | Description                                   | Note                               |
|------|----------|-----------------------------------------------|------------------------------------|
| 1    | 1211     | Controller Cable 4F MD S&S                    |                                    |
| 2    | E0996    | Arch, controller 4F MD                        | Incl. attachments                  |
| 3    | E1137    | Symbol sign, functions                        |                                    |
| 4    | S0238    | Screw MC6S M5x45 A4-70 Black nickel plated    |                                    |
| 5    | S2813    | Contact chassis                               |                                    |
| 6    | S2654    | Screw TPPT T30x10 A2                          |                                    |
| 7    | S2818    | Cap, controller MD                            |                                    |
| 8    | 0499     | Lever red                                     | Incl. screws and gasket            |
| 9    | 0498     | Lever black                                   | Incl. screws and gasket            |
| 10   | S2831    | Screw MC6S FT M4x12 A4-70 Black nickel plated |                                    |
| 11   | E0447    | Gasket 44,6x21,4x2 Silicone red               |                                    |
| 12   | S1618    | Toggle switch, tri-state                      |                                    |
| 13   | S1620    | Rubber cover                                  |                                    |
| 14   | S2416    | Push button red                               |                                    |
| 15   | E1114    | Top box, controller cable 4F MD S&S           | Excl. arch, attachments and levers |
| 16   | E1113    | Bottom box, controller 4F MD                  |                                    |
| 17   | S2803    | O-ring 180x3 NBR 70                           |                                    |
| 18   | S1776    | Screw MC6S FT M4x20 A4-70 Black nickel plated |                                    |
| 19   | E1133    | U-profile, micro-switch                       |                                    |

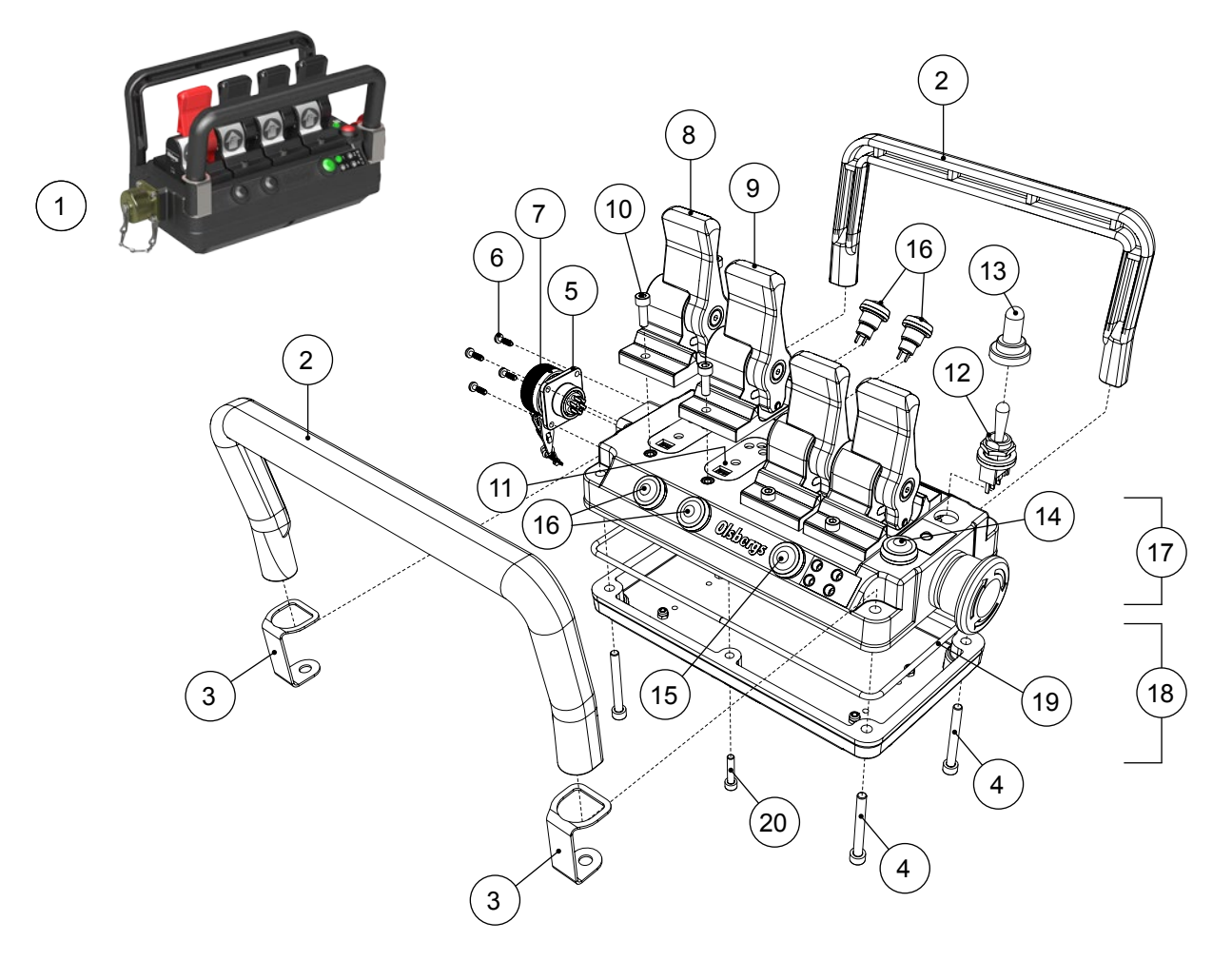

| Pos. | Part no. | Description                                   | Note                               |
|------|----------|-----------------------------------------------|------------------------------------|
| 1    | 1211K    | Controller Cable 4F MD K                      |                                    |
| 2    | E0996    | Arch, controller 4F MD                        | Incl. attachments                  |
| 3    | E0461    | Attachment carrier strap MD                   |                                    |
| 4    | S0238    | Screw MC6S M5x45 A4-70 Black nickel plated    |                                    |
| 5    | S2813    | Contact chassis                               |                                    |
| 6    | S2654    | Screw TPPT T30x10 A2                          |                                    |
| 7    | S2818    | Cap, controller MD                            |                                    |
| 8    | 0499     | Lever red                                     | Incl. screws and gasket            |
| 9    | 0498     | Lever black                                   | Incl. screws and gasket            |
| 10   | S2831    | Screw MC6S FT M4x12 A4-70 Black nickel plated |                                    |
| 11   | E0447    | Gasket 44,6x21,4x2 Silicone red               |                                    |
| 12   | S1618    | Toggle switch, tri-state                      |                                    |
| 13   | S1620    | Rubber cover                                  |                                    |
| 14   | S2416    | Push button red                               |                                    |
| 15   | S2418    | Push button green                             |                                    |
| 16   | S2414    | Push button black                             |                                    |
| 17   | E1114-K  | Top box, controller cable 4F MD K             | Excl. arch, attachments and levers |
| 18   | E1113    | Bottom box, controller 4F MD                  |                                    |
| 19   | S2803    | O-ring 180x3 NBR 70                           |                                    |
| 20   | S1776    | Screw MC6S FT M4x20 A4-70 Black nickel plated |                                    |

#### Hand controllers

## Battery charger NiMH 7.2V

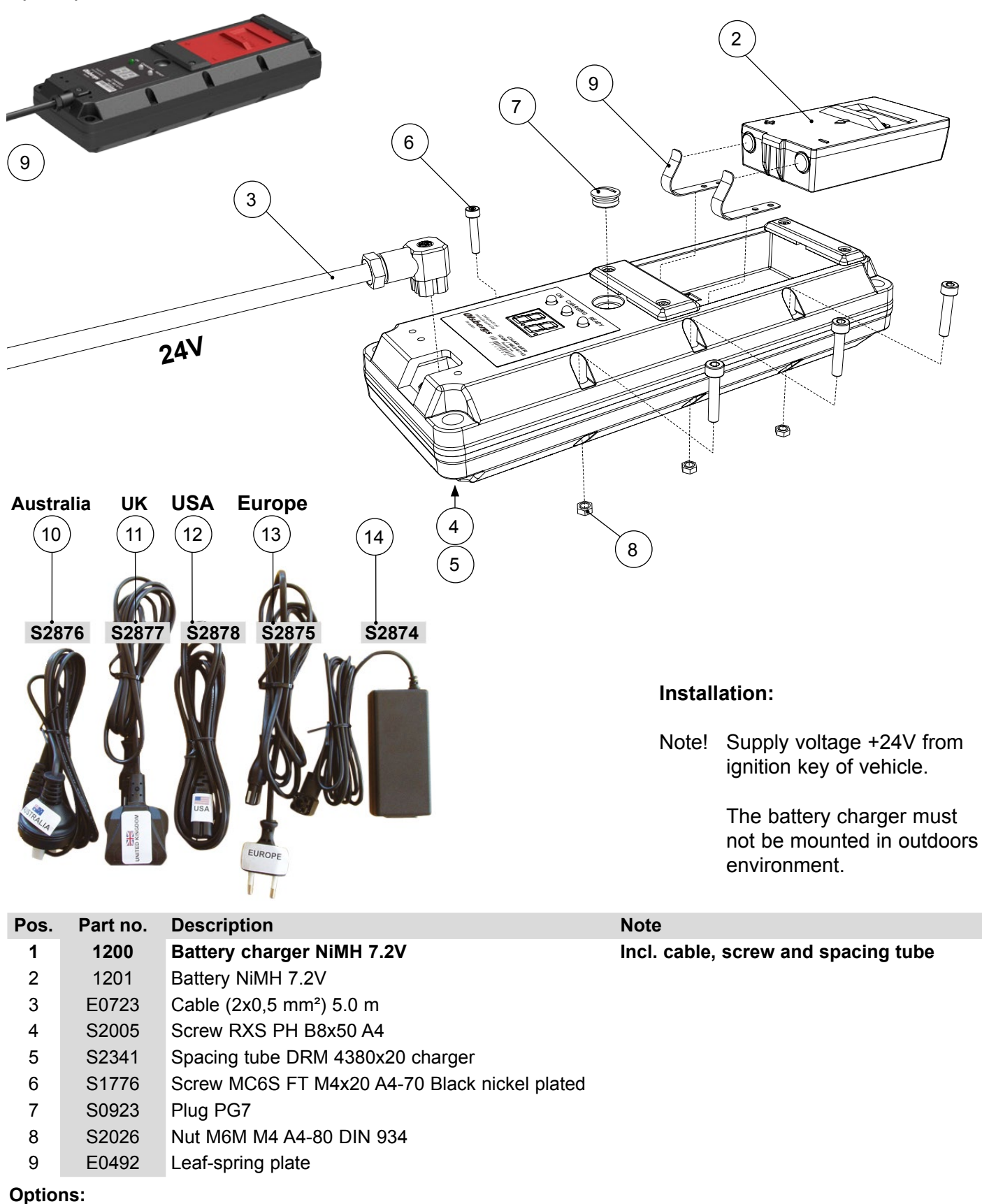

| -    |          |                                           |      |
|------|----------|-------------------------------------------|------|
| Pos. | Part no. | Description                               | Note |
| 10   | S2876    | Mains lead set, Australia, Kl2, 2 m, 2,5A |      |
| 11   | S2877    | Mains lead set, UK, Kl2, 1,8 m, 3A        |      |
| 12   | S2878    | Mains lead set, USA, Kl2, 1,8 m, 10A(UL)  |      |
| 13   | S2875    | Mains lead set, Europe, Kl2, 1,8 m, 2,5A  |      |
| 14   | S2874    | Switching power supply unit 12V / 2,5A    |      |

# D3 Joysticks

Spare parts

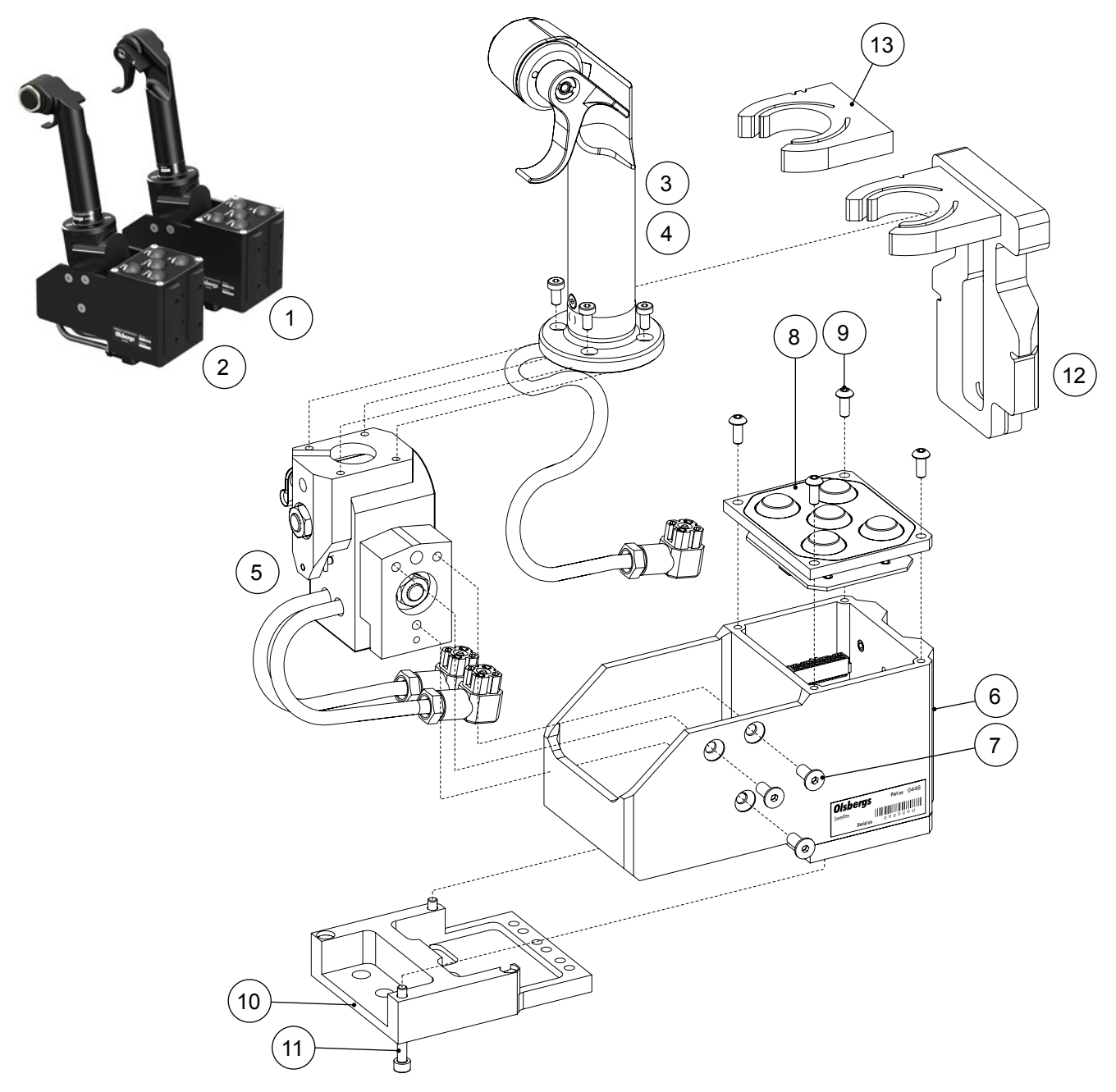

| Pos | Part no. | Description                             | Note                                                 |
|-----|----------|-----------------------------------------|------------------------------------------------------|
| 1   | 1280     | Joystick D3, right                      |                                                      |
| 2   | 1281     | Joystick D3, left                       |                                                      |
| -   | 0444     | Joint and stick A3/D3, right            | Incl. part no. 0441 and 0440                         |
| -   | 0445     | Joint and stick A3/D3, left             | Incl. part no. 0442 and 0440                         |
| 3   | 0441     | Stick A3/D3, right                      | Incl. screws                                         |
| 4   | 0442     | Stick A3/D3, left                       | Incl. screws                                         |
| 5   | 0440     | Joint A3/D3                             | Fits both right and left stick.                      |
| 6   | 0446     | Chassis D3, complete with button covers | Fits both right and left stick.                      |
| 7   | S1222    | Screw MF6S FT M5x12 10.9 Black chrome   |                                                      |
| 8   | E1327    | Button Cover D3, complete               | Fits both right and left stick.                      |
| 9   | S0191    | Screw MK6S FT M4x10 10.9 Black chrome   |                                                      |
| 10  | 1499     | Cover cables joystick D3, kit           | Incl. screws                                         |
| 11  | S3372    | Screw MC6S FT M4x35 10.9 Black chrome   |                                                      |
| 12  | E1724    | Transport fixture, joystick             | Fits joints with serial number 5000 and higher.      |
| 13  | E1723    | Clip 2G, joystick (requires an E1724)   | Fits joints with serial number from 2991 up to 4999. |
|     |          |                                         |                                                      |

Joysticks

# A3 Joysticks

Spare parts (only available as spare part)

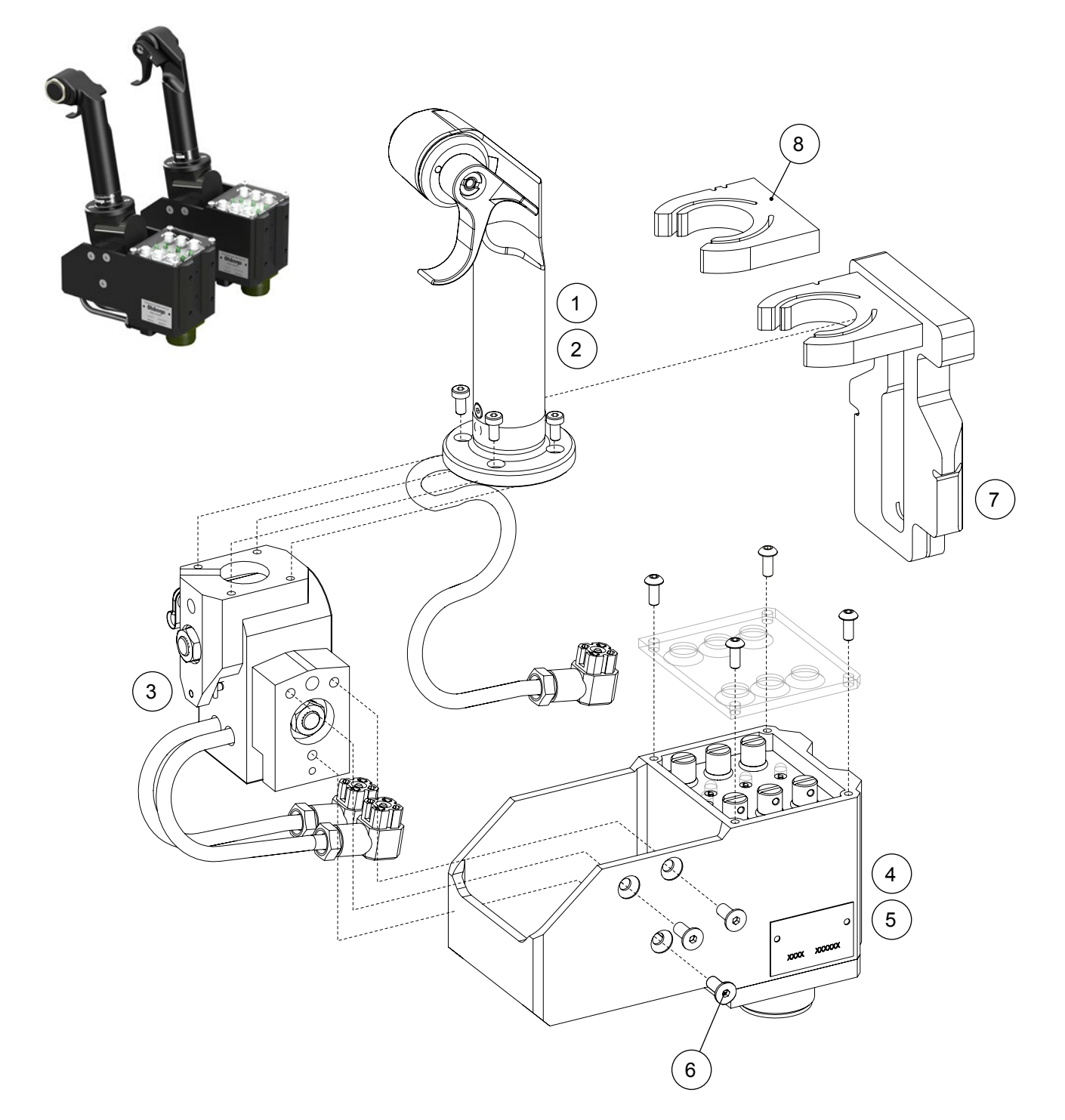

| Pos | Part no. | Description                           | Note                                                 |
|-----|----------|---------------------------------------|------------------------------------------------------|
| -   | 0444     | Joint and stick A3/D3, right          | Incl. part no. 0441 and 0440                         |
| -   | 0445     | Joint and stick A3/D3, left           | Incl. part no. 0442 and 0440                         |
| 1   | 0441     | Stick A3/D3, right                    | Incl. screws                                         |
| 2   | 0442     | Stick A3/D3, left                     | Incl. screws                                         |
| 3   | 0440     | Joint A3/D3                           | Fits both right and left stick.                      |
| 4   | 0443     | Chassis A3 complete                   | Fits both right and left stick.                      |
| 5   | 0443S    | Chassis A3 with delay, complete       | Fits both right and left stick.                      |
| 6   | S1222    | Screw MF6S FT M5x12 10.9 Black chrome |                                                      |
| 7   | E1724    | Transport fixture, joystick           | Fits joints with serial number 5000 and higher.      |
| 8   | E1723    | Clip 2G, joystick (requires an E1724) | Fits joints with serial number from 2991 up to 4999. |

## Radio Decoder MD2 M

## Spare parts

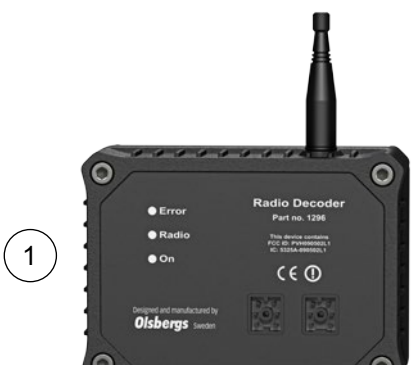

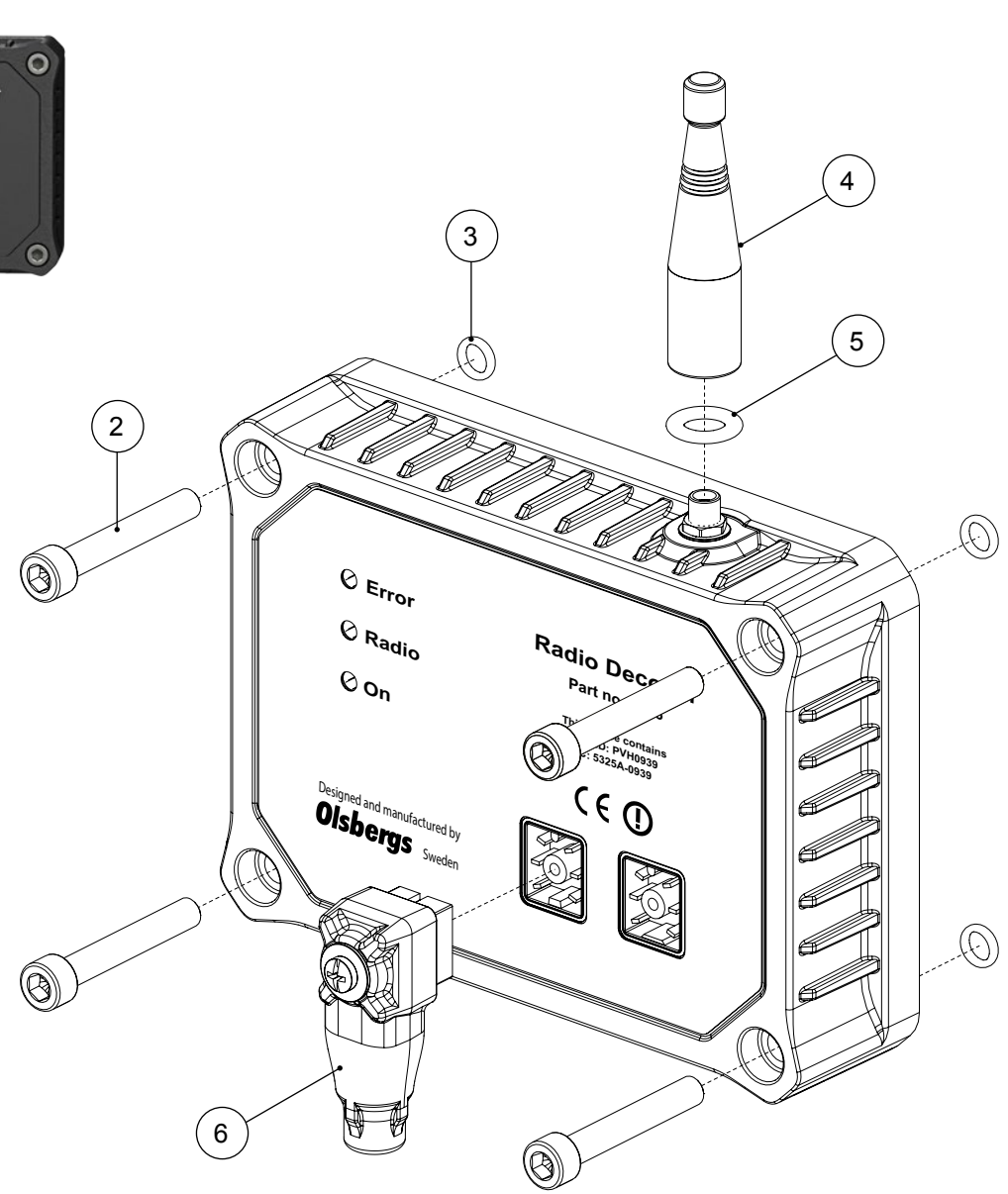

| Pos. | Part no. | Description                              | Note                       |
|------|----------|------------------------------------------|----------------------------|
| 1    | 1296     | Decoder Radio, top module MD2 M          | Yellow label with art. no. |
| 2    | S3152    | Screw MC6S M6x40 A4-70                   |                            |
| 3    | S2556    | O-ring 5,28x1,78 NBR 70                  |                            |
| 4    | S3183    | Antenna stub 1/2 wave length RSMA 2.4GHz |                            |
| 5    | S2948    | O-ring 8x3 EPDM 70                       |                            |
| 6    | E0854    | Strapped plug, decoder                   |                            |

#### Possible bottom modules

| Pos. | Part no. | Description                    | Note         |
|------|----------|--------------------------------|--------------|
| -    | 1293     | Relay Box, bottom module MD2 M | Incl. O-ring |
| -    | E1431    | Bottom box, high               | Incl. O-ring |

## Radio Decoder MD2, Kit

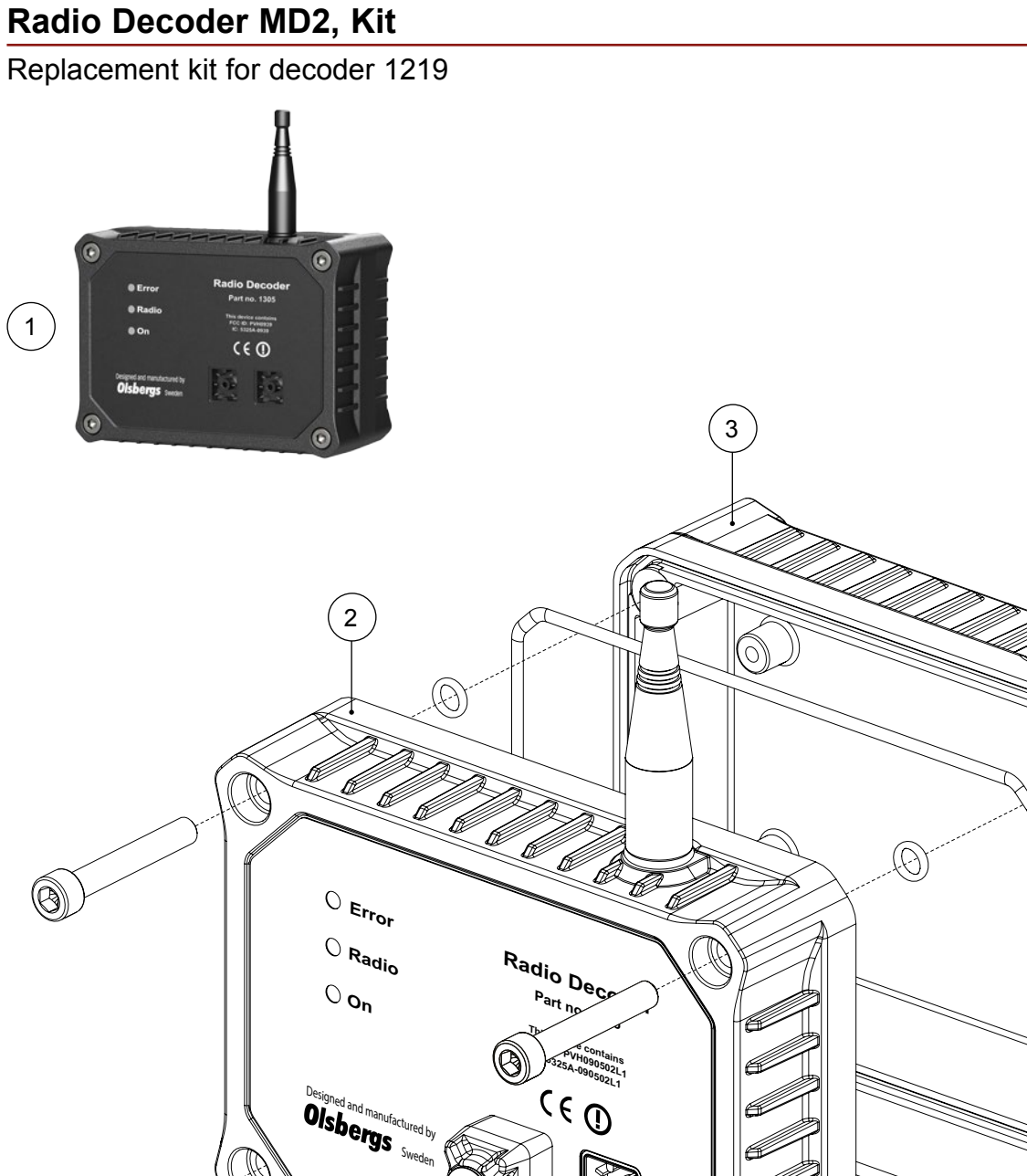

### NOTE! This kit is only for replacement of obsolete spare part no. 1219 and E1215

0

łł

0

| Pos. | Qty | Part no. | Description                   | Note         |
|------|-----|----------|-------------------------------|--------------|
| 1    | 1   | 1493     | Decoder Radio MD2, Kit        |              |
| 2    | 1   | 1305     | Decoder Radio, top module MD2 | Incl. aerial |
| 3    | 1   | E1431    | Bottom box, high              | Incl. O-ring |

Æ Æ

A

(

M

Q.

C

## Radio Decoder MD2

## Spare parts

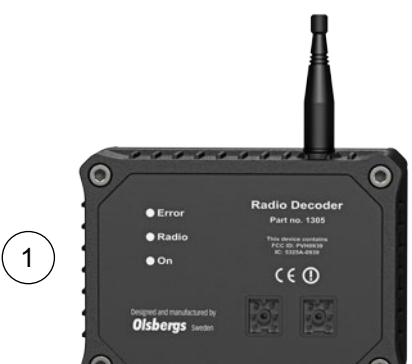

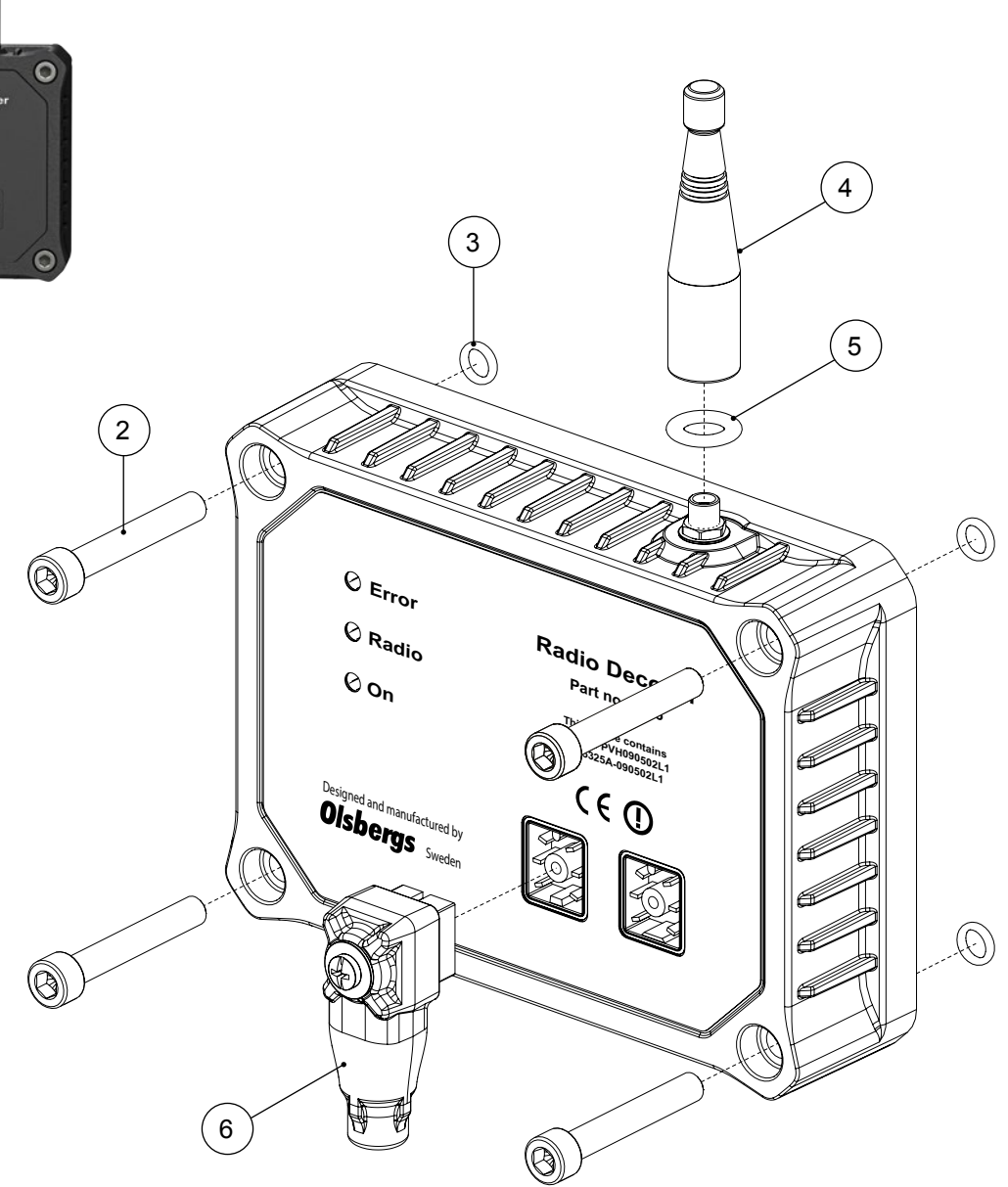

#### NOTE!

This radio decoder together with bottom box E1431, is only for use instead of obsolete part no. 1219. Speed 50 kbit/s.

| Pos. | Part no. | Description                              | Note         |
|------|----------|------------------------------------------|--------------|
| 1    | 1305     | Decoder Radio, top module MD2            | Incl. aerial |
| 2    | S3152    | Screw MC6S M6x40 A4-70                   |              |
| 3    | S2556    | O-ring 5,28x1,78 NBR 70                  |              |
| 4    | S3183    | Antenna stub 1/2 wave length RSMA 2.4GHz |              |
| 5    | S2948    | O-ring 8x3 EPDM 70                       |              |
| 6    | E0854    | Strapped plug, decoder                   |              |
|      |          |                                          |              |

#### Possible bottom module:

| Pos. | Part no. | Description      | Note         |
|------|----------|------------------|--------------|
| -    | E1431    | Bottom box, high | Incl. O-ring |

#### **Control boxes**

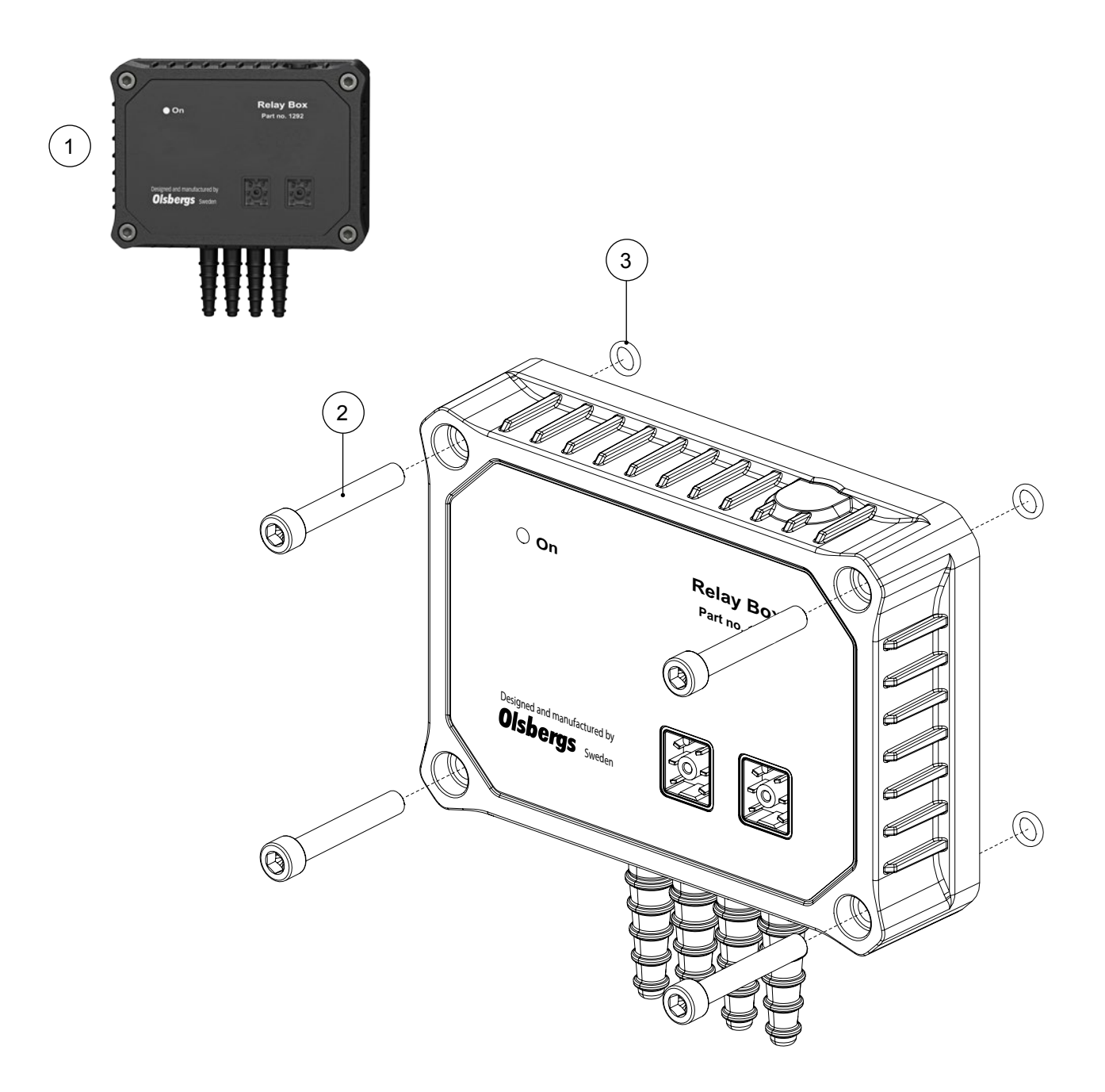

| Pos. | Part no. | Description                 | Note |
|------|----------|-----------------------------|------|
| 1    | 1292     | Relay Box, top module MD2 M |      |
| 2    | S3152    | Screw MC6S M6x40 A4-70      |      |
| 3    | S2556    | O-ring 5,28x1,78 NBR 70     |      |
|      |          |                             |      |

#### Possible bottom modules:

| Pos. | Part no. | Description                    | Note         |
|------|----------|--------------------------------|--------------|
| -    | E1431    | Bottom box, high               | Incl. O-ring |
| -    | 1293     | Relay Box, bottom module MD2 M | Incl. O-ring |

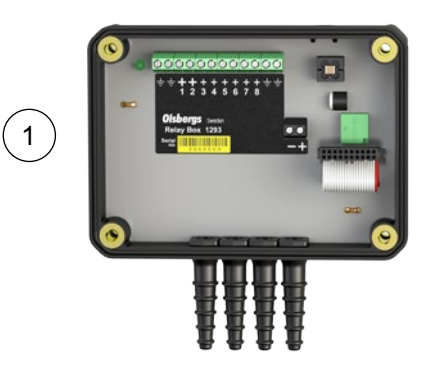

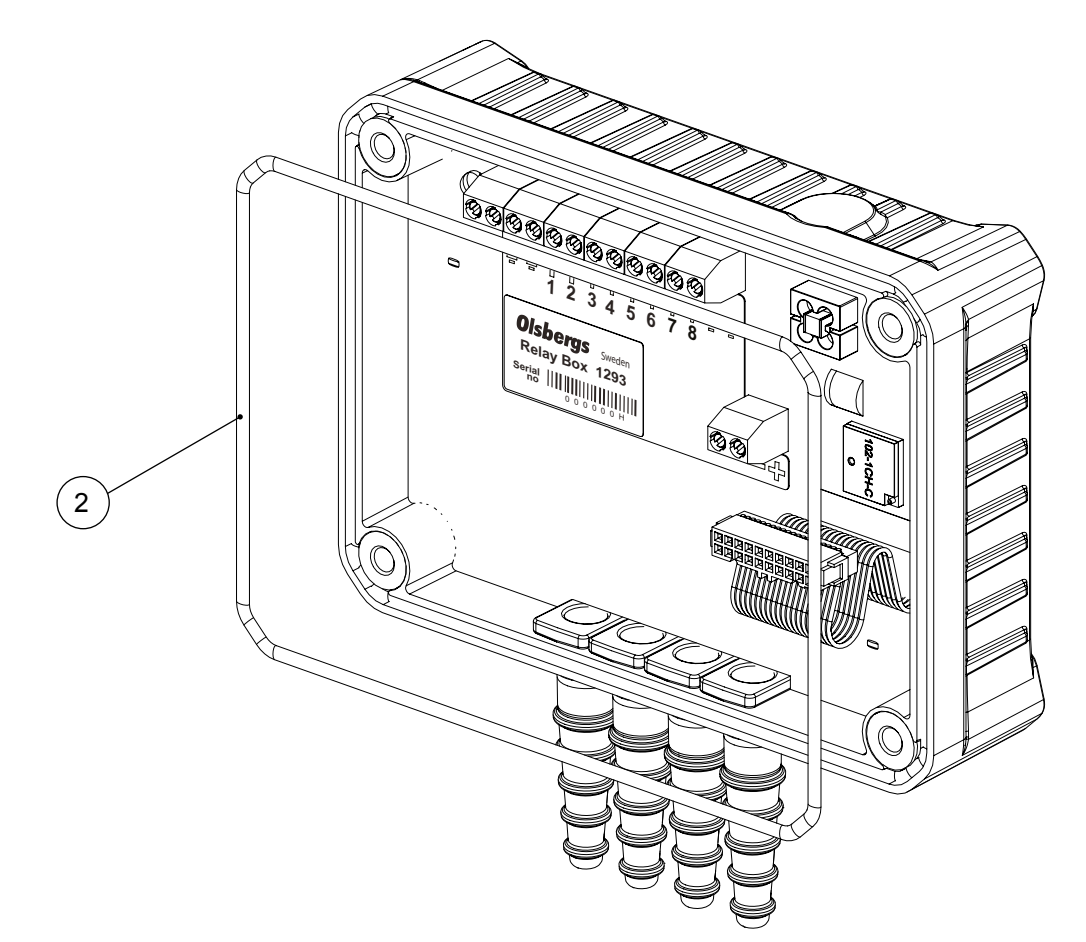

| Pos.   | Part no.    | Description                     | Note         |
|--------|-------------|---------------------------------|--------------|
| 1      | 1293        | Relay Box, bottom module MD2 M  | Incl. O-ring |
| 2      | S3151       | O-ring 150x2 NBR 70             |              |
|        |             |                                 |              |
| Possil | ole top mod | ules:                           |              |
| Pos.   | Part no.    | Description                     | Note         |
| -      | 1296        | Decoder Radio, top module MD2 M | Incl. aerial |
| -      | 1292        | Relay Box, top module MD2 M     |              |
|        |             |                                 |              |

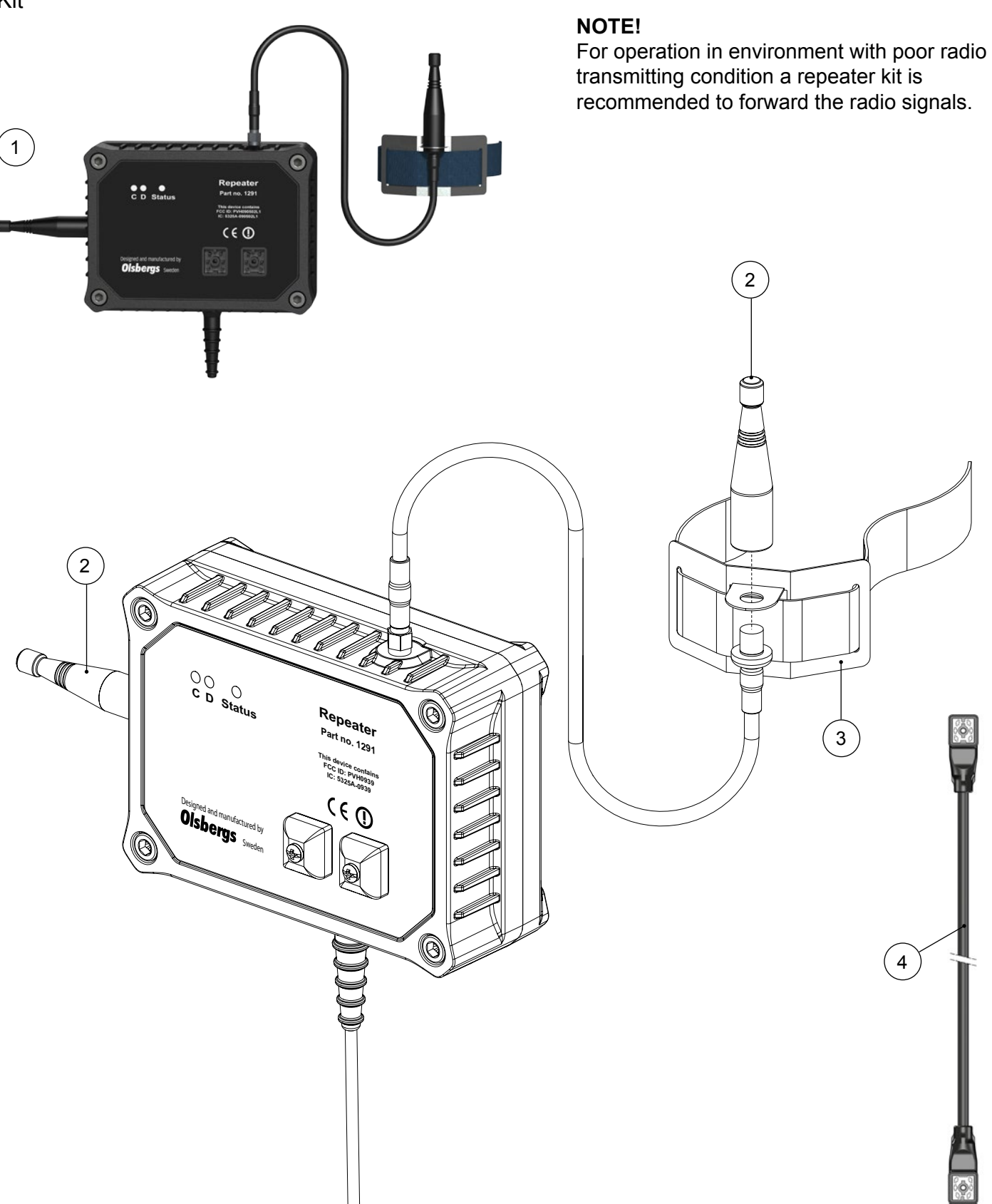

| Pos   | Part no. | Description                              | Note                                          |
|-------|----------|------------------------------------------|-----------------------------------------------|
| 1 - 4 | 1495     | Repeater MD2+MD2 M, Kit                  |                                               |
| 1     | 1291     | Repeater MD2+MD2 M                       | Incl. bottom module, attachments and antennas |
| 2     | S3183    | Antenna stub 1/2 wave length RSMA 2.4GHz |                                               |
| 3     | E1437    | Attachment carrier strap                 | Incl. strap 1,5 m                             |
| 4     | E1282    | Cable CAN 4,0 m                          | Between decoder and repeater                  |

# **Selection Box**

Spare parts

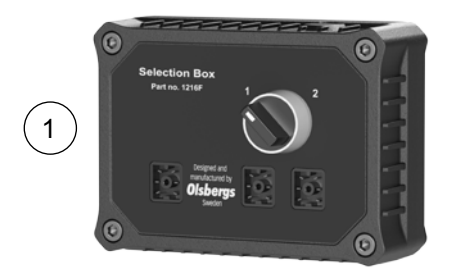

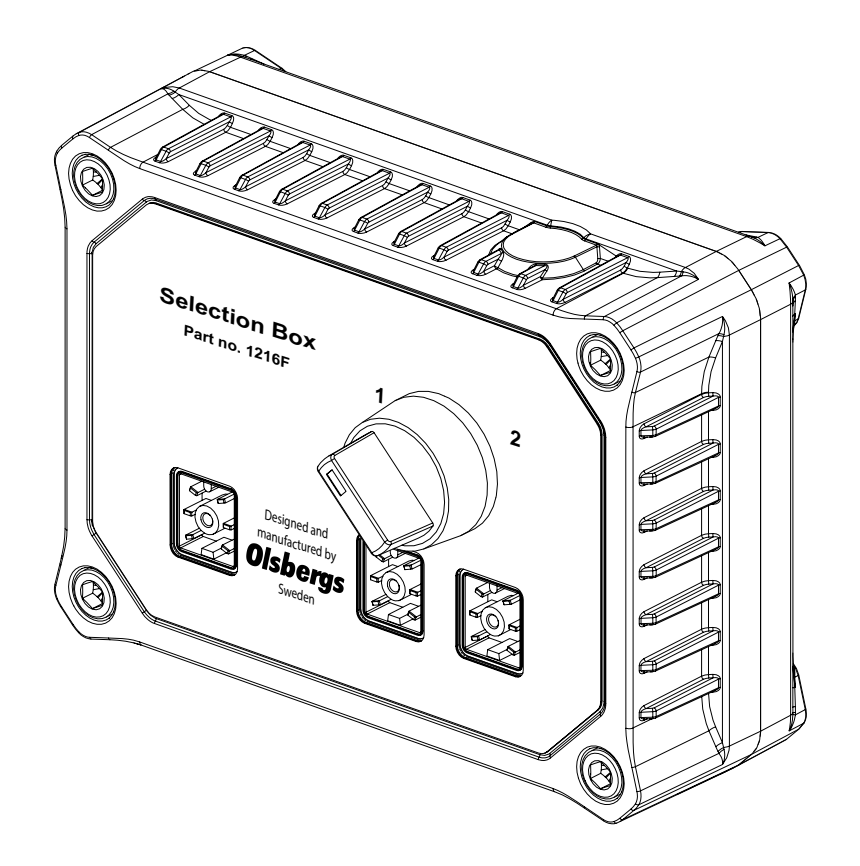

Pos.Part no.Description11216FSelection box

Note

**Control boxes** 

# Display Box D3

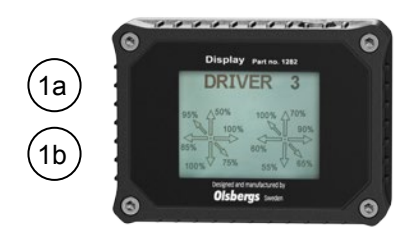

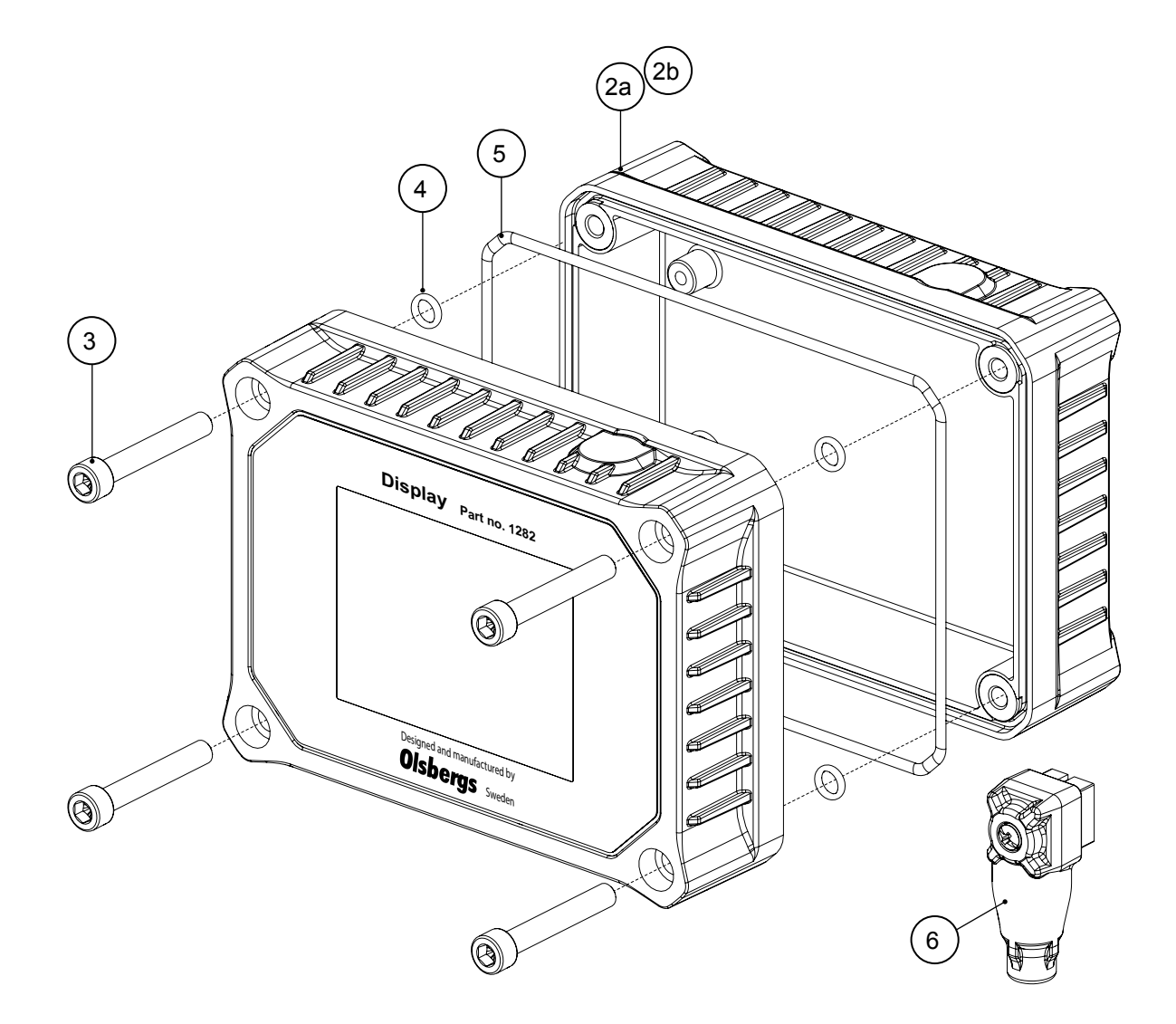

| Pos | Part no. | Description               | Note          |
|-----|----------|---------------------------|---------------|
| 1a  | 1282H    | Display Box D3, high      |               |
| 1b  | 1282L    | Display Box D3, low       |               |
| 2a  | E1431    | Bottom box high, complete | Incl. O-rings |
| 2b  | E1432    | Bottom box low, complete  | Incl. O-rings |
| 3   | S3152    | Screw MC6S M6x40 A4-70    |               |
| 4   | S2556    | O-ring 5,28x1,78 NBR 70   |               |
| 5   | S3151    | O-ring 150x2 NBR 70       |               |
| 6   | E0792    | Termination 120 ohm       |               |

# **RMS Box**

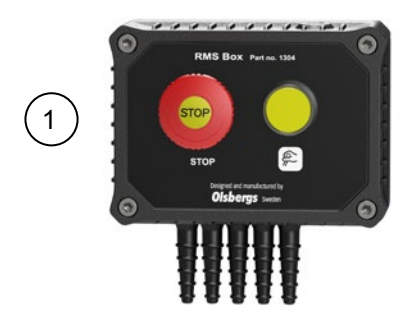

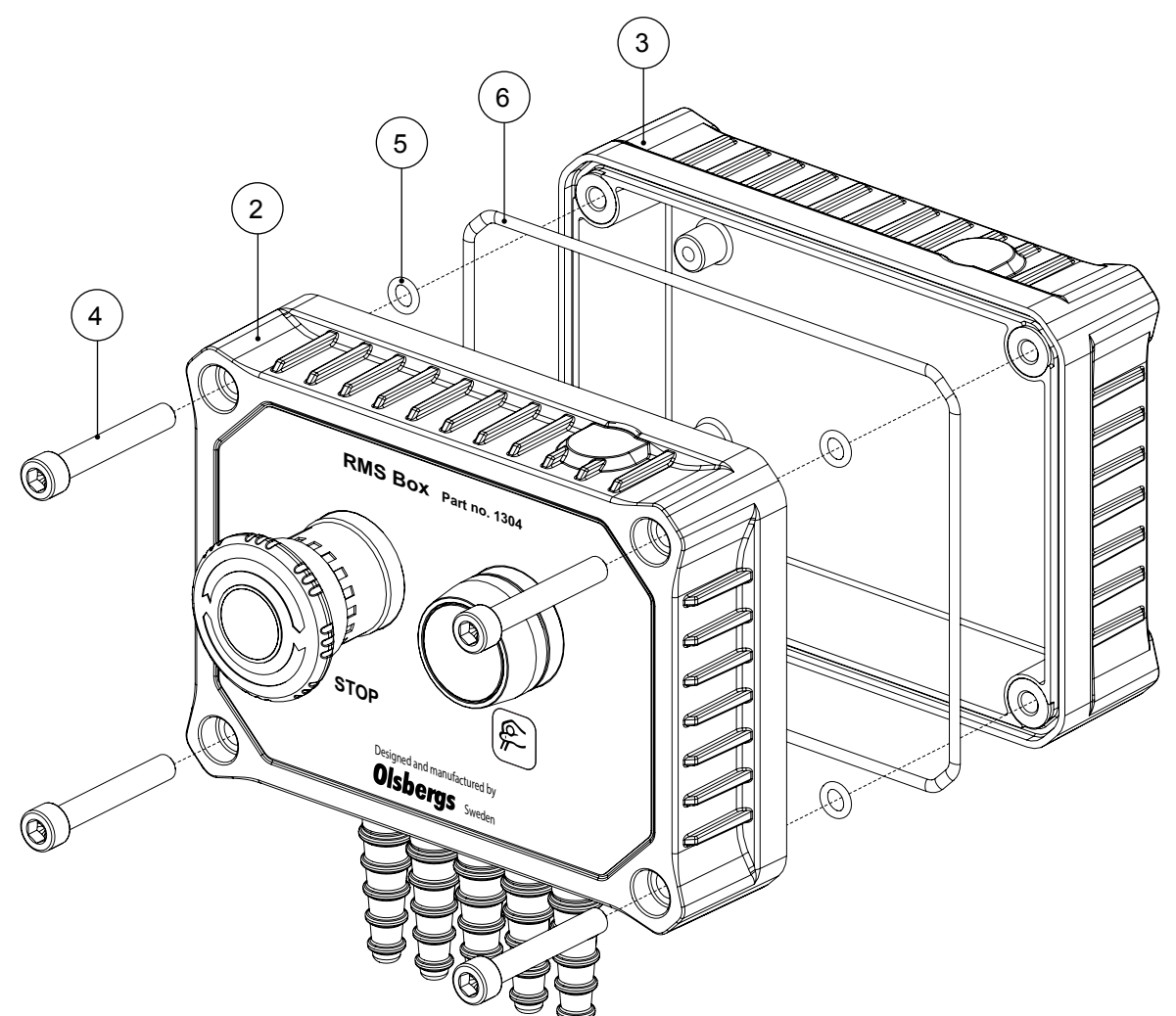

| Pos | Part no. | Description             | Note                     |
|-----|----------|-------------------------|--------------------------|
| 1   | 1304     | RMS Box                 |                          |
| 2   | E1542    | RMS Box, top unit       | Incl. screws and O-rings |
| 3   | E1431    | Bottom box, high        | Incl. O-rings            |
| 4   | S3152    | Screw MC6S M6x40 A4-70  |                          |
| 5   | S2556    | O-ring 5,28x1,78 NBR 70 |                          |
| 6   | S3151    | O-ring 150x2 NBR 70     |                          |

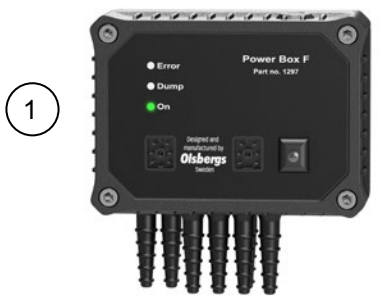

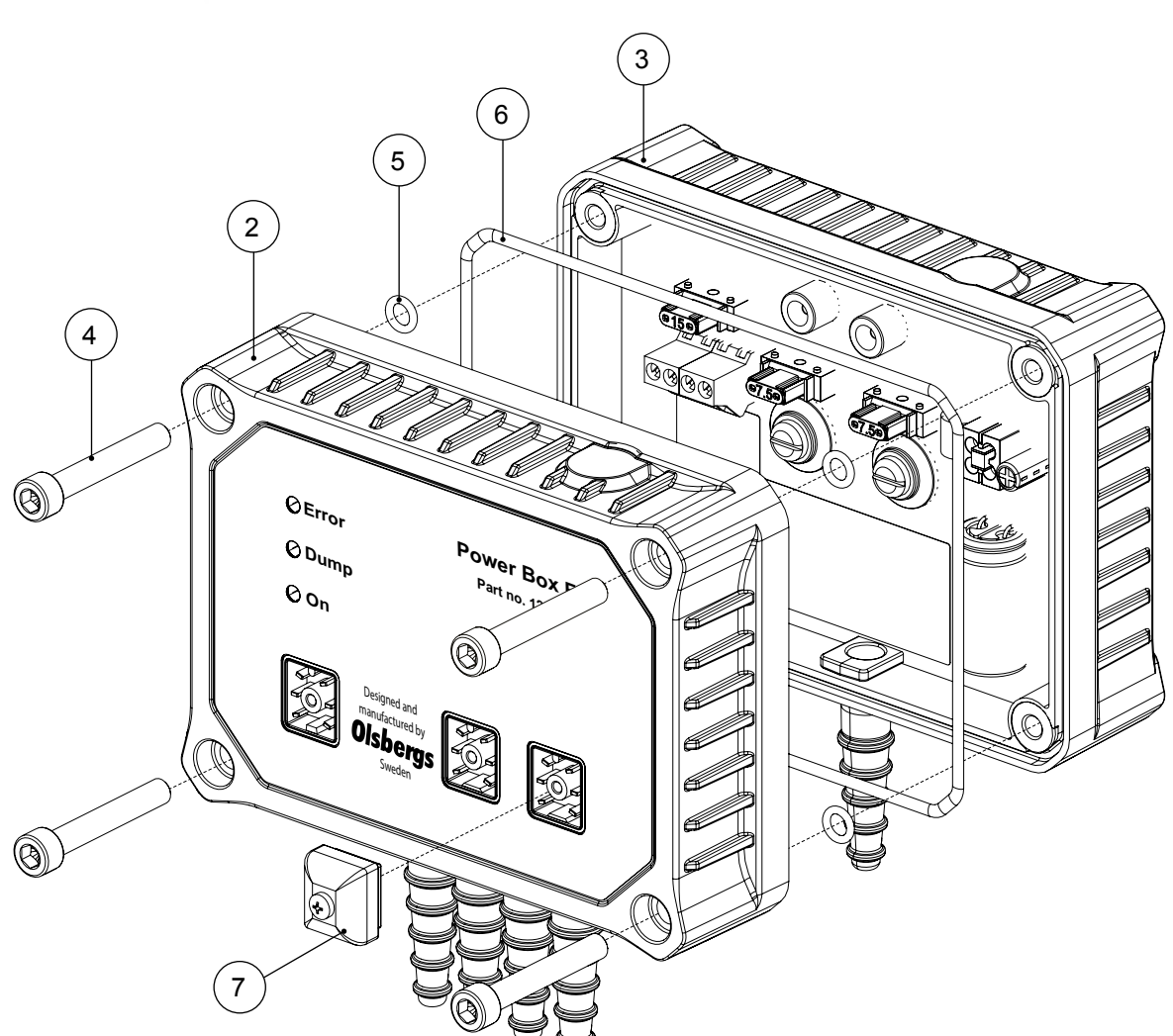

| Pos | Part no. | Description                            | Note                     |
|-----|----------|----------------------------------------|--------------------------|
| 1   | 1297     | Power Box PB.F2 MD2+MD2 M              |                          |
| 2   | E1539    | Power Box PB.F2, top unit, MD2+MD2 M   | Incl. screws and O-rings |
| 3   | E1541    | Power Box PB.F2, bottom unit MD2+MD2 M | Incl. O-rings            |
| 4   | S3152    | Screw MC6S M6x40 A4-70                 |                          |
| 5   | S2556    | O-ring 5,28x1,78 NBR 70                |                          |
| 6   | S3151    | O-ring 150x2 NBR 70                    |                          |
| 7   | S2539    | Protective Cap                         |                          |

## Power Display Box - PDB / PDB S / PB OS

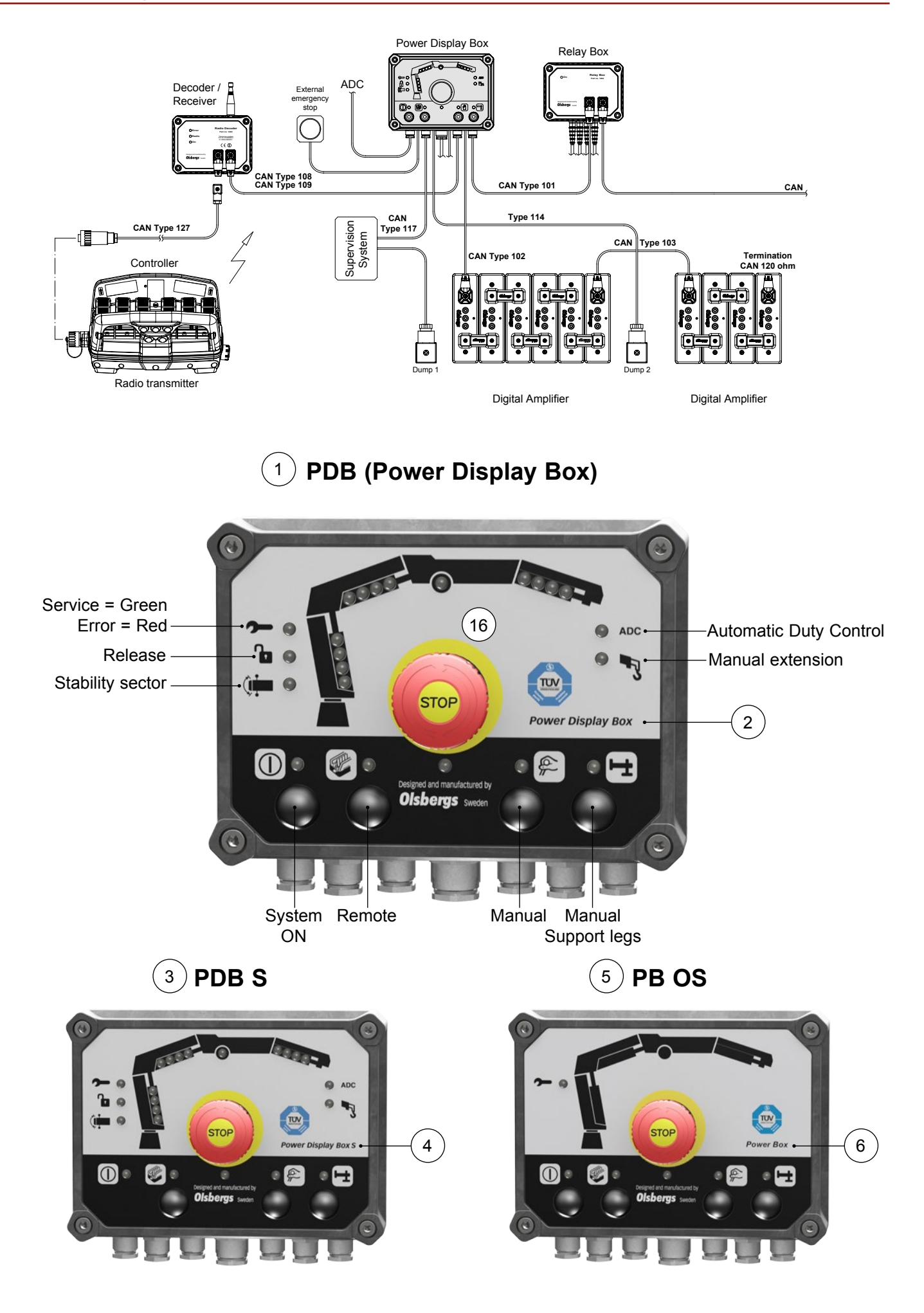

## Power Display Box - PDB / PDB S / PB OS

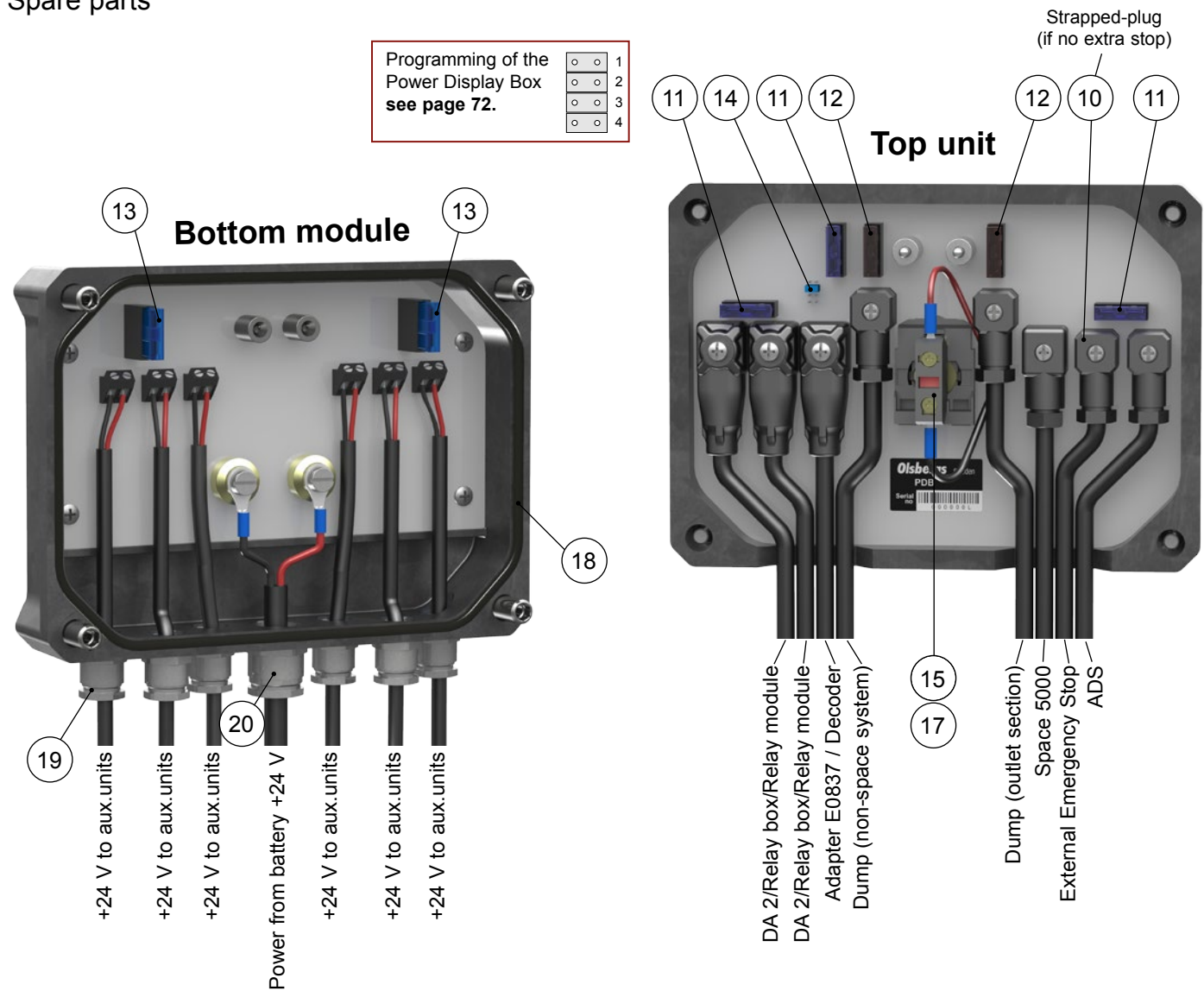

| Pos. | Part no. | Description                                   | Note                          |
|------|----------|-----------------------------------------------|-------------------------------|
| 1    | 1208     | Power Display Box PDB MD+MD2                  | Incl. extra fuses and jumpers |
| 2    | E1070    | Power Display Box, top unit PDB MD+MD2        |                               |
| 3    | 1208S    | Power Display Box PDB S MD+MD2                | Incl. extra fuses and jumpers |
| 4    | E1070S   | Power Display Box PDB S, top unit MD+MD2      |                               |
| 5    | 1208OS   | Power Box PB OS MD+MD2                        | Incl. extra fuses and jumpers |
| 6    | E1070OS  | Power Box PB OS, top unit MD+MD2              |                               |
| 7    | E1081    | Power Display Box, bottom module MD+MD2+MD2 M | Fits all PDB types            |
| 8    | S2490    | Screw MC6S FT M6x25 A4-70                     |                               |
| 9    | S2556    | O-ring 5,28x1,78 NBR 70                       |                               |
| 10   | E0793    | Strapped plug, ext. stop                      |                               |
| 11   | S2453    | Fuse 3A                                       |                               |
| 12   | F0593    | Fuse 7,5A                                     |                               |
| 13   | S2454    | Fuse 15A                                      |                               |
| 14   | S2605    | Jumper, blue                                  |                               |
| 15   | S2448    | Circuit breaker                               |                               |
| 16   | S2447    | Emergency button                              |                               |
| 17   | E0862    | Nut, emergency off, PDB                       |                               |
| 18   | S2489    | O-ring 184,5x3 NBR 70                         |                               |
| 19   | S2537    | Cable fitting Ø15,2                           |                               |
| 20   | S2538    | Cable fitting Ø20,4                           |                               |

# **Power Box PBF**

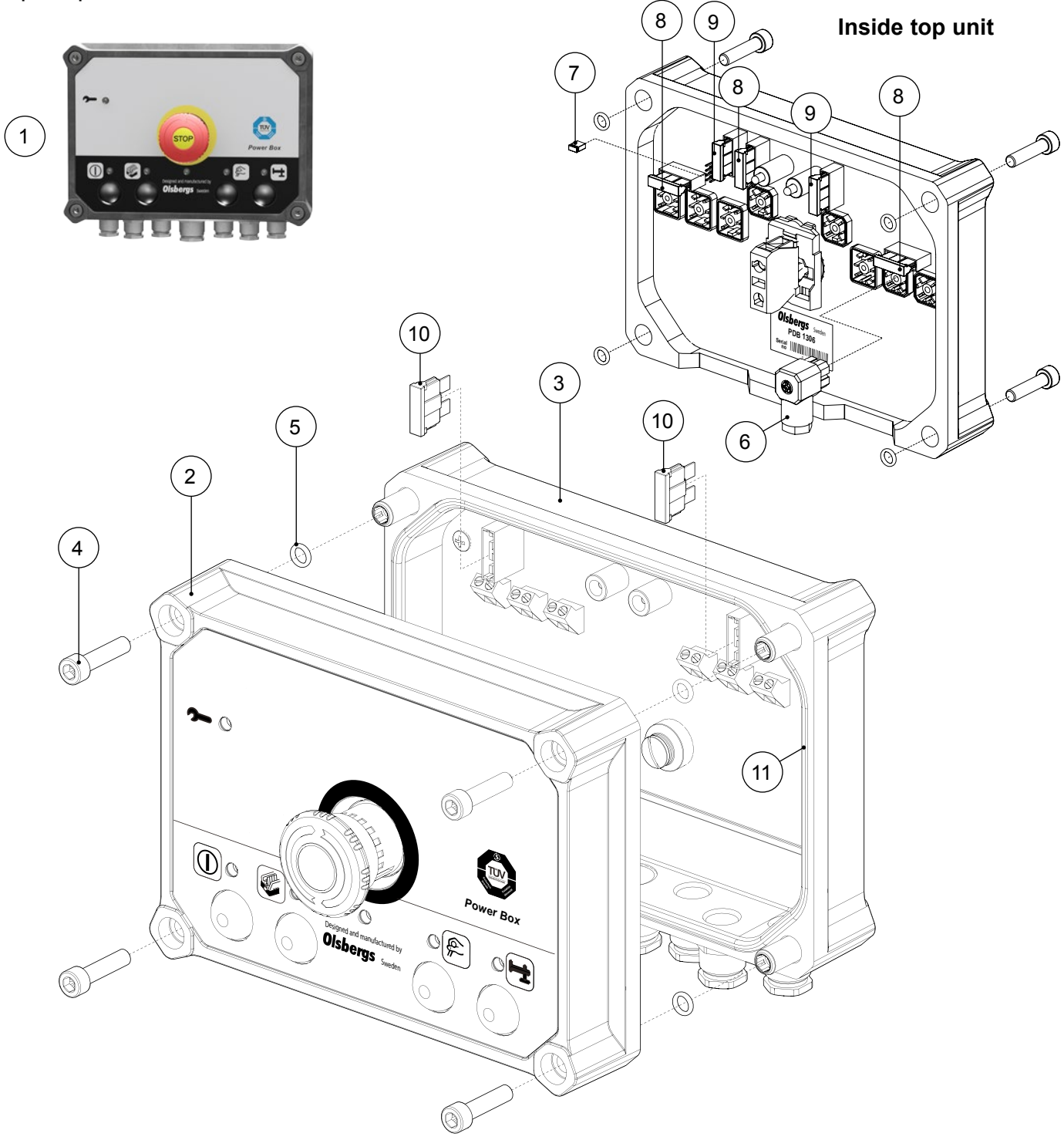

| Pos. | Part no. | Description                                   | Note                          |
|------|----------|-----------------------------------------------|-------------------------------|
| 1    | 1208F    | Power Box PBF MD+MD2                          | Incl. extra fuses and jumpers |
| 2    | E1070F   | Power Box PBF, top unit MD+MD2                |                               |
| 3    | E1081    | Power Display Box, bottom module MD+MD2+MD2 M | Fits all PDB types            |
| 4    | S2490    | Screw MC6S FT M6x25 A4-70                     |                               |
| 5    | S2556    | O-ring 5,28x1,78 NBR 70                       |                               |
| 6    | E0793    | Strapped plug, ext. stop                      |                               |
| 7    | S2605    | Jumper, blue                                  |                               |
| 8    | S2453    | Fuse 3A                                       |                               |
| 9    | F0593    | Fuse 7,5A                                     |                               |
| 10   | S2454    | Fuse 15A                                      |                               |
| 11   | S2489    | O-ring 184,5x3 NBR 70                         |                               |

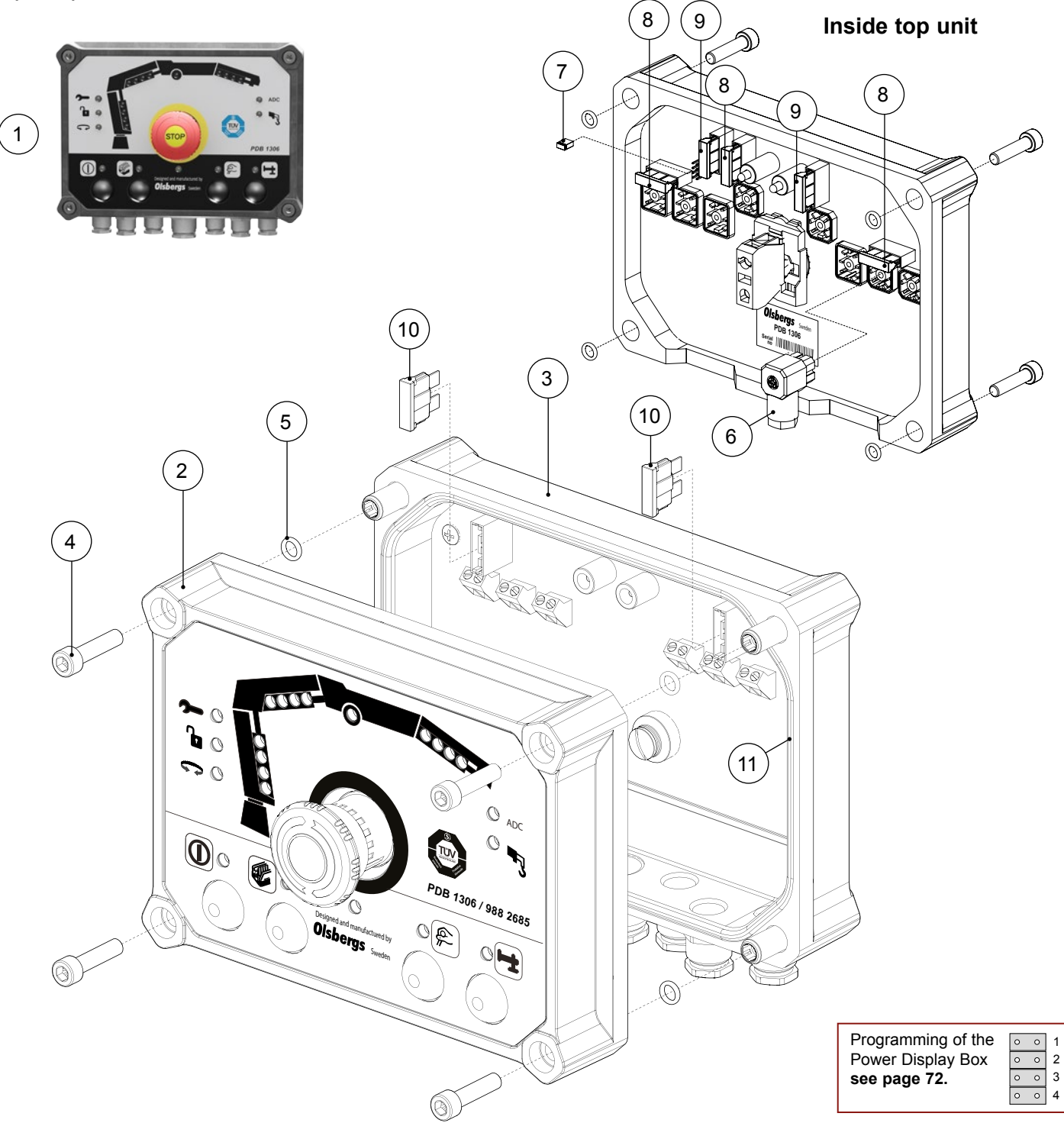

| Pos. | Part no. | Description                                   | Note                          |
|------|----------|-----------------------------------------------|-------------------------------|
| 1    | 1306     | Power Display Box PDB MD2 M                   | Incl. extra fuses and jumpers |
| 2    | E1478    | Power Display Box PDB, top unit MD2 M         | Yellow label with part no.    |
| 3    | E1081    | Power Display Box, bottom module MD+MD2+MD2 M | Fits all PDB types            |
| 4    | S2490    | Screw MC6S FT M6x25 A4-70                     |                               |
| 5    | S2556    | O-ring 5,28x1,78 NBR 70                       |                               |
| 6    | E0793    | Strapped plug, ext. stop                      |                               |
| 7    | S2605    | Jumper, blue                                  |                               |
| 8    | S2453    | Fuse 3A                                       |                               |
| 9    | F0593    | Fuse 7,5A                                     |                               |
| 10   | S2454    | Fuse 15A                                      |                               |
| 11   | S2489    | O-ring 184,5x3 NBR 70                         |                               |

# Power Box PB OS MD2 M

Spare parts

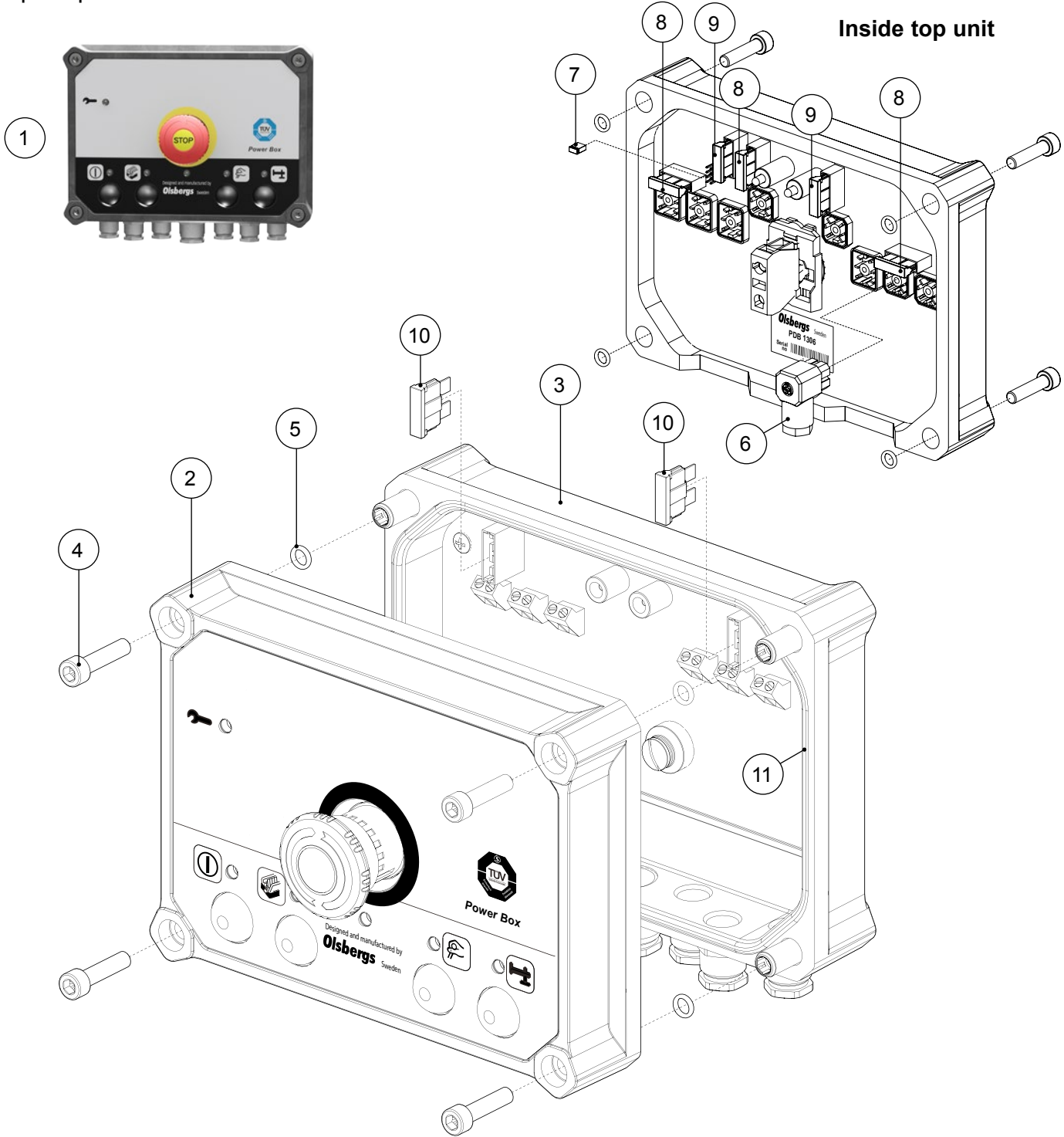

| Pos. | Part no. | Description                                   | Note                |
|------|----------|-----------------------------------------------|---------------------|
| 1    | 1306OS   | Power Box PB OS MD2 M                         | Software 125 kbit/s |
| 2    | E1070F   | Power Box PBF, top unit MD+MD2                | Software 125 kbit/s |
| 3    | E1081    | Power Display Box, bottom module MD+MD2+MD2 M | Fits all PDB types  |
| 4    | S2490    | Screw MC6S FT M6x25 A4-70                     |                     |
| 5    | S2556    | O-ring 5,28x1,78 NBR 70                       |                     |
| 6    | E0793    | Strapped plug, ext. stop                      |                     |
| 7    | S2605    | Jumper, blue                                  |                     |
| 8    | S2453    | Fuse 3A                                       |                     |
| 9    | F0593    | Fuse 7,5A                                     |                     |
| 10   | S2454    | Fuse 15A                                      |                     |
| 11   | S2489    | O-ring 184,5x3 NBR 70                         |                     |

#### Power boxes

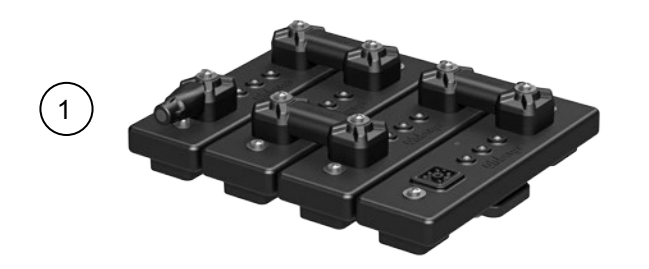

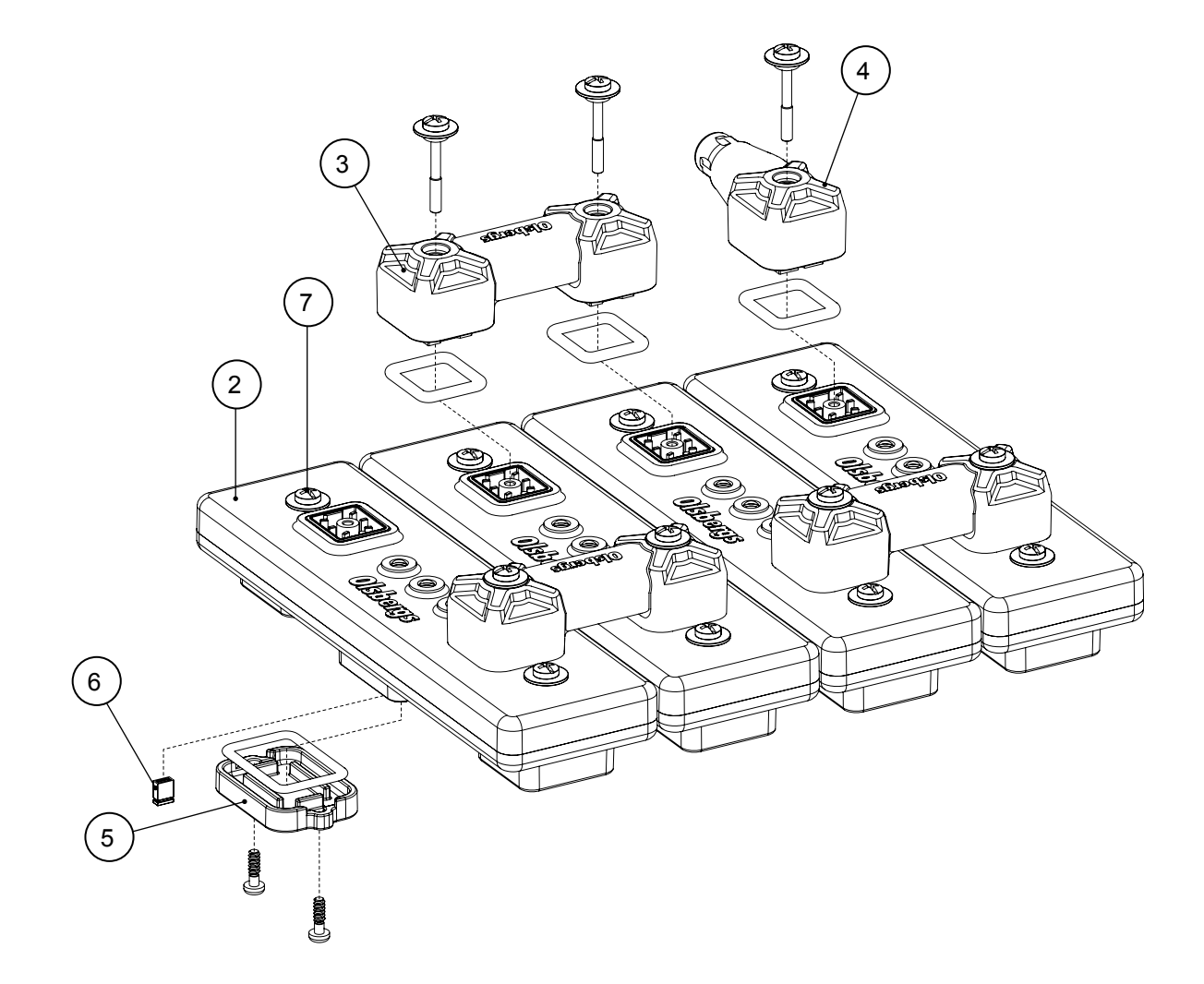

| Pos. | Qty. | Part no. | Description                          | Note                          |
|------|------|----------|--------------------------------------|-------------------------------|
| 1    | 1    | 1411     | Digital Amplifier DA2 4F MD+MD2, Kit |                               |
| 2    | 4    | 1205     | Digital Amplifier DA2 MD+MD2         | Incl. screws, cap and jumpers |
| 3    | 3    | E1163    | Connector bridge DA                  | Incl. screws                  |
| 4    | 1    | E0792B   | Termination CAN 120 ohm              |                               |
| 5    | 4    | E1111    | Cover DA2 black                      | Incl. screws and O-ring       |
| 6    | 16   | S2605    | Jumper, blue                         |                               |
| 7    | 8    | E1378    | Screw MRX PH M3x32, complete         | Incl. O-ring and washer       |

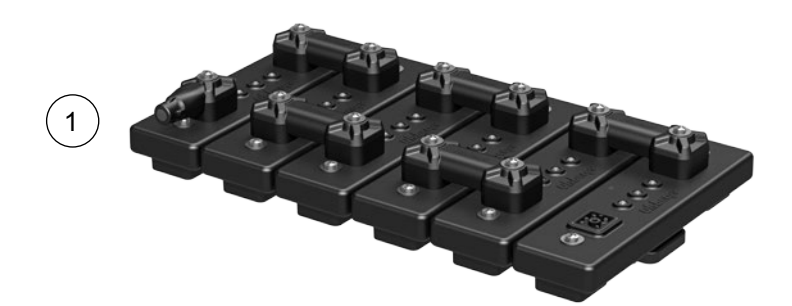

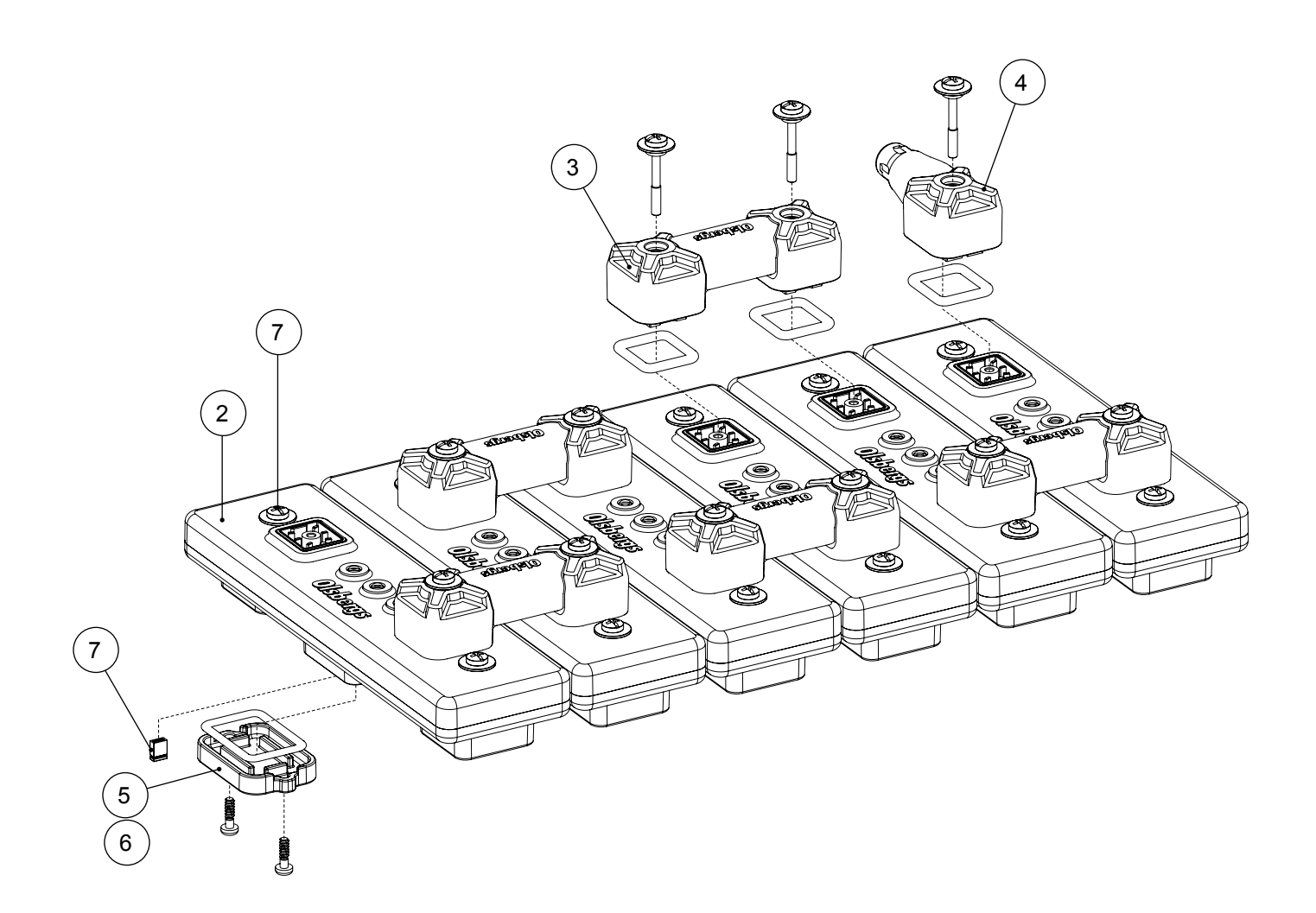

| Pos. | Qty. | Part no. | Description                          | Note                          |
|------|------|----------|--------------------------------------|-------------------------------|
| 1    | 1    | 1410     | Digital Amplifier DA2 6F MD+MD2, Kit |                               |
| 2    | 6    | 1205     | Digital Amplifier DA2 MD+MD2         | Incl. screws, cap and jumpers |
| 3    | 5    | E1163    | Connector bridge DA                  | Incl. screws                  |
| 4    | 1    | E0792B   | Termination CAN 120 ohm              |                               |
| 5    | 5    | E1111    | Cover DA2 black                      | Incl. screws and O-ring       |
| 6    | 1    | E1112    | Cover DA2 red                        | Incl. screws and O-ring       |
| 7    | 24   | S2605    | Jumper, blue                         |                               |
| 8    | 12   | E1378    | Screw MRX PH M3x32, complete         | Incl. O-ring and washer       |

## Digital amplifiers

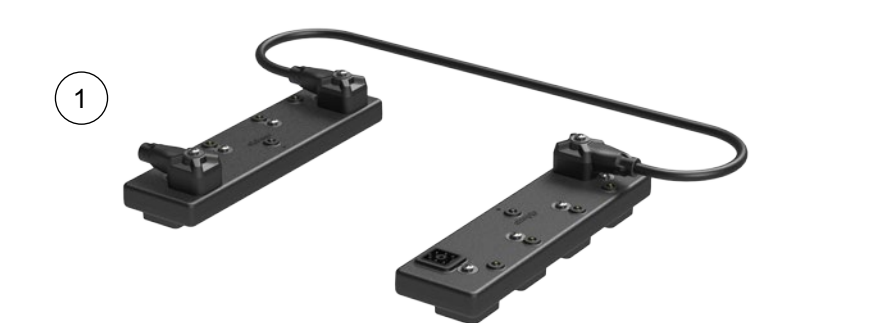

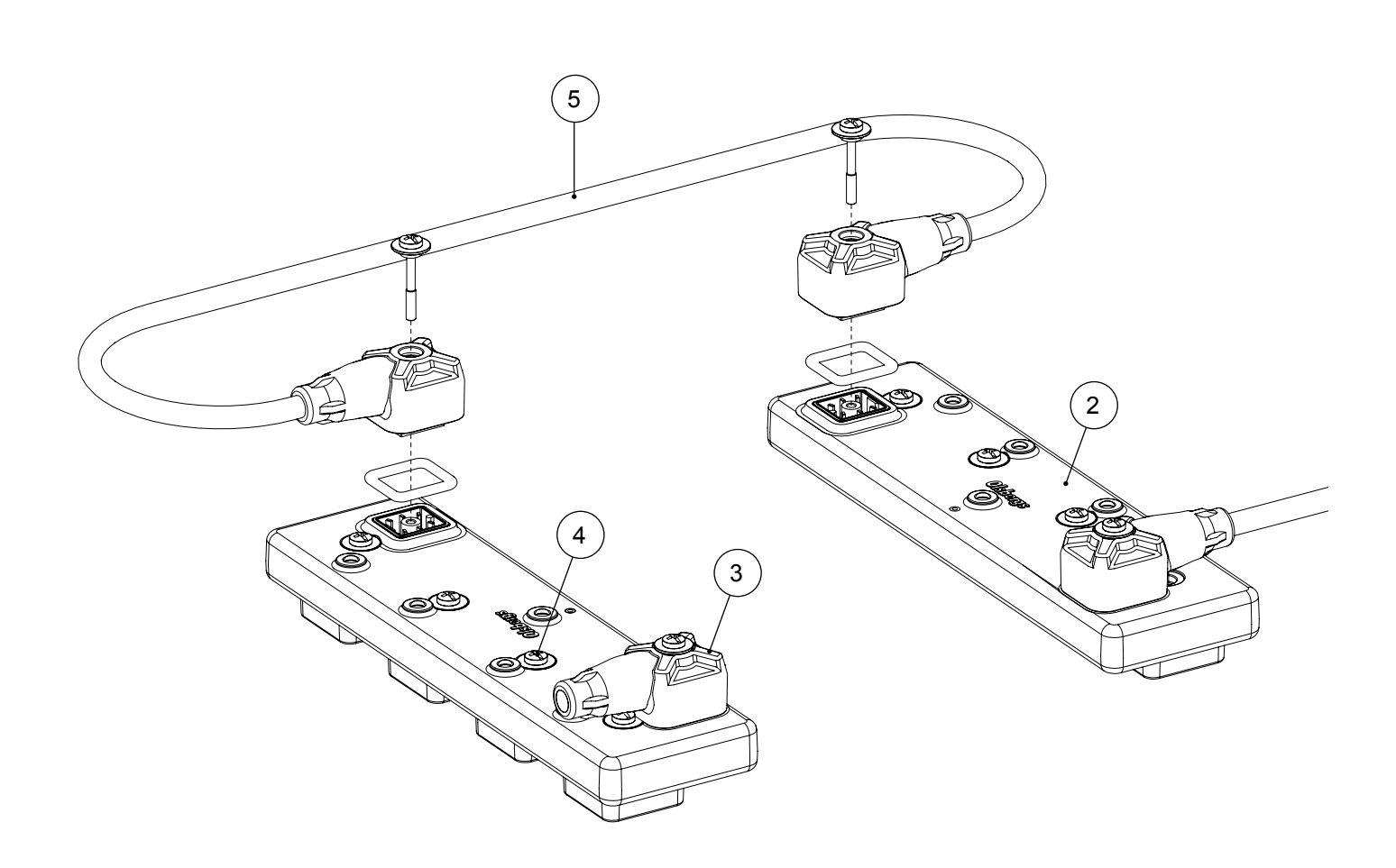

| Pos. | Qty. | Part no. | Description                        | Note                    |
|------|------|----------|------------------------------------|-------------------------|
| 1    | 1    | 1480     | Digital Amplifier DA14 4F MD2, Kit |                         |
| 2    | 2    | 1207     | Digital Amplifier DA14 MD2         | Incl. screws            |
| 3    | 1    | E0792B   | Termination CAN 120 ohm            |                         |
| 4    | 8    | E1378    | Screw MRX PH M3x32, complete       | Incl. O-ring and washer |
| 5    | 1    | E1278BB  | Cable CAN GO6-GO6 0,75 m           |                         |

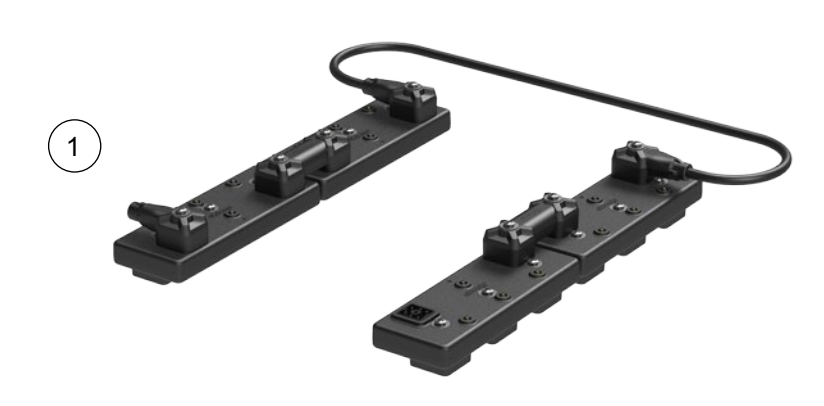

DA modules come pre-programmed, numbered and must be installed following on the crane and outrigger valve:

| DA13 Kit | Module | Valve side | Valve section |
|----------|--------|------------|---------------|
| 1479C    | 1      | Α          | 1-3           |
| 1479C    | 2      | Α          | 4-6           |
| 1479C    | 3      | В          | 1-3           |
| 1479C    | 4      | В          | 4-6           |
| 1479E    | 5      | Α          | 1-3           |
| 1479E    | 6      | Α          | 4-6           |
| 1479E    | 7      | В          | 1-3           |
| 1479E    | 8      | В          | 4-6           |

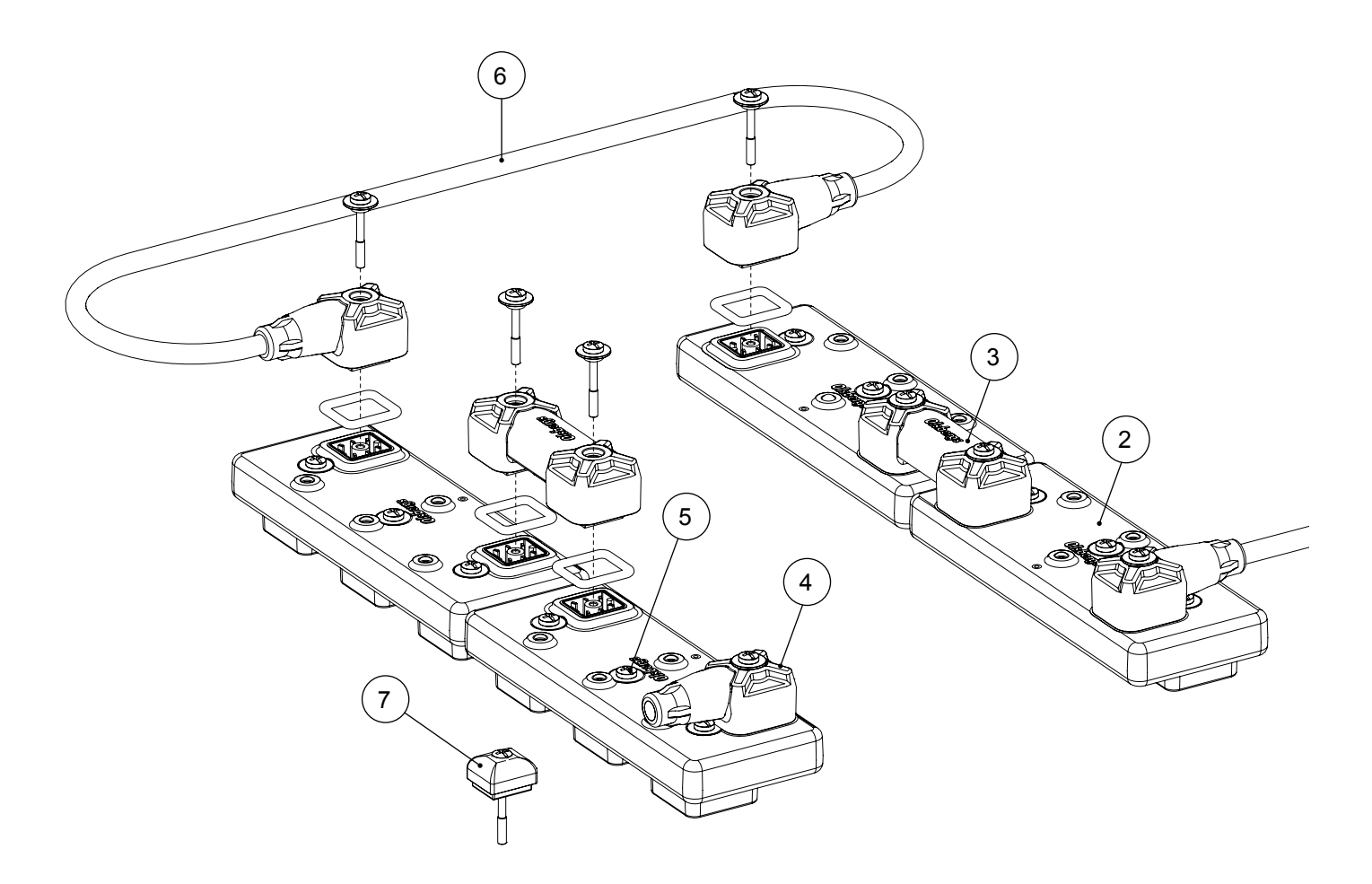

#### ATTENTION!

When the system has DA13 sets on both the crane valve and outrigger valve, the  $120\Omega$  termination E0792B (Pos.4) on one DA13 set must be replaced with S2539 (Pos.7).

| Pos. | Qty. | Part no. | Description                          | Note                    |
|------|------|----------|--------------------------------------|-------------------------|
| 1A   | 1    | 1479C    | Digital Amplifier DA13 6F MD2, Kit C | Kit for crane valve     |
| 1B   | -    | 1479E    | Digital Amplifier DA13 6F MD2, Kit E | Kit for outrigger valve |
| 2    | 4    | 1283     | Digital Amplifier DA13 MD2           | Incl. screws            |
| 3    | 2    | E1163    | Connector bridge DA                  | Incl. screws            |
| 4    | 1    | E0792B   | Termination CAN 120 ohm              |                         |
| 5    | 12   | E1378    | Screw MRX PH M3x32, complete         | Incl. O-ring and washer |
| 6    | 1    | E1278BB  | Cable CAN GO6-GO6 0,75 m             |                         |
| 7    | 1    | S2539    | Protective Cap                       |                         |

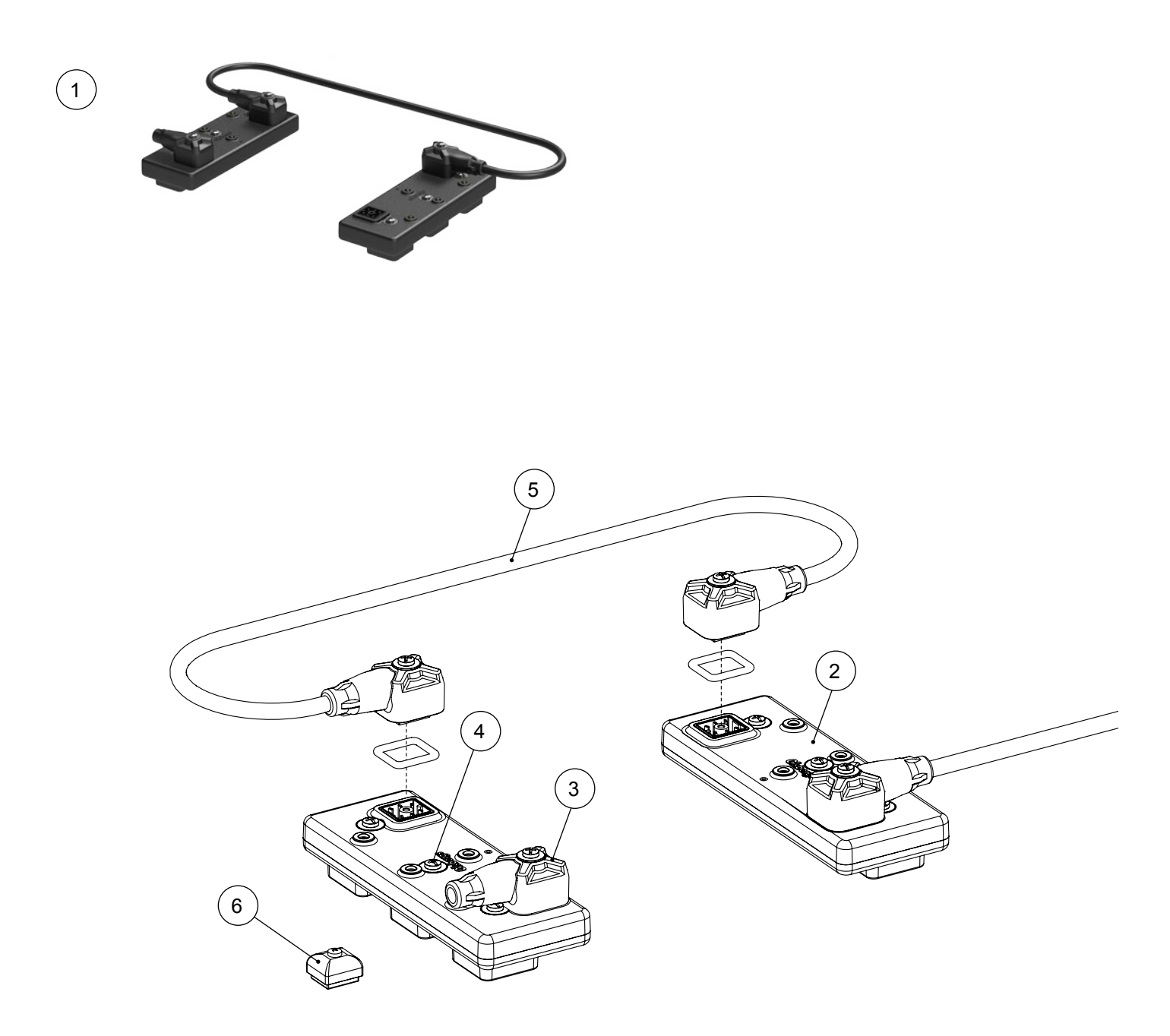

#### ATTENTION!

When the system has DA13 sets on both the crane valve and outrigger valve, the  $120\Omega$  termination E0792B (Pos.3) on one DA13 set must be replaced with S2539 (Pos.6).

| Pos. | Qty. | Part no. | Description                        | Note                      |
|------|------|----------|------------------------------------|---------------------------|
| 1    | 1    | 1482     | Digital Amplifier DA13 3F MD2, Kit | Section 5,7 see page 32   |
| 2    | 2    | 1283     | Digital Amplifier DA13 MD2         | Incl. screws              |
| 3    | 1    | E0792B   | Termination CAN 120 ohm            |                           |
| 4    | 6    | E1378    | Screw MRX PH M3x32, complete       | Incl. O-ring and washer   |
| 5    | 1    | E1278BB  | Cable CAN GO6-GO6 0,75 m           | Incl. O-rings and washers |
| 6    | 1    | S2539    | Protective Cap                     |                           |

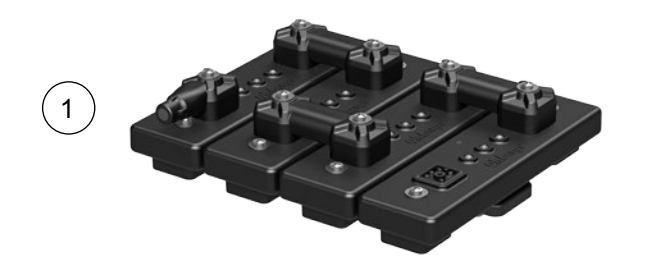

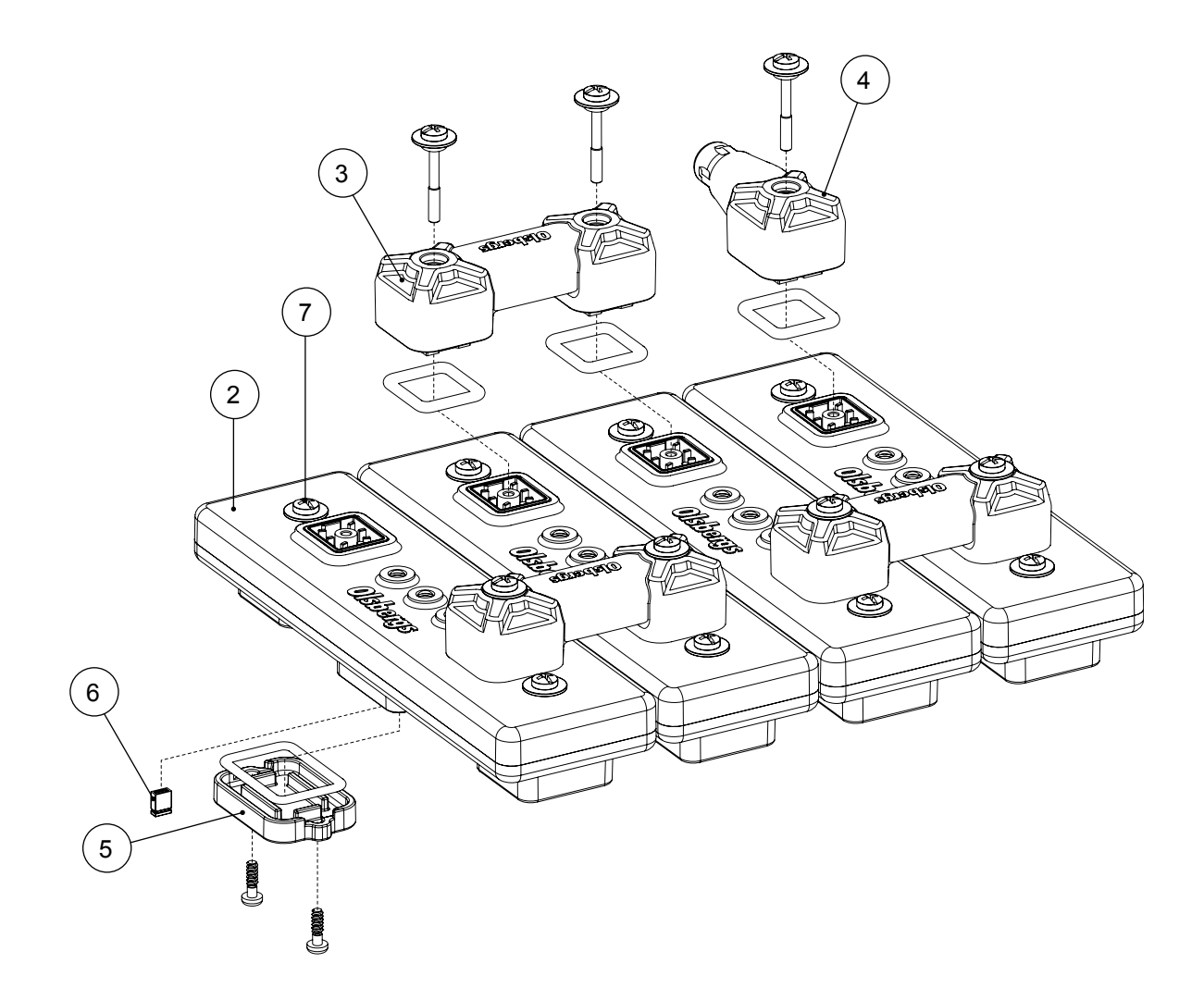

| Pos. | Qty. | Part no. | Description                         | Note                       |
|------|------|----------|-------------------------------------|----------------------------|
| 1    | 1    | 1488     | Digital Amplifier DA2 4F MD2 M, Kit |                            |
| 2    | 4    | 1301     | Digital Amplifier DA2 MD2 M         | Yellow label with part no. |
| 3    | 3    | E1163    | Connector bridge DA                 | Incl. screws               |
| 4    | 1    | E0792B   | Termination CAN 120 ohm             |                            |
| 5    | 4    | E1111    | Cover DA2 black                     | Incl. screws and O-ring    |
| 6    | 16   | S2605    | Jumper, blue                        |                            |
| 7    | 8    | E1378    | Screw MRX PH M3x32, complete        | Incl. O-ring and washer    |

## Digital amplifiers

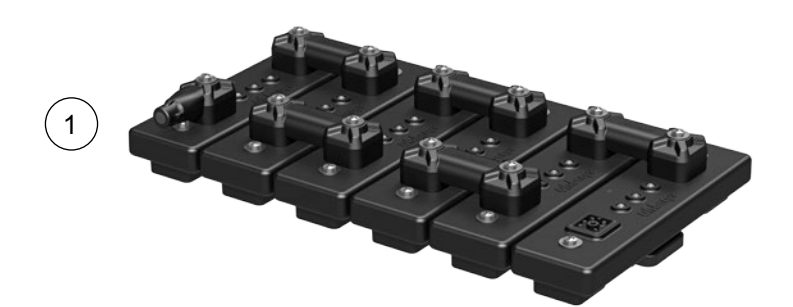

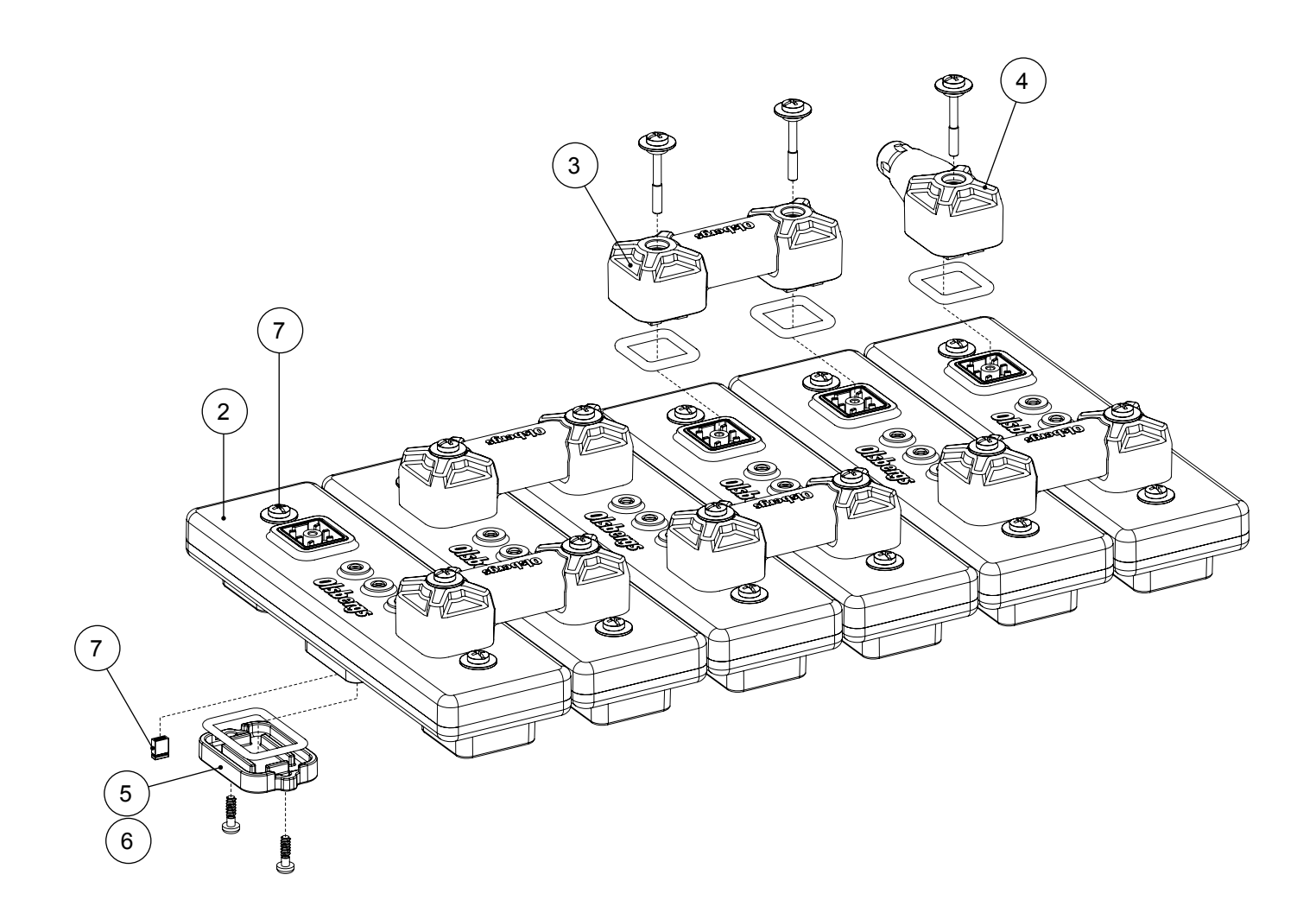

| Pos. | Qty. | Part no. | Description                         | Note                       |
|------|------|----------|-------------------------------------|----------------------------|
| 1    | 1    | 1487     | Digital Amplifier DA2 6F MD2 M, Kit |                            |
| 2    | 6    | 1301     | Digital Amplifier DA2 MD2 M         | Yellow label with part no. |
| 3    | 5    | E1163    | Connector bridge DA                 | Incl. screws               |
| 4    | 2    | E0792B   | Termination CAN 120 ohm             |                            |
| 5    | 5    | E1111    | Cover DA2 black                     | Incl. screws and O-ring    |
| 6    | 1    | E1112    | Cover DA2 red                       | Incl. screws and O-ring    |
| 7    | 24   | S2605    | Jumper, blue                        |                            |
| 8    | 12   | E1378    | Screw MRX PH M3x32, complete        | Incl. O-ring and washer    |

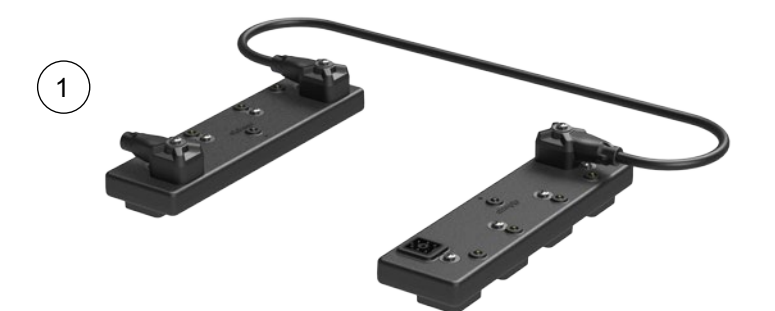

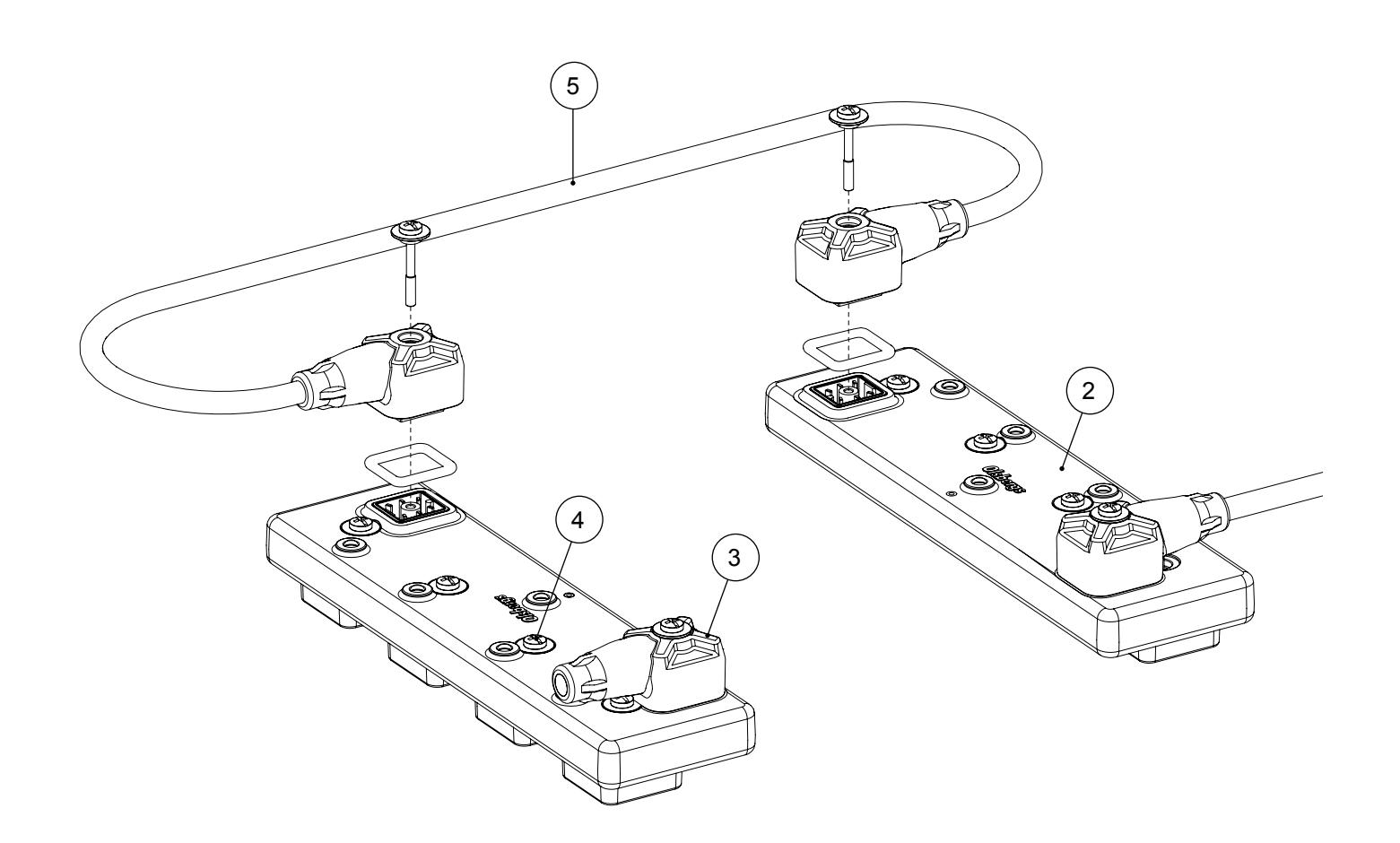

| Pos. | Qty. | Part no. | Description                          | Note                       |
|------|------|----------|--------------------------------------|----------------------------|
| 1    | 1    | 1491     | Digital Amplifier DA14 4F MD2 M, Kit |                            |
| 2    | 2    | 1303     | Digital Amplifier DA14 MD2 M         | Yellow label with part no. |
| 3    | 1    | E0792B   | Termination CAN 120 ohm              |                            |
| 4    | 8    | E1378    | Screw MRX PH M3x32, complete         | Incl. O-ring and washer    |
| 5    | 1    | E1278BB  | Cable CAN GO6-GO6 0,75 m             | Incl. O-rings and washers  |
Spare parts

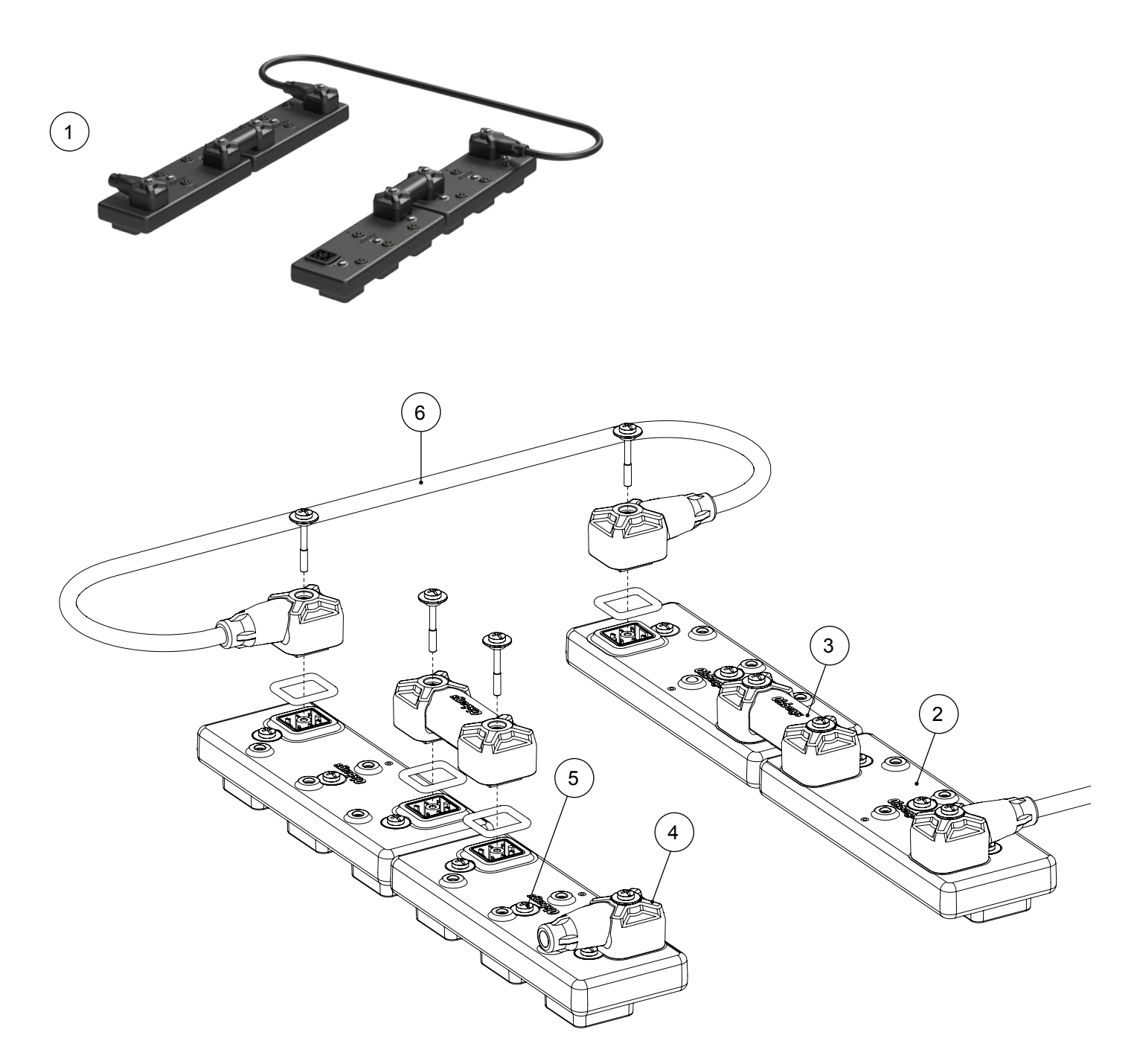

| Pos. | Qty. | Part no. | Description                          | Note                       |
|------|------|----------|--------------------------------------|----------------------------|
| 1    | 1    | 1489     | Digital Amplifier DA13 6F MD2 M, Kit |                            |
| 2    | 4    | 1302     | Digital Amplifier DA13 MD2 M         | Yellow label with part no. |
| 3    | 2    | E1163    | Connector bridge DA                  | Incl. screws               |
| 4    | 1    | E0792B   | Termination CAN 120 ohm              |                            |
| 5    | 12   | E1378    | Screw MRX PH M3x32, complete         | Incl. O-ring and washer    |
| 6    | 1    | E1278BB  | Cable CAN GO6-GO6 0,75 m             | Incl. O-rings and washers  |

Spare parts

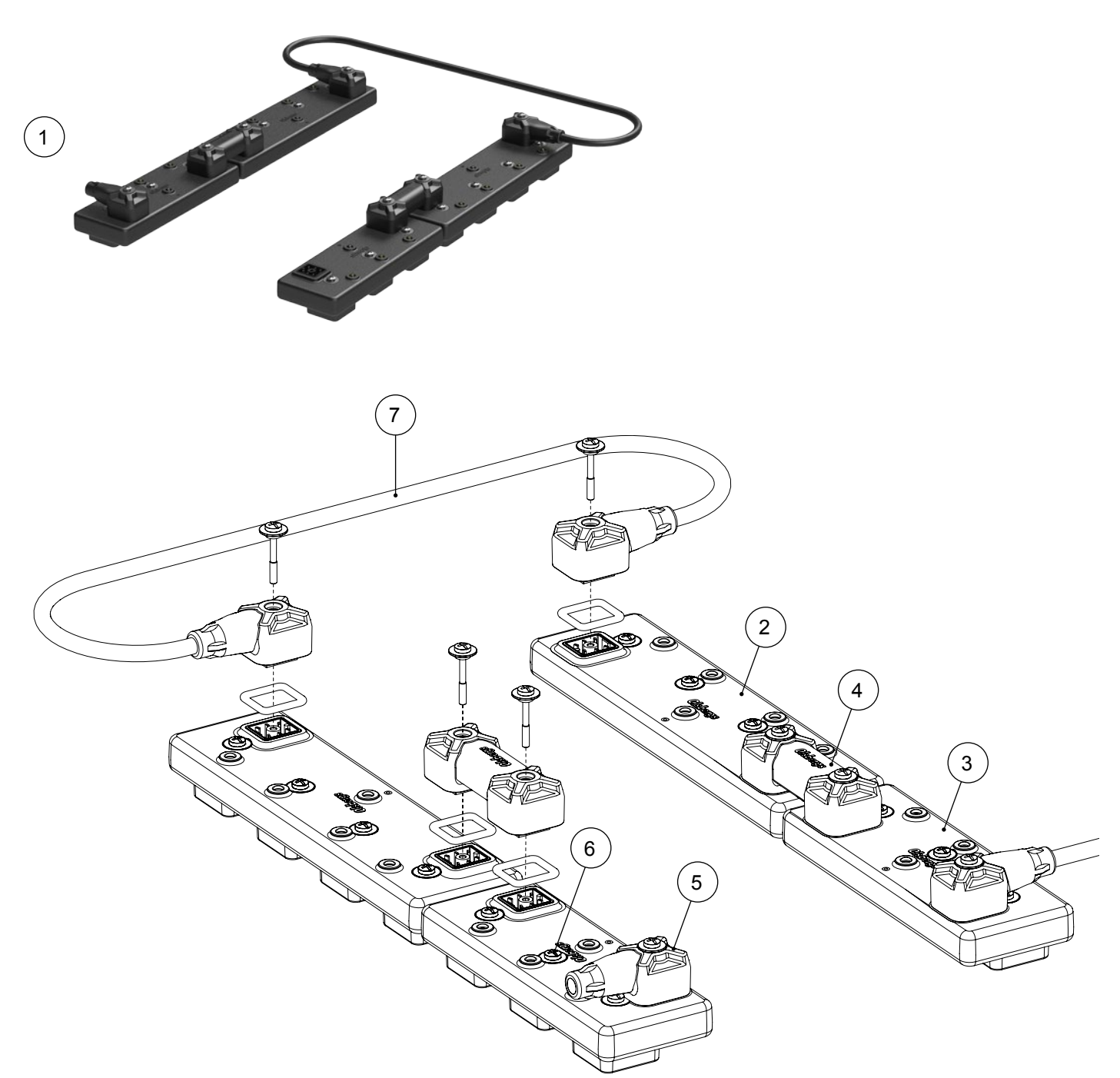

| Pos. | Qty. | Part no. | Description                               | Note                       |
|------|------|----------|-------------------------------------------|----------------------------|
| 1    | 1    | 1490     | Digital Amplifier DA13+DA14 7F MD2 M, Kit |                            |
| 2    | 2    | 1303     | Digital Amplifier DA14 MD2 M              | Yellow label with part no. |
| 3    | 2    | 1302     | Digital Amplifier DA13 MD2 M              | Yellow label with part no. |
| 4    | 2    | E1163    | Connector bridge DA                       |                            |
| 5    | 1    | E0792B   | Termination CAN 120 ohm                   |                            |
| 6    | 20   | E1378    | Screw MRX PH M3x32, complete              | Incl. O-ring and washer    |
| 7    | 1    | E1278BB  | Cable CAN GO6-GO6 0,75 m                  | Incl. O-rings and washers  |

Spare parts

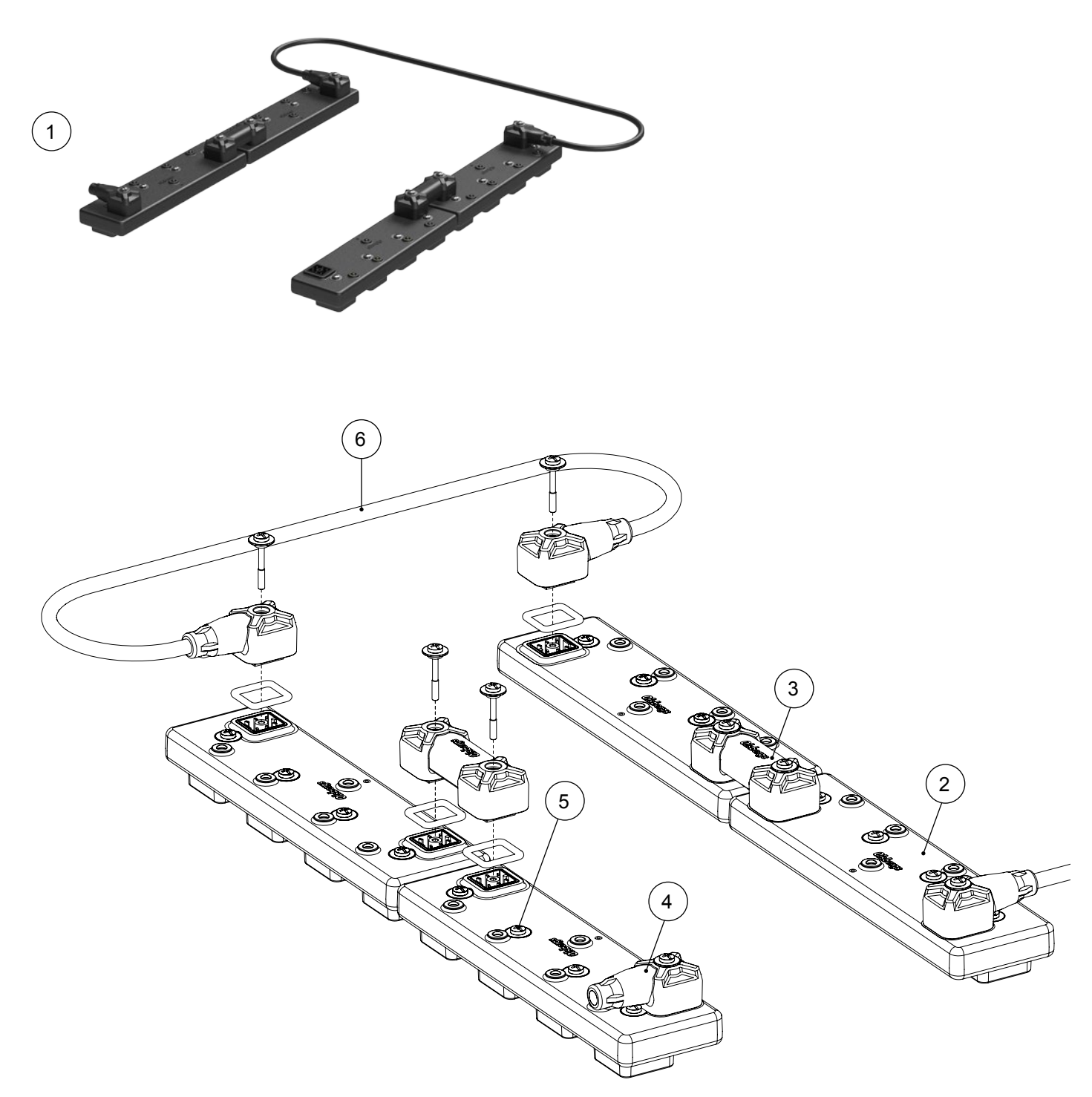

| Pos. | Qty. | Part no. | Description                          | Note                       |
|------|------|----------|--------------------------------------|----------------------------|
| 1    | 1    | 1498     | Digital Amplifier DA14 8F MD2 M, Kit |                            |
| 2    | 4    | 1303     | Digital Amplifier DA14 MD2 M         | Yellow label with part no. |
| 3    | 2    | E1163    | Connector bridge DA                  | Incl. screws               |
| 4    | 1    | E0792B   | Termination CAN 120 ohm              |                            |
| 5    | 16   | E1378    | Screw MRX PH M3x32, complete         | Incl. O-ring and washer    |
| 6    | 1    | E1278BB  | Cable CAN GO6-GO6 0,75 m             | Incl. O-rings and washers  |

# System design

Radio system

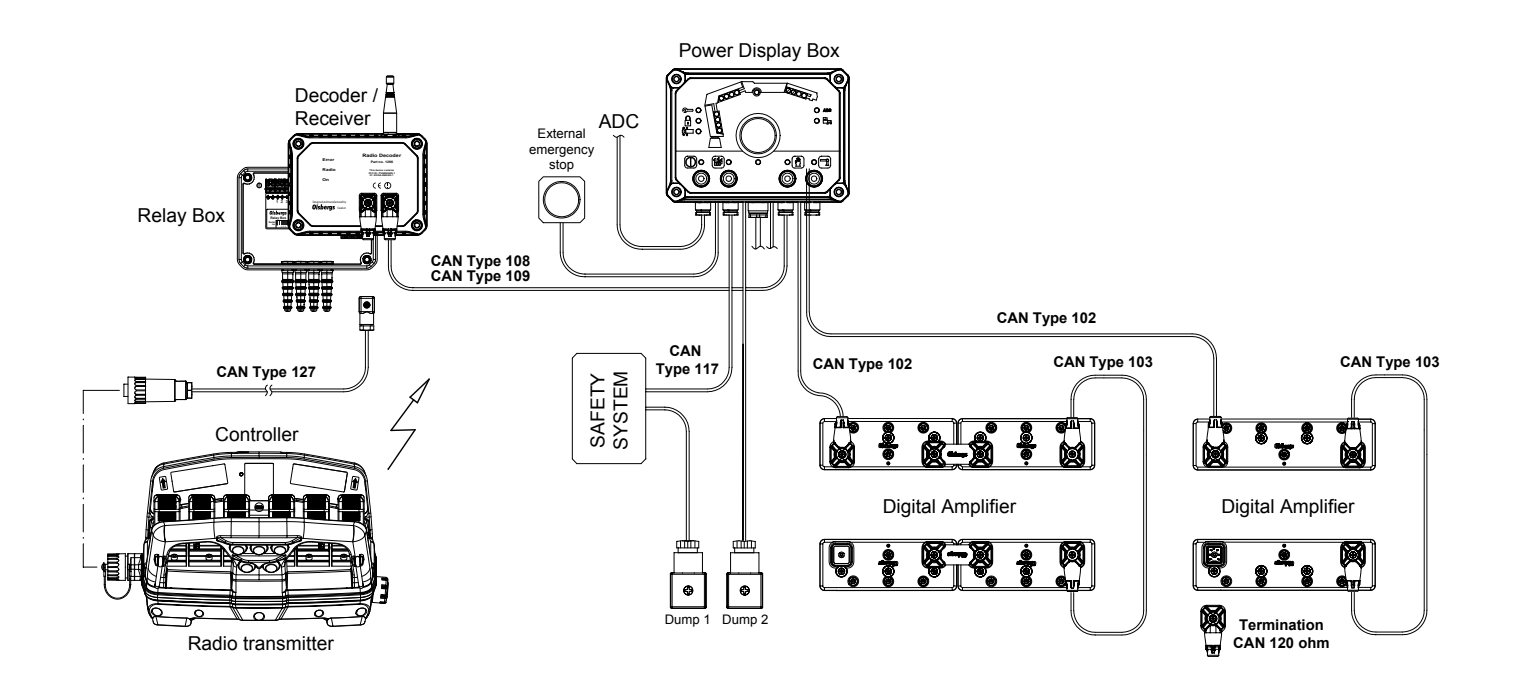

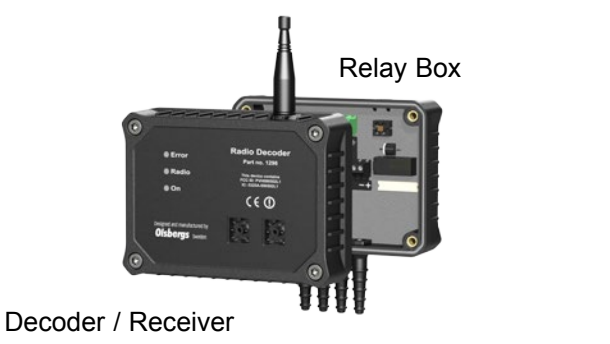

Power Display Box

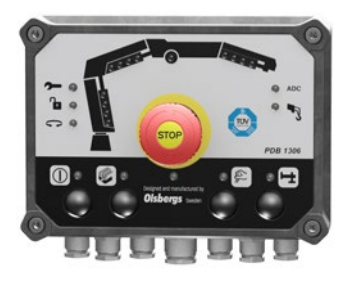

Digital Amplifier DA14 4F

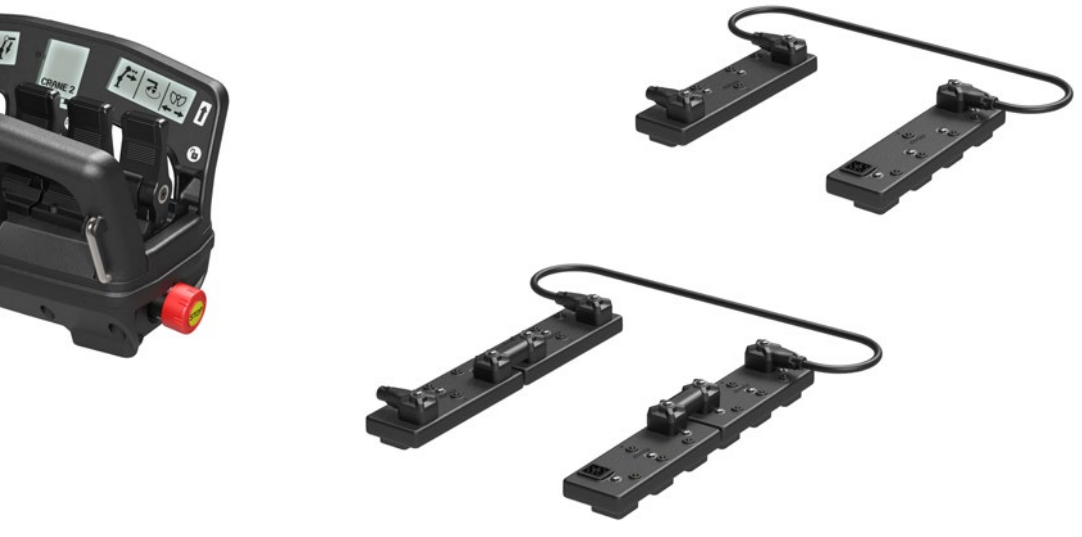

Digital Amplifier DA13 6F

Controller

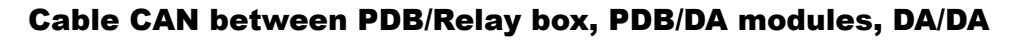

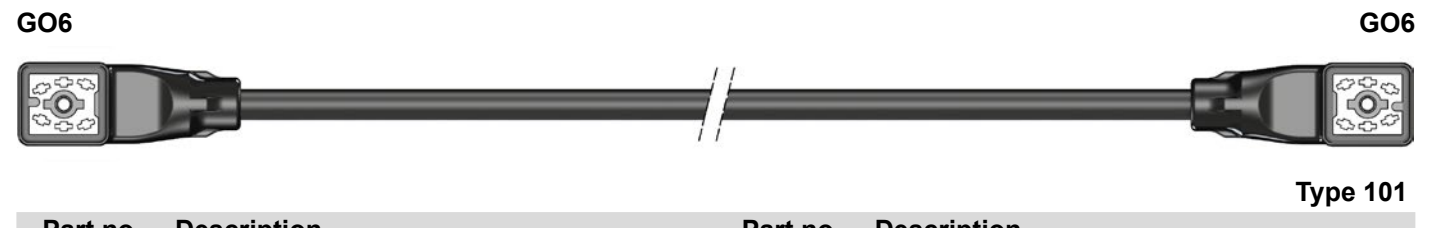

| Part no. | Description     | Part no. | Description      |
|----------|-----------------|----------|------------------|
| E0771    | Cable CAN 0.5 m | E1281    | Cable CAN 4.0 m  |
| E0773    | Cable CAN 1.0 m | E0774    | Cable CAN 6.0 m  |
| E0832    | Cable CAN 1.5 m | E1330    | Cable CAN 7.0 m  |
| E0775    | Cable CAN 2.0 m | E0776    | Cable CAN 9.0 m  |
| E1126    | Cable CAN 2.5 m | E1335    | Cable CAN 12.0 m |
| E0772    | Cable CAN 3.0 m |          |                  |

#### Cable CAN between PDB/DA modules, PBF/DA modules

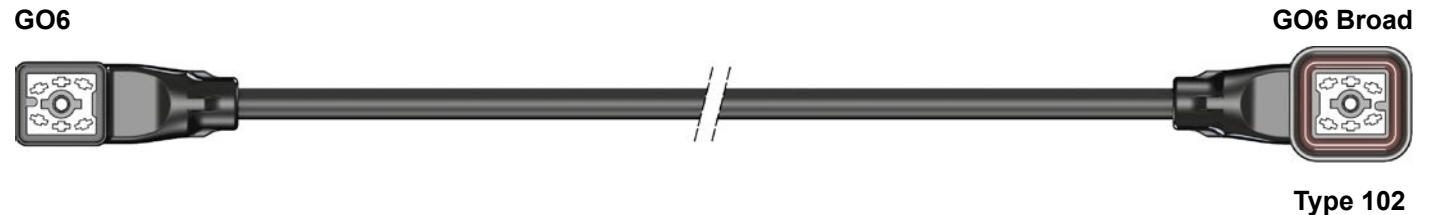

| Part no. | Description     | Part no. | Description      |
|----------|-----------------|----------|------------------|
| E0771B   | Cable CAN 0.5 m | E0772B   | Cable CAN 3.0 m  |
| E0773B   | Cable CAN 1.0 m | E1281B   | Cable CAN 4.0 m  |
| E0832B   | Cable CAN 1.5 m | E0774B   | Cable CAN 6.0 m  |
| E0775B   | Cable CAN 2.0 m | E0776B   | Cable CAN 9.0 m  |
| E1126B   | Cable CAN 2.5 m | E1335B   | Cable CAN 12.0 m |

#### **Cable CAN between DA/DA**

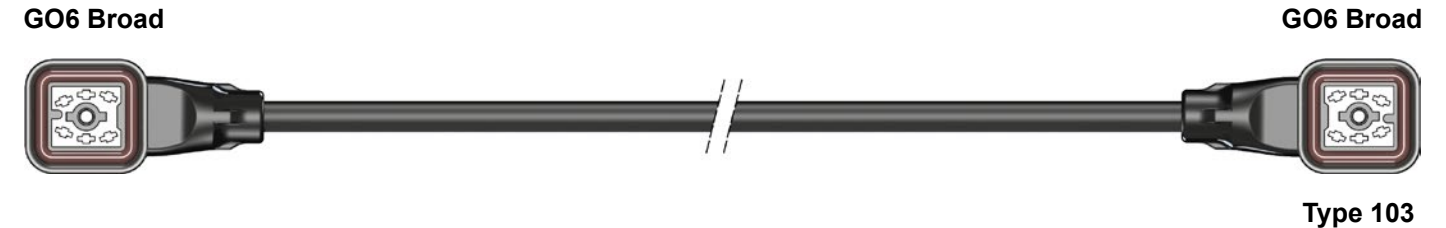

| Part no. | Description      | Part no. | Description     |
|----------|------------------|----------|-----------------|
| E1170BB  | Cable CAN 0.22 m | E0775BB  | Cable CAN 2.0 m |
| E0771BB  | Cable CAN 0.5 m  | E1126BB  | Cable CAN 2.5 m |
| E1278BB  | Cable CAN 0.75 m | E0772BB  | Cable CAN 3.0 m |
| E0773BB  | Cable CAN 1.0 m  | E0774BB  | Cable CAN 6.0 m |
| E0832BB  | Cable CAN 1.5 m  |          | m               |

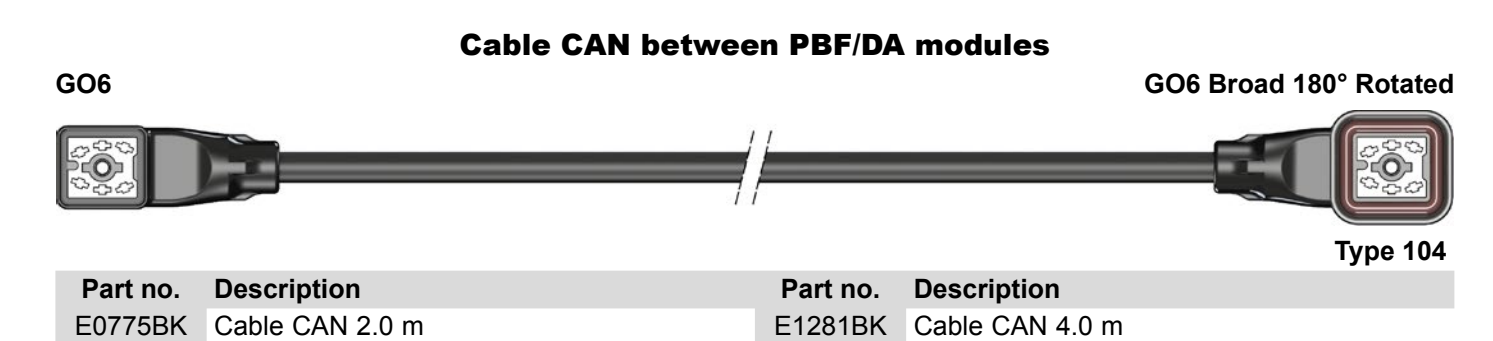

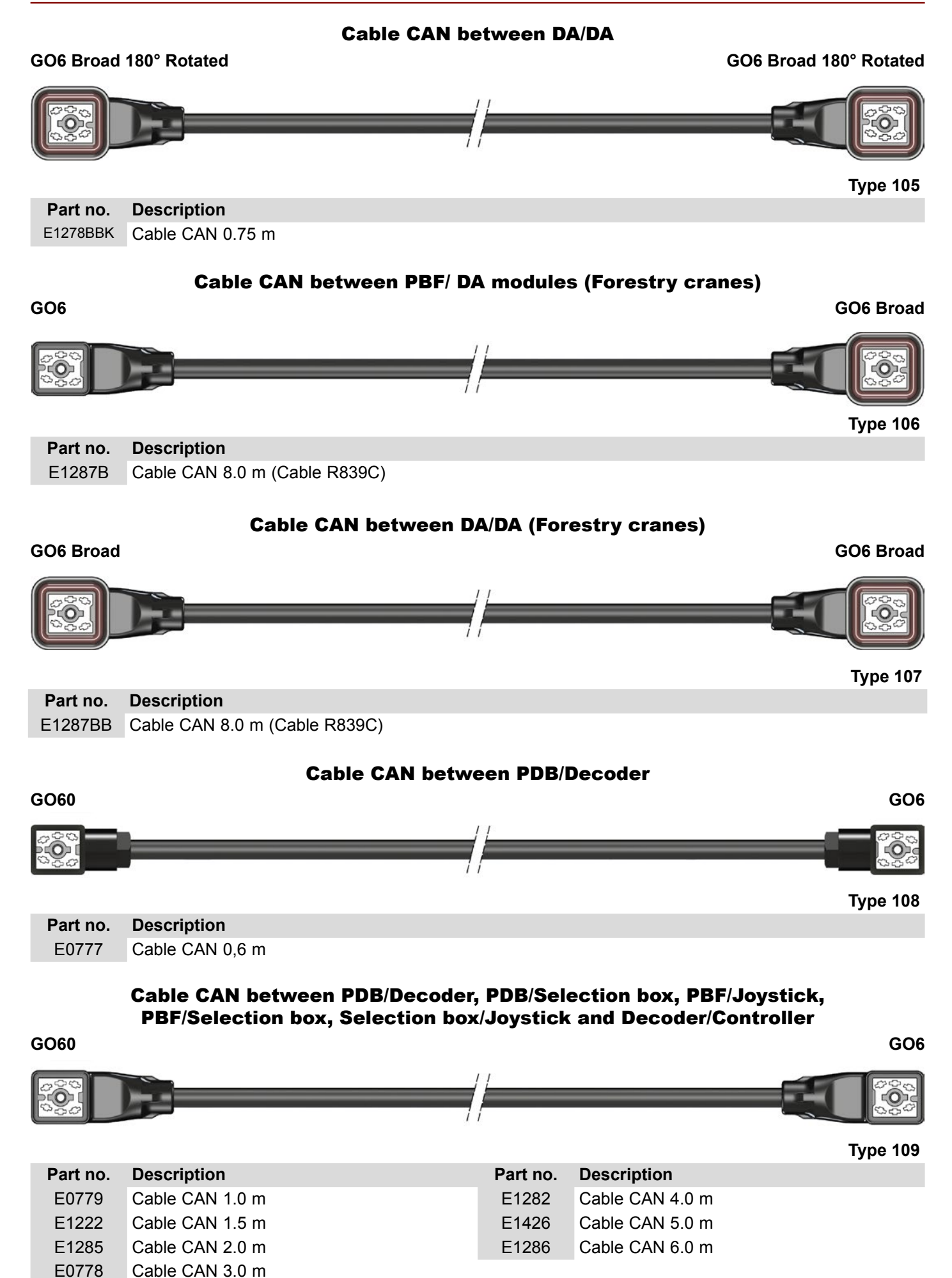

#### Cable CAN between PBF/Joystick, PBF/Selection box, Selection box/Joystick and Decoder/Controller

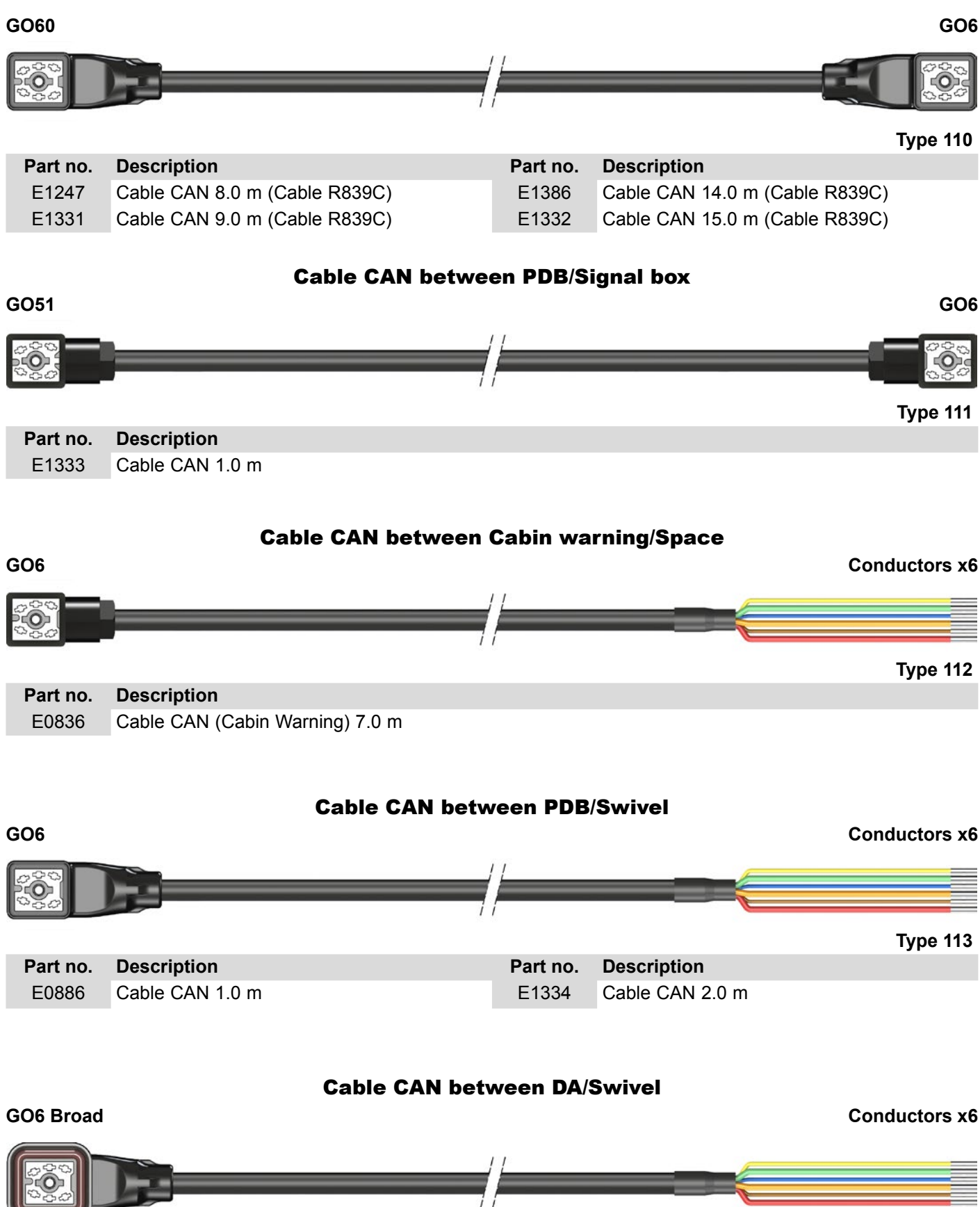

|          |                 |          |                 | Type 113_1 |
|----------|-----------------|----------|-----------------|------------|
| Part no. | Description     | Part no. | Description     |            |
| E0886B   | Cable CAN 1.0 m | E1334B   | Cable CAN 2.0 m |            |
| E1545B   | Cable CAN 1.5 m |          | _               |            |

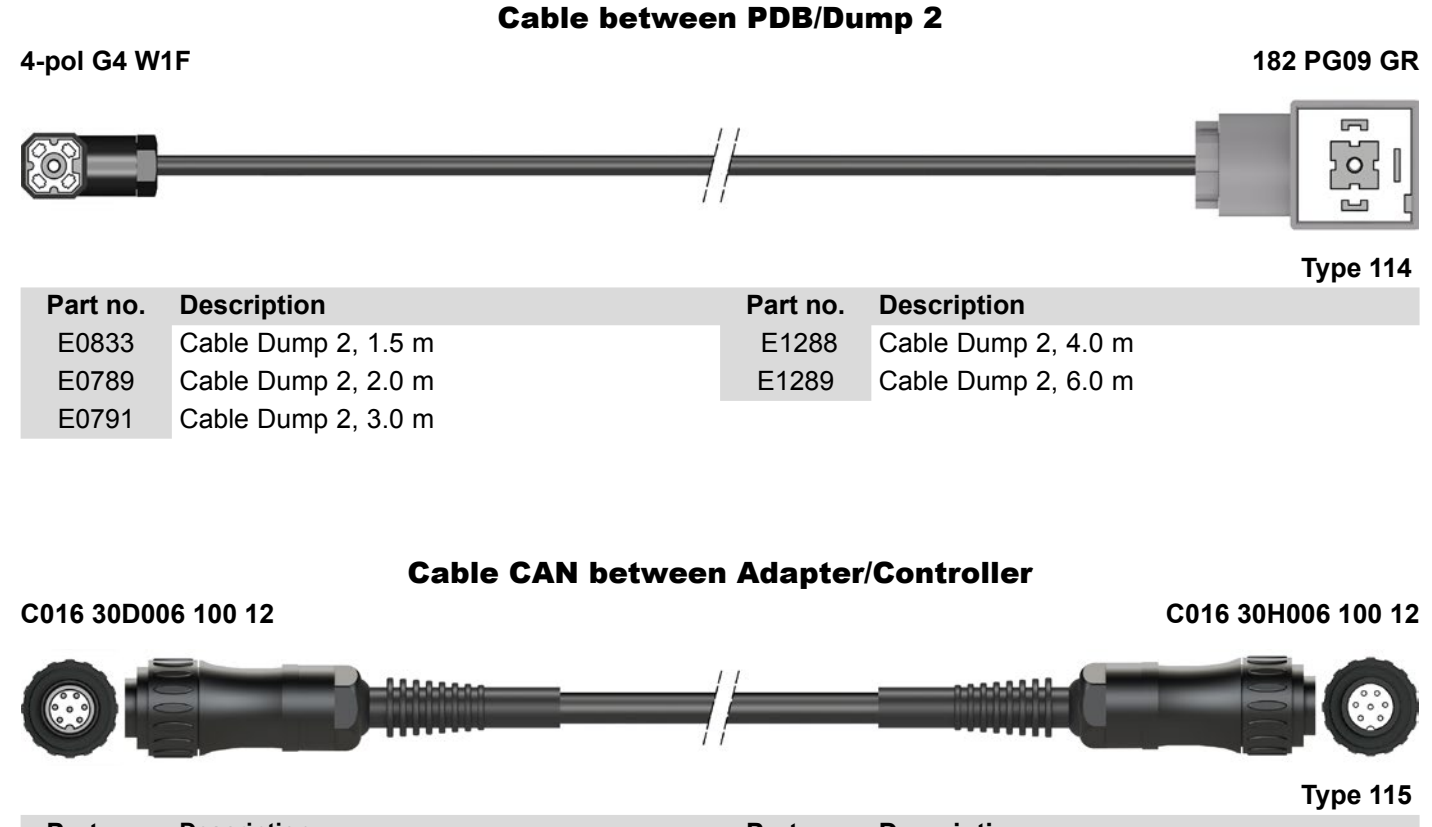

| Part no. | Description                         | Part no. | Description                          |
|----------|-------------------------------------|----------|--------------------------------------|
| E1227    | CAN (T3104-T3105), Controller 6.0 m | E0782    | CAN (T3104-T3105), Controller 15.0 m |
| E1225    | CAN (T3104-T3105), Controller 8.0 m | E0780    | CAN (T3104-T3105), Controller 20.0 m |

#### MIL Cable CAN between Adapter/Controller

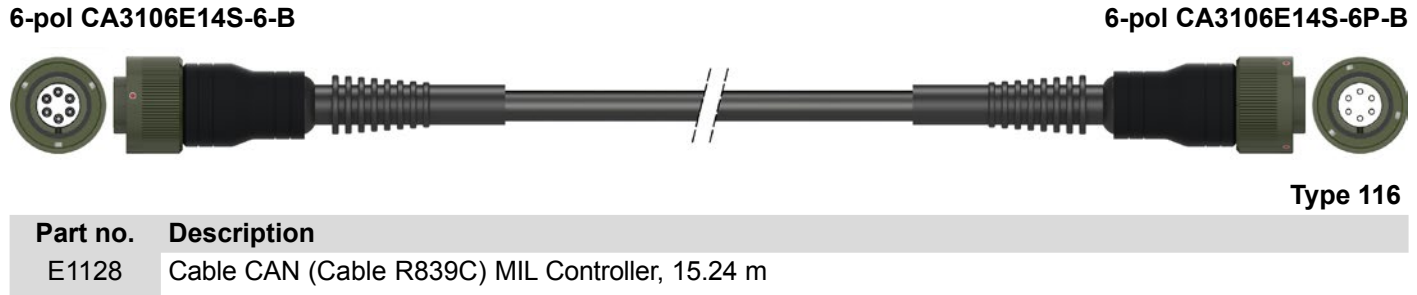

| E1129 | Cable CAN | (Cable R839C) | ) MIL C | controller. | 25.0 m |
|-------|-----------|---------------|---------|-------------|--------|

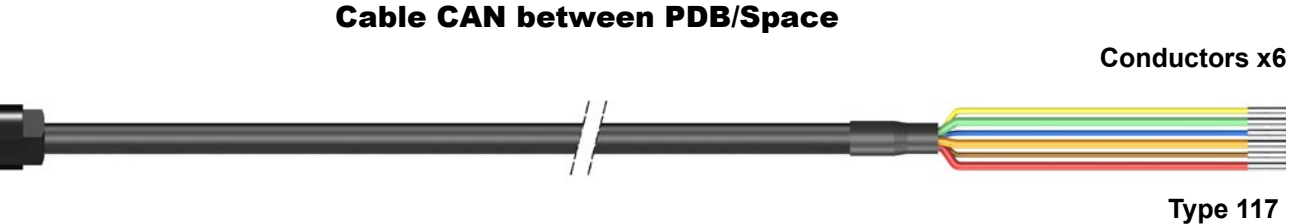

|          |                          |          |                          | <b>J</b> 14 4 |
|----------|--------------------------|----------|--------------------------|---------------|
| Part no. | Description              | Part no. | Description              |               |
| E0784    | Cable CAN (Space), 0.6 m | E1139    | Cable CAN (Space), 3.0 m |               |
| E0783    | Cable CAN (Space), 1.0 m | E1551    | Cable CAN (Space), 4.0 m |               |
| E0785    | Cable CAN (Space), 2.0 m |          |                          |               |

GO51

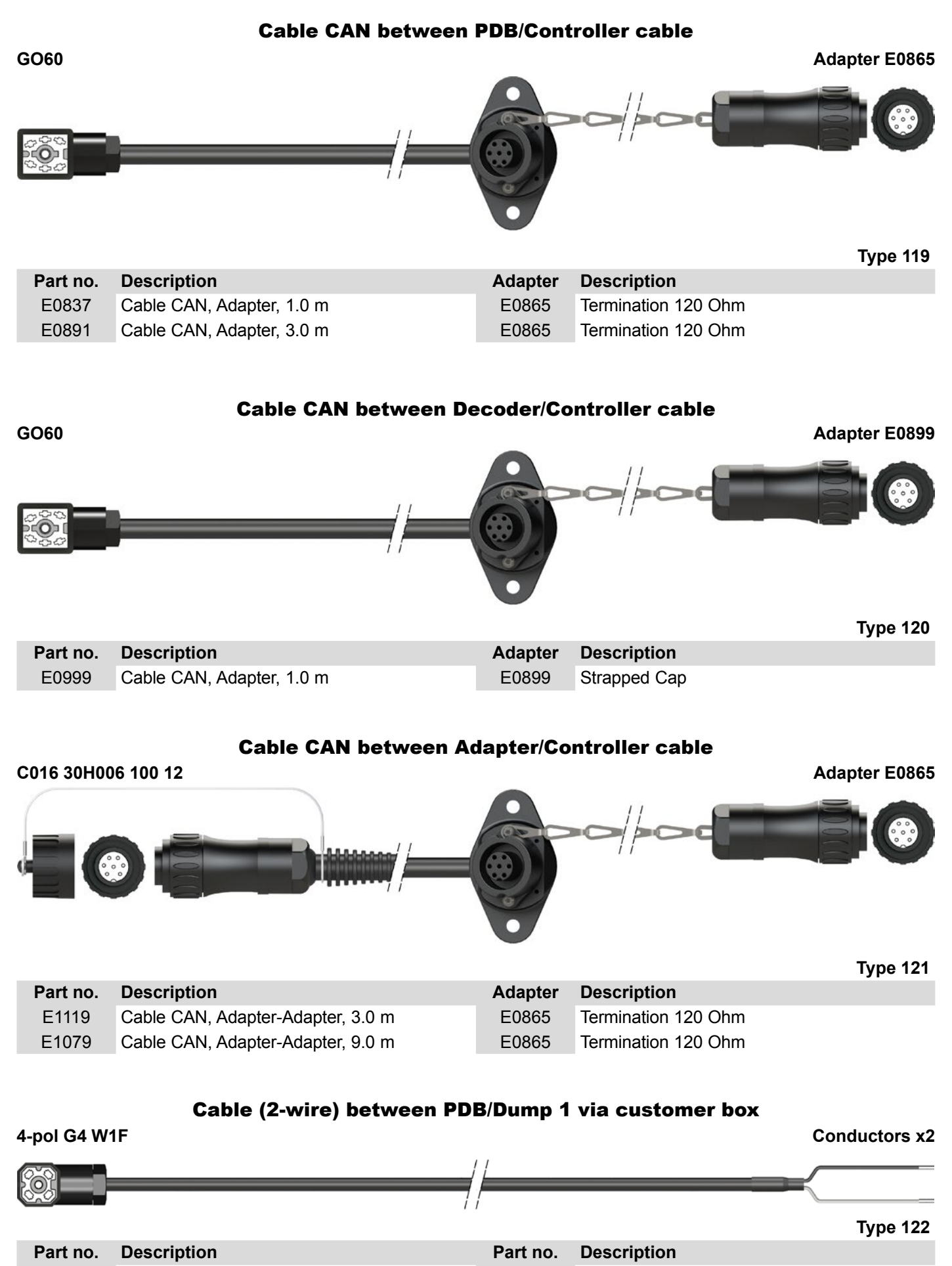

 E1336
 Cable Dump 1, 2.0 m

 E1248
 Cable Dump 1, 7.0 m

E1417

Cable Dump 1, 8.0 m

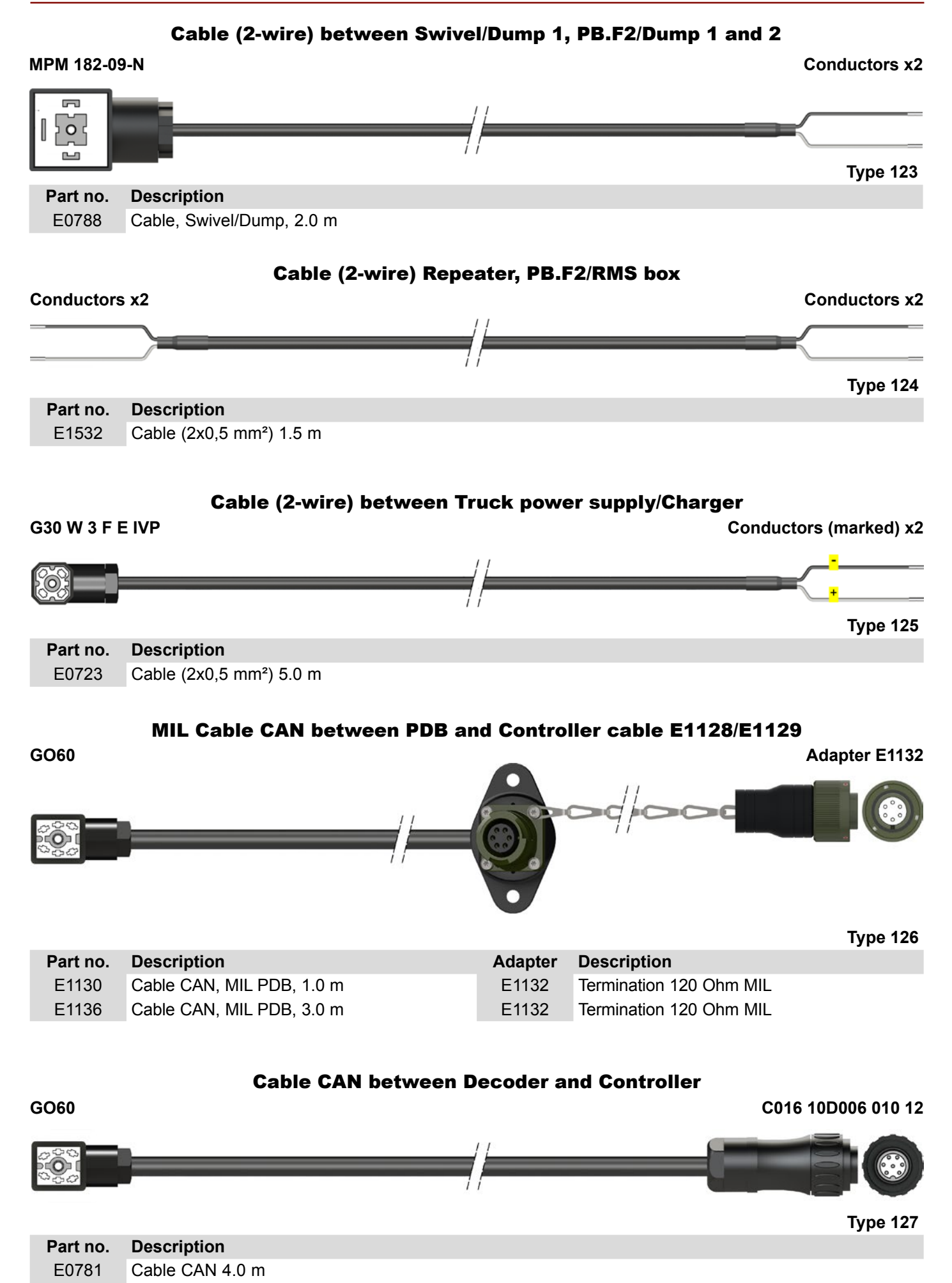

Cables

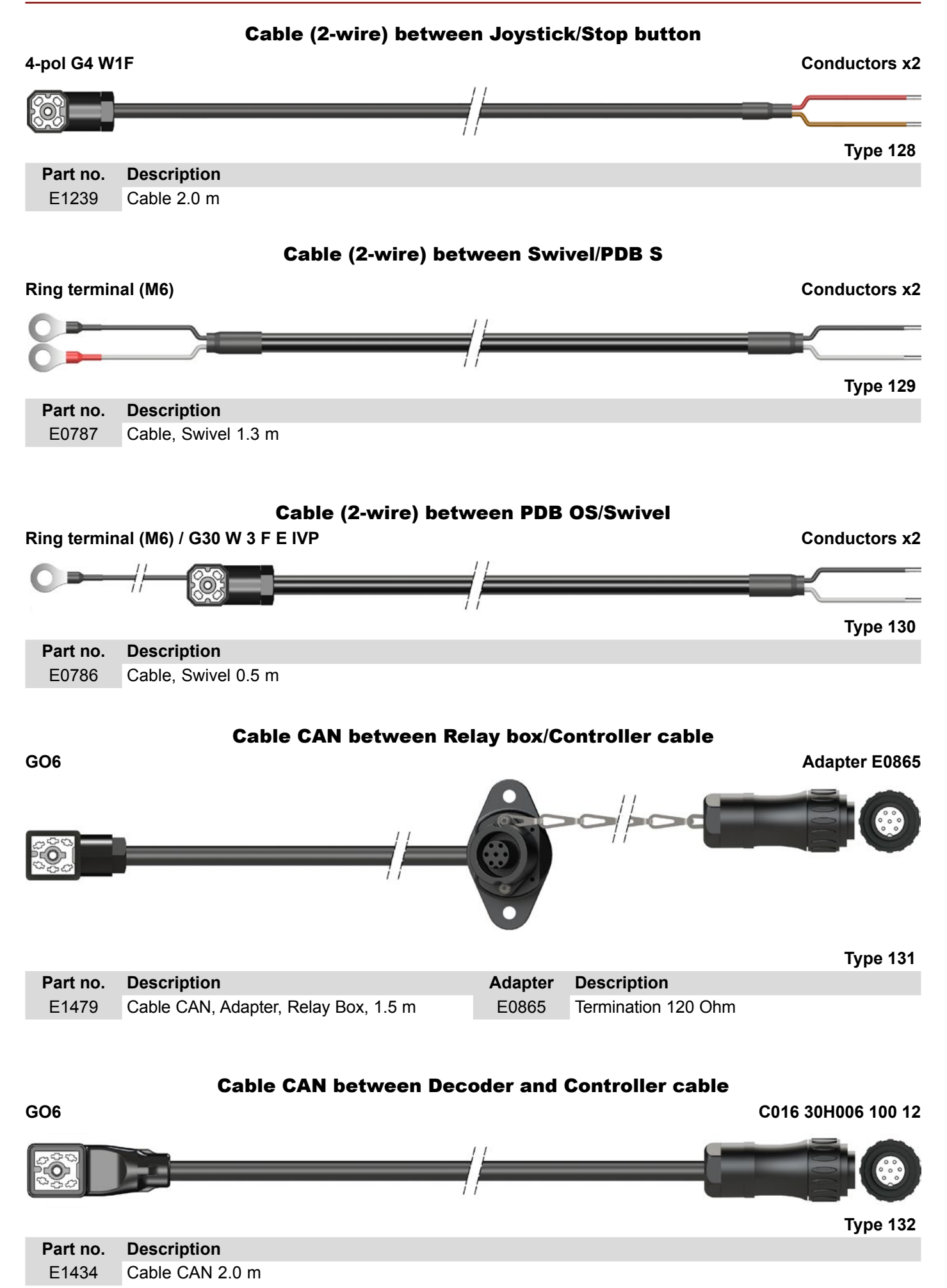

Cables

0453

Cable shielded, 14H, 10.0 m

#### **Cable between A3 lever/positioners**

Includes MPM 182-09-N Part no. S0011 (x6)

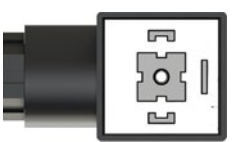

#### 

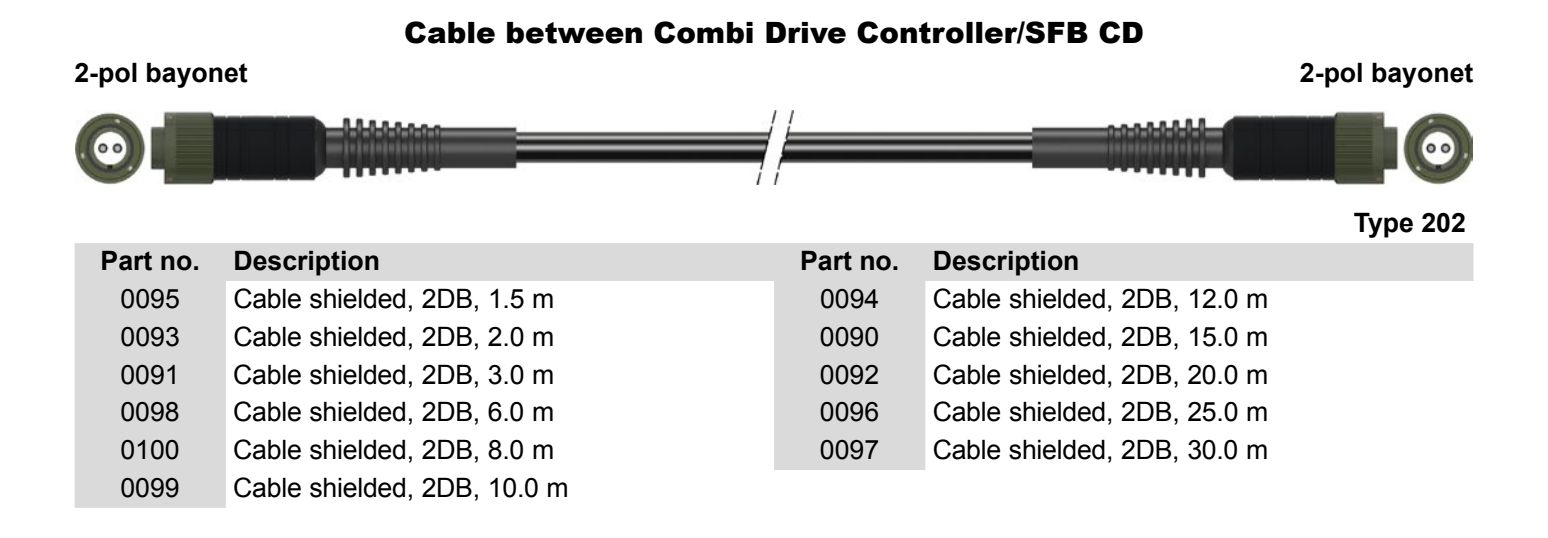

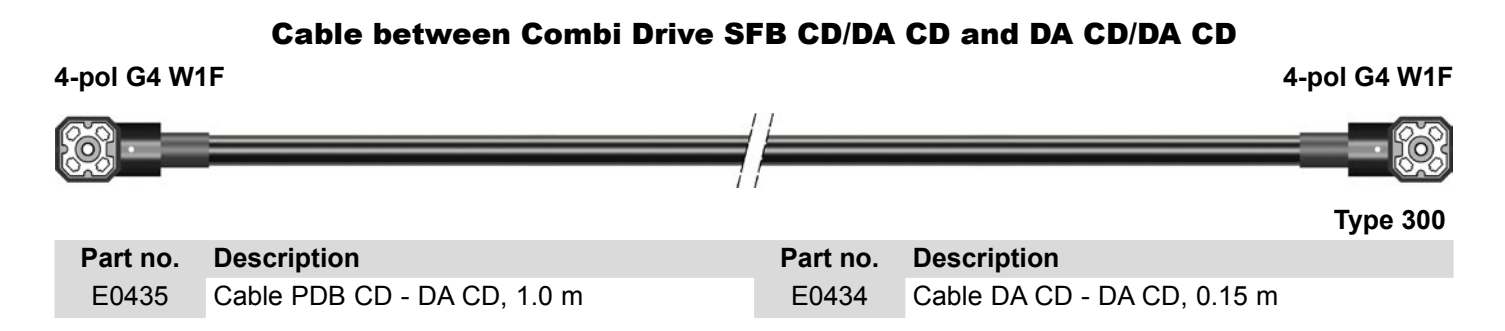

Cables

#### Connector bridge between DA/DA

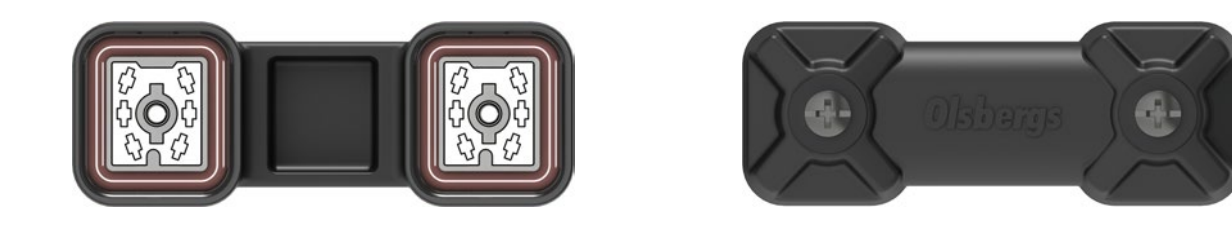

Part no.DescriptionE1163Connector bridge DA

**Strapped plugs and terminations** 

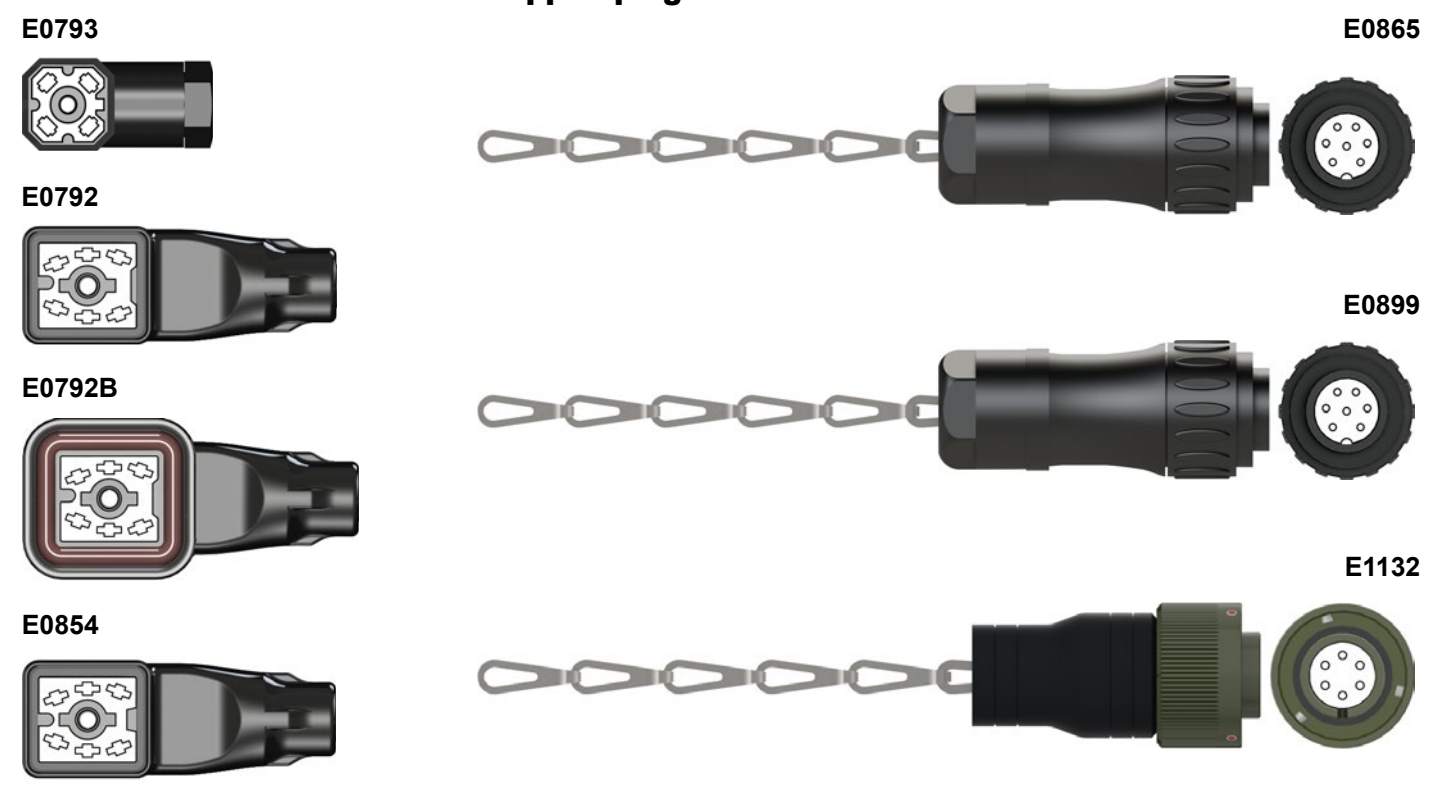

| Part no. | Description                       |
|----------|-----------------------------------|
| E0793    | Strapped plug ext. emergency stop |
| E0792    | Termination CAN 120 ohm           |
| E0792B   | Termination CAN 120 ohm           |
| E0854    | Strapped plug, decoder            |

| Part no. | Description                  |
|----------|------------------------------|
| E0865    | Termination 120 ohm, adapter |
| E0899    | Strapped cap, adapter        |
| E1132    | Termination 120 ohm, MIL     |

Cables

Туре 200

# **Controller Basic 6F MD2**

Radio kit

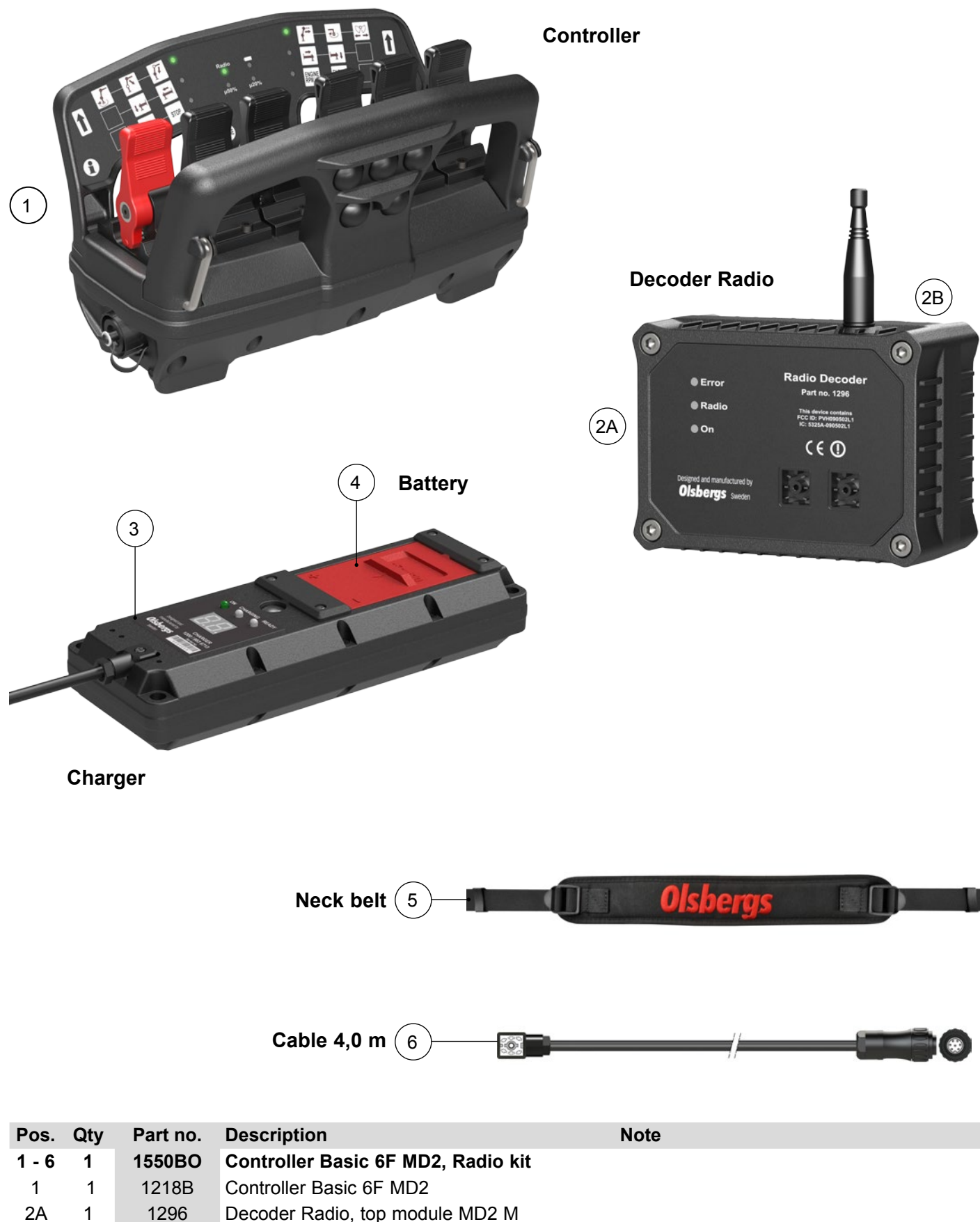

- 3 1 1200 Battery charger NiMH 7,2V
- 4 2 1201 Battery NiMH 7,2V
- 5 1 E1294 Neck belt
- 6 1 E0781 Cable CAN GO60-T3105 4,0 m

# Controller Display 6F MD2 M

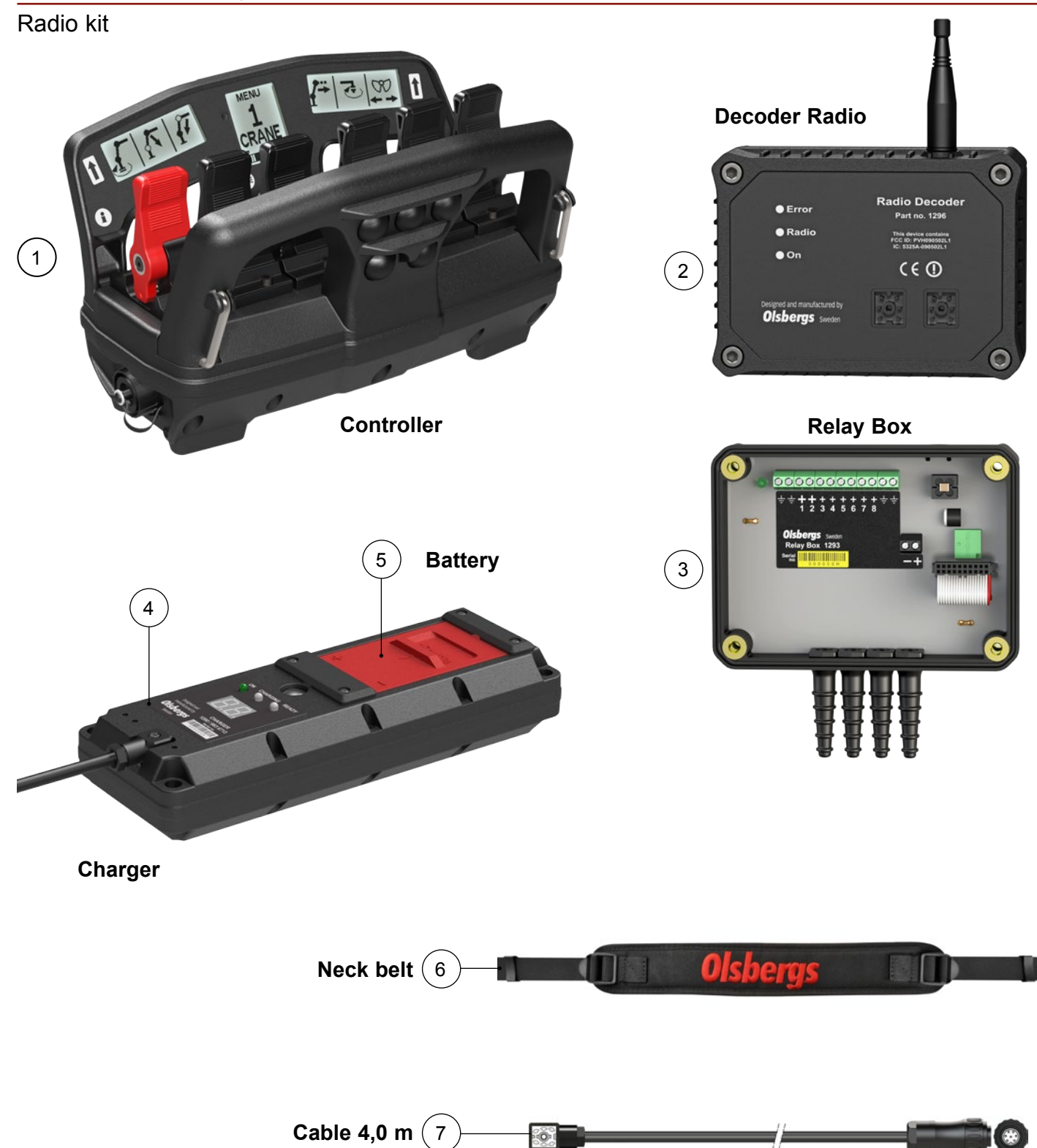

| Pos.  | Qty | Part no. | Description                            | Note |
|-------|-----|----------|----------------------------------------|------|
| 1 - 7 | 1   | 15530    | Controller Display 6F MD2 M, Radio kit |      |
| 1     | 1   | 1218     | Controller Display 6F MD2              |      |
| 2     | 1   | 1296     | Decoder Radio, top module MD2 M        |      |
| 3     | 1   | 1293     | Relay Box, bottom module MD2 M         |      |
| 4     | 1   | 1200     | Battery charger NiMH 7.2V              |      |
| 5     | 2   | 1201     | Battery NiMH 7.2V                      |      |
| 6     | 1   | E1294    | Neck belt                              |      |
| 7     | 1   | E0781    | Cable CAN GO60-T3105 4,0 m             |      |

# Controller Display 8F MD2 M

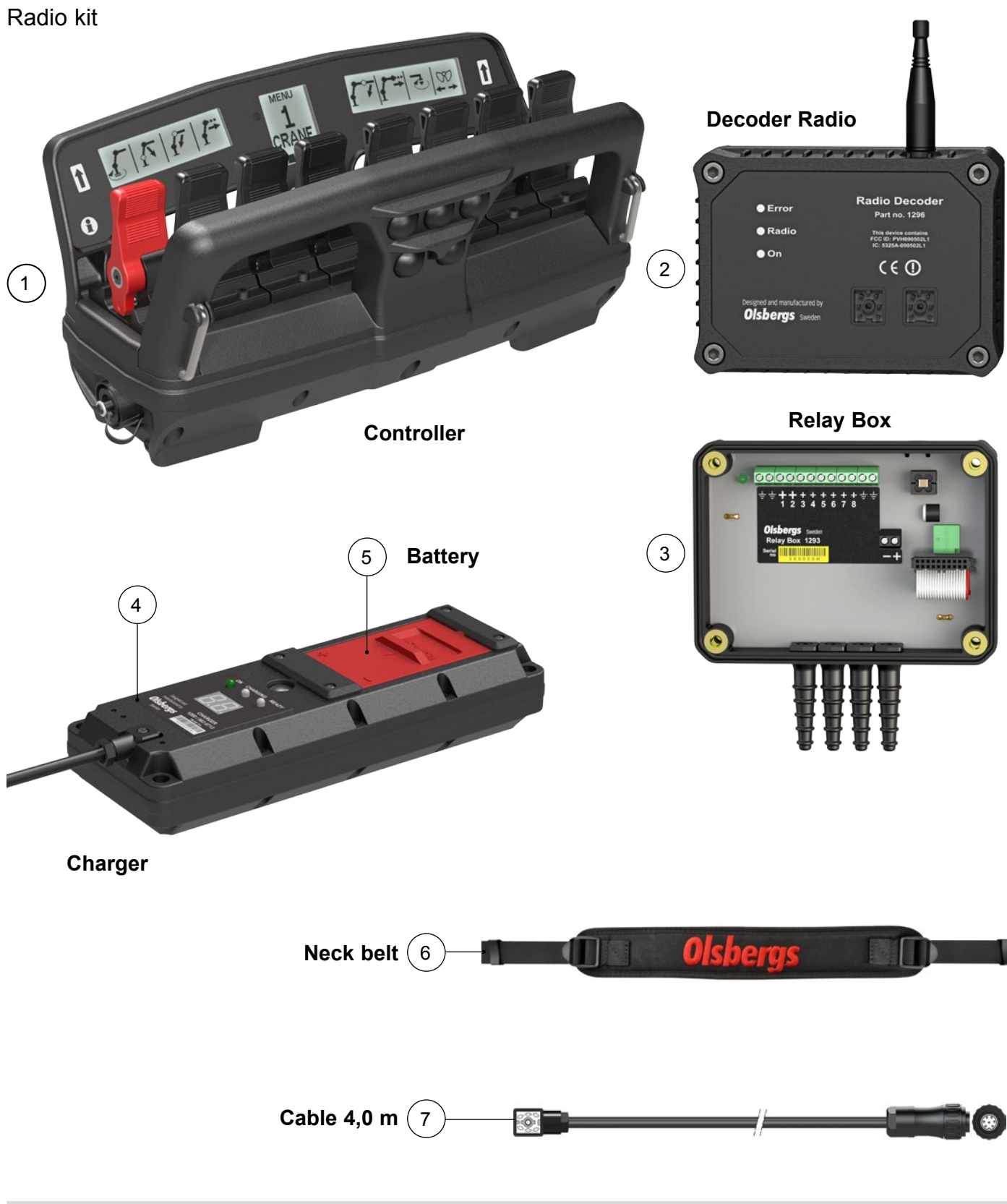

| Pos.  | Qty | Part no. | Description                            | Note |
|-------|-----|----------|----------------------------------------|------|
| 1 - 7 | 1   | 15540    | Controller Display 8F MD2 M, Radio kit |      |
| 1     | 1   | 1287     | Controller Display 8F MD2              |      |
| 2     | 1   | 1296     | Decoder Radio, top module MD2 M        |      |
| 3     | 1   | 1293     | Relay Box, bottom module MD2 M         |      |
| 4     | 1   | 1200     | Battery charger NiMH 7.2V              |      |
| 5     | 2   | 1201     | Battery NiMH 7.2V                      |      |
| 6     | 1   | E1294    | Neck belt                              |      |
| 7     | 1   | E0781    | Cable CAN GO60-T3105 4,0 m             |      |
|       |     |          | ,                                      |      |

#### **Controller kits**

Cable kit

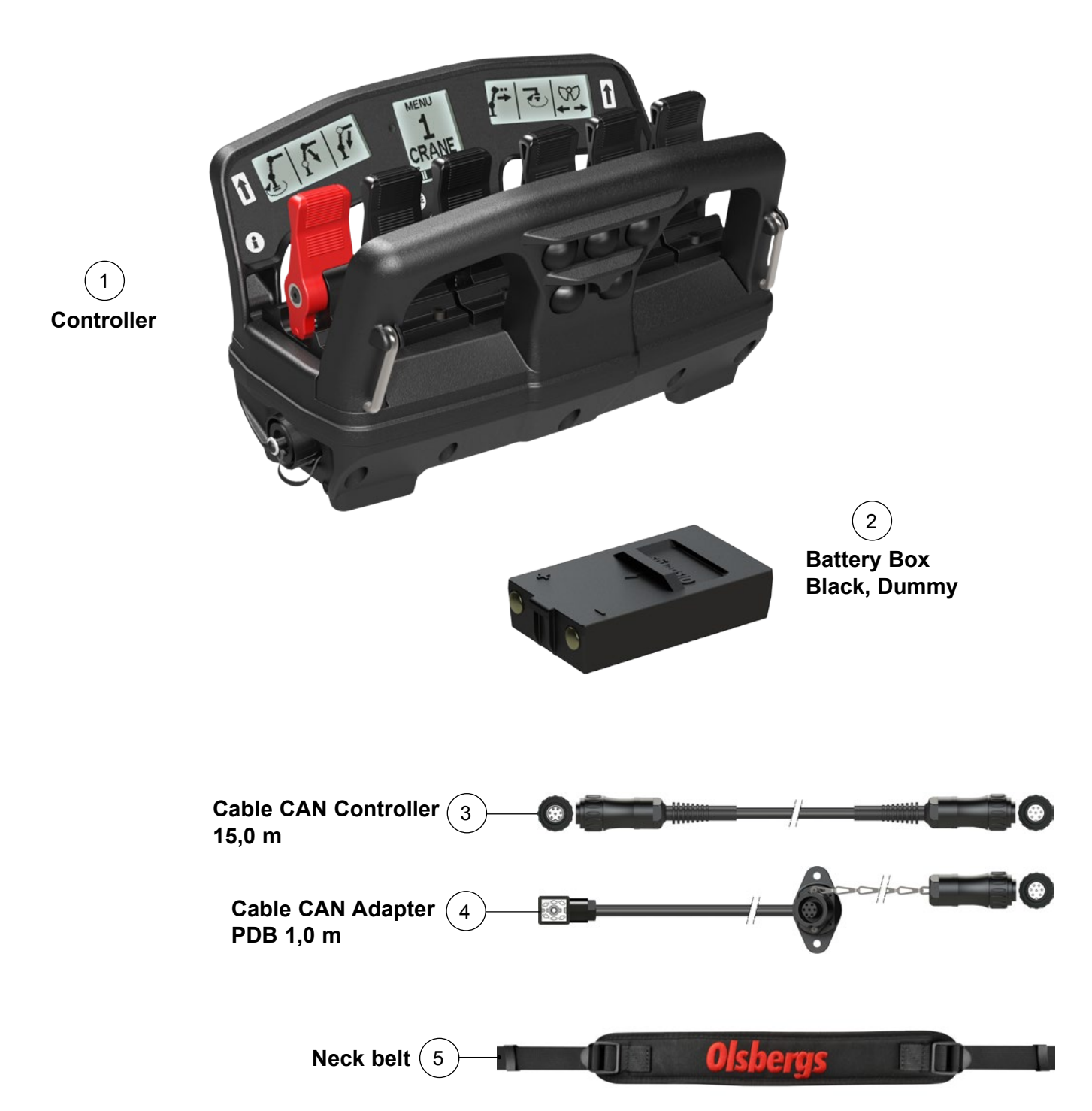

| Pos   | Qty | Part no. | Description                                | Note                    |
|-------|-----|----------|--------------------------------------------|-------------------------|
| 1 - 5 | 1   | 1416O    | Controller Display 6F MD2, Cable kit       |                         |
| 1     | 1   | 1218     | Controller Display 6F MD2                  |                         |
| 2     | 1   | E1244    | Battery Box Black, Dummy                   |                         |
| 3     | 1   | E0782    | Cable CAN (T3104-T3105), Controller 15.0 m |                         |
| 4     | 1   | E0837    | Cable CAN Adapter, PDB 1,0 m               | Incl. termination E0865 |
| 5     | 1   | E1294    | Neck belt                                  |                         |

# Cable kit

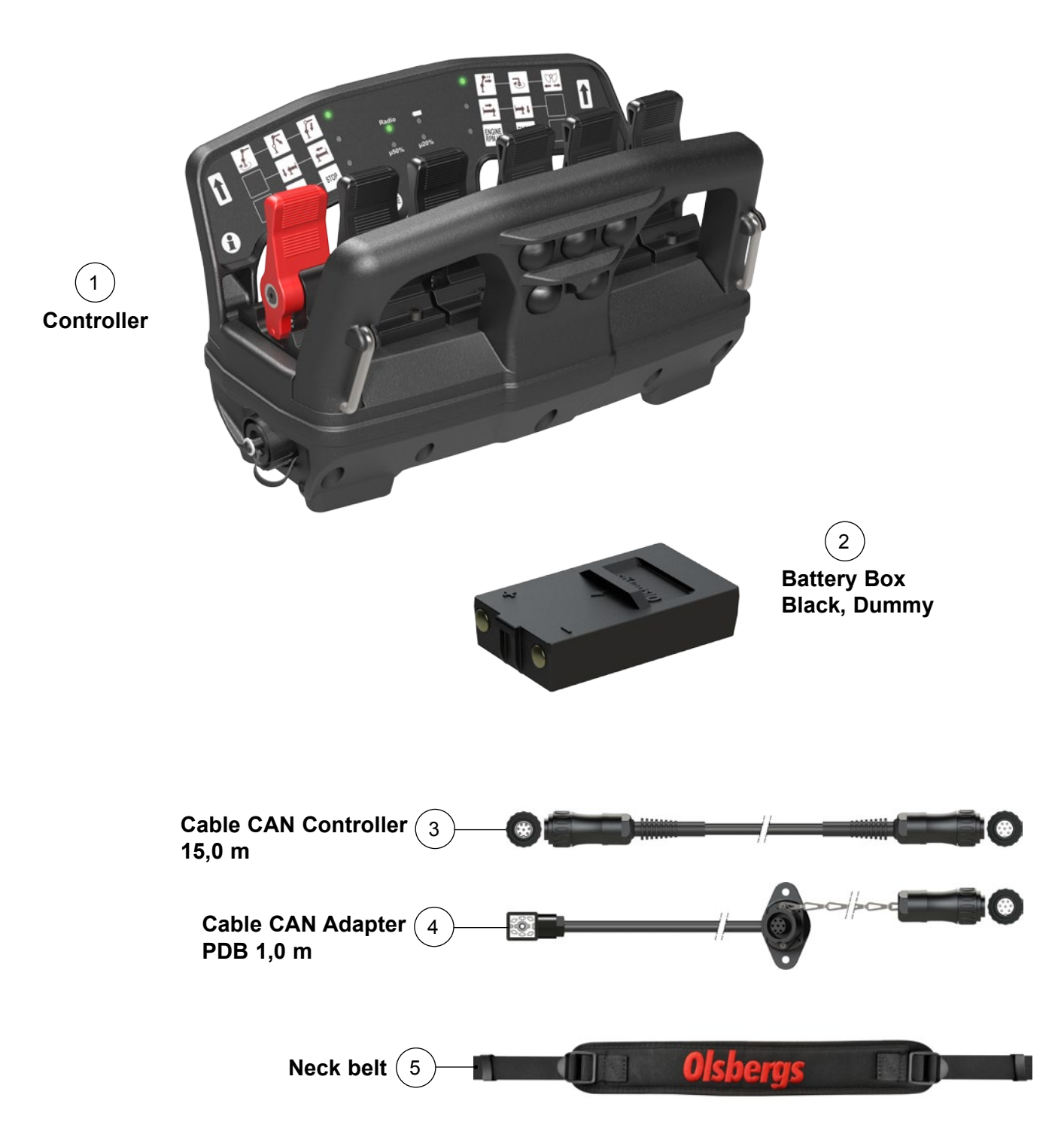

| Pos   | Qty | Part no. | Description                                | Note                    |
|-------|-----|----------|--------------------------------------------|-------------------------|
| 1 - 5 | 1   | 1416BO   | Controller Basic 6F MD2, Cable kit         |                         |
| 1     | 1   | 1218B    | Controller Basic 6F MD2                    |                         |
| 2     | 1   | E1244    | Battery Box Black, Dummy                   |                         |
| 3     | 1   | E0782    | Cable CAN (T3104-T3105), Controller 15.0 m |                         |
| 4     | 1   | E0837    | Cable CAN Adapter, PDB 1,0 m               | Incl. termination E0865 |
| 5     | 1   | E1294    | Neck belt                                  |                         |

#### **Controller kits**

Cable Kit

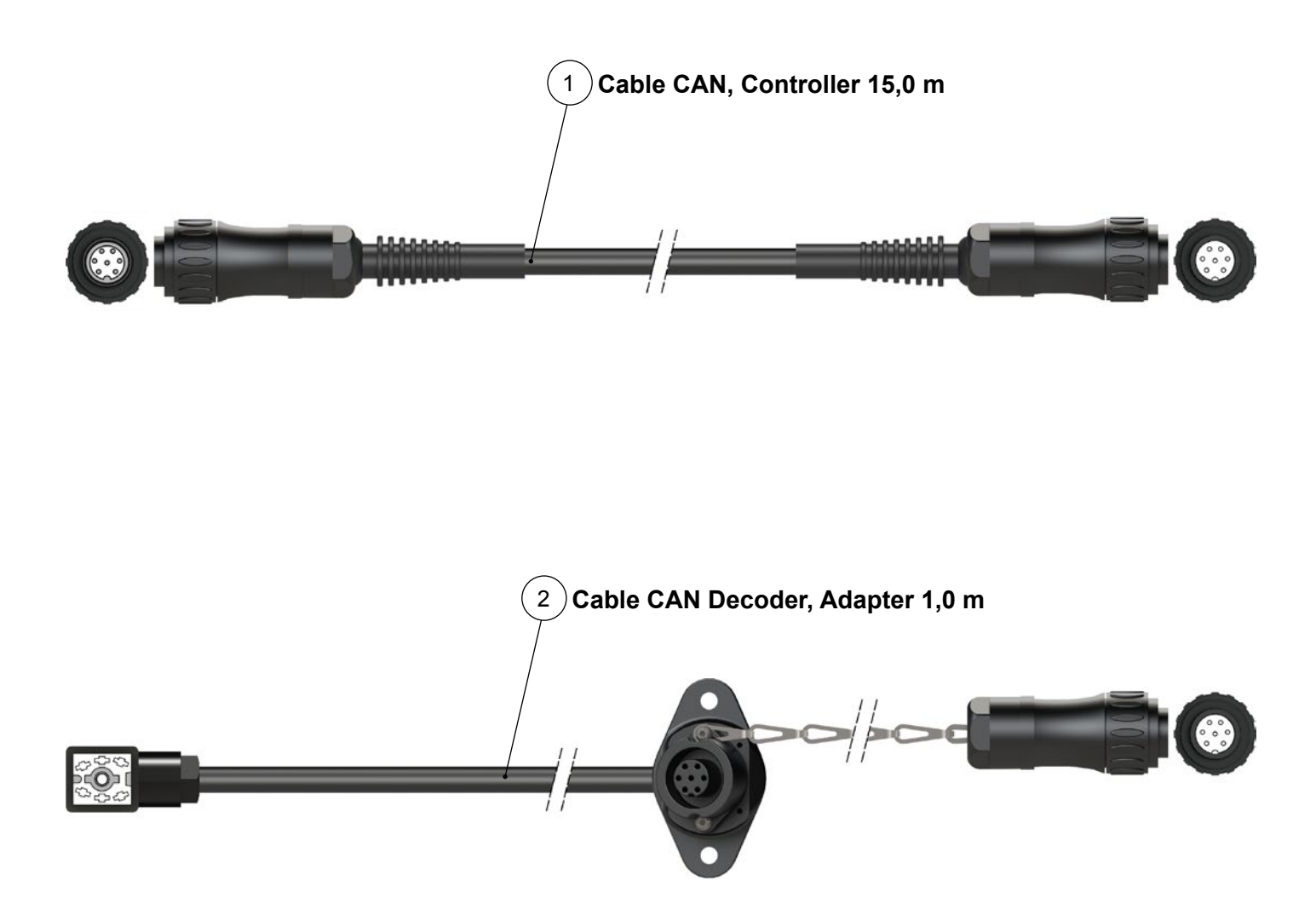

| Pos   | Qty | Part no. | Description                                | Note                     |
|-------|-----|----------|--------------------------------------------|--------------------------|
| 1 - 2 | 1   | 1477     | Radio Decoder MD2, Cable kit               |                          |
| 1     | 1   | E0782    | Cable CAN (T3104-T3105), Controller 15.0 m |                          |
| 2     | 1   | E0999    | Cable CAN, Adapter, 1.0 m                  | Incl. strapped cap E0899 |

The radio decoder contains one of the radio units. The decoder translates the radio traffic, consisting of lever and button data from the hand controller, to the CAN bus.

For safety reasons, it is extremely important that data is not corrupted, therefor the decoder has dual microprocessors which monitor each other to ensure accuracy in the translation. The controller and the decoder must be "paired" with each other to establish a connection. A unique code is loaded and stored in each unit.

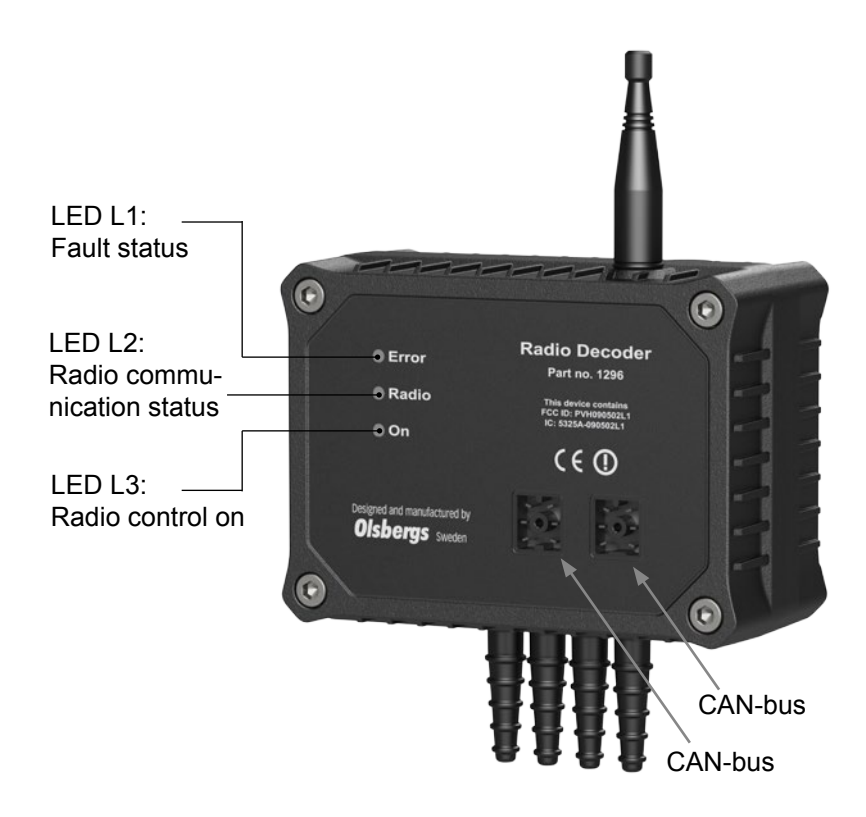

Blink mode for each LED in different operating cases:

#### Decoder on, under initialization.

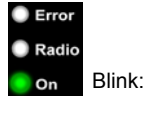

Decoder powered, no radio connection.

Blink:

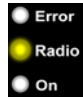

Teach-in procedure in progress.

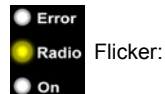

Radio Flicker:

#### Cable operation.

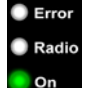

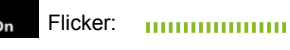

Radio connection present, safety requirements not met.

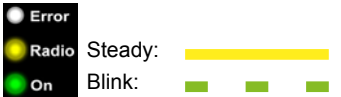

Teach-in procedure complete.

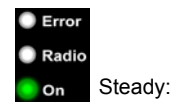

Normal operation.

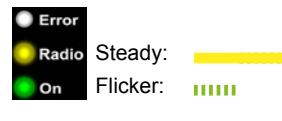

Internal error or failed teach-in procedure.

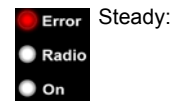

Every system has a unique controller/decoder pair which only communicates with each other. In a system delivered from Olsbergs factory the controller and decoder are paired and ready to use.

If one unit has to be replaced, a new pairing procedure must be done in order to make the new pair communicate. The procedure to be done as follows:

1. Switch off the PDB.

2. Unscrew the left-hand connector on the decoder and remove it.

3. Connect the hand controller with the accompanying cable (E0781) to the decoder.

4. Switch on the PDB and select "remote".

5. Hold down the release button on the hand controller while pulling out the stop button.

When the yellow LED on the decoder starts to blink, let go of the release button. When the procedure is complete, the yellow LED goes out. If the procedure was successful, only the green LED remains lit, if not, the red LED is lit.

The procedure can take up to half a minute.

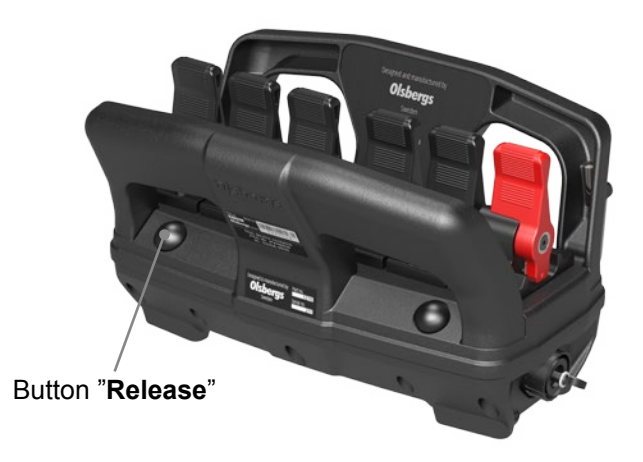

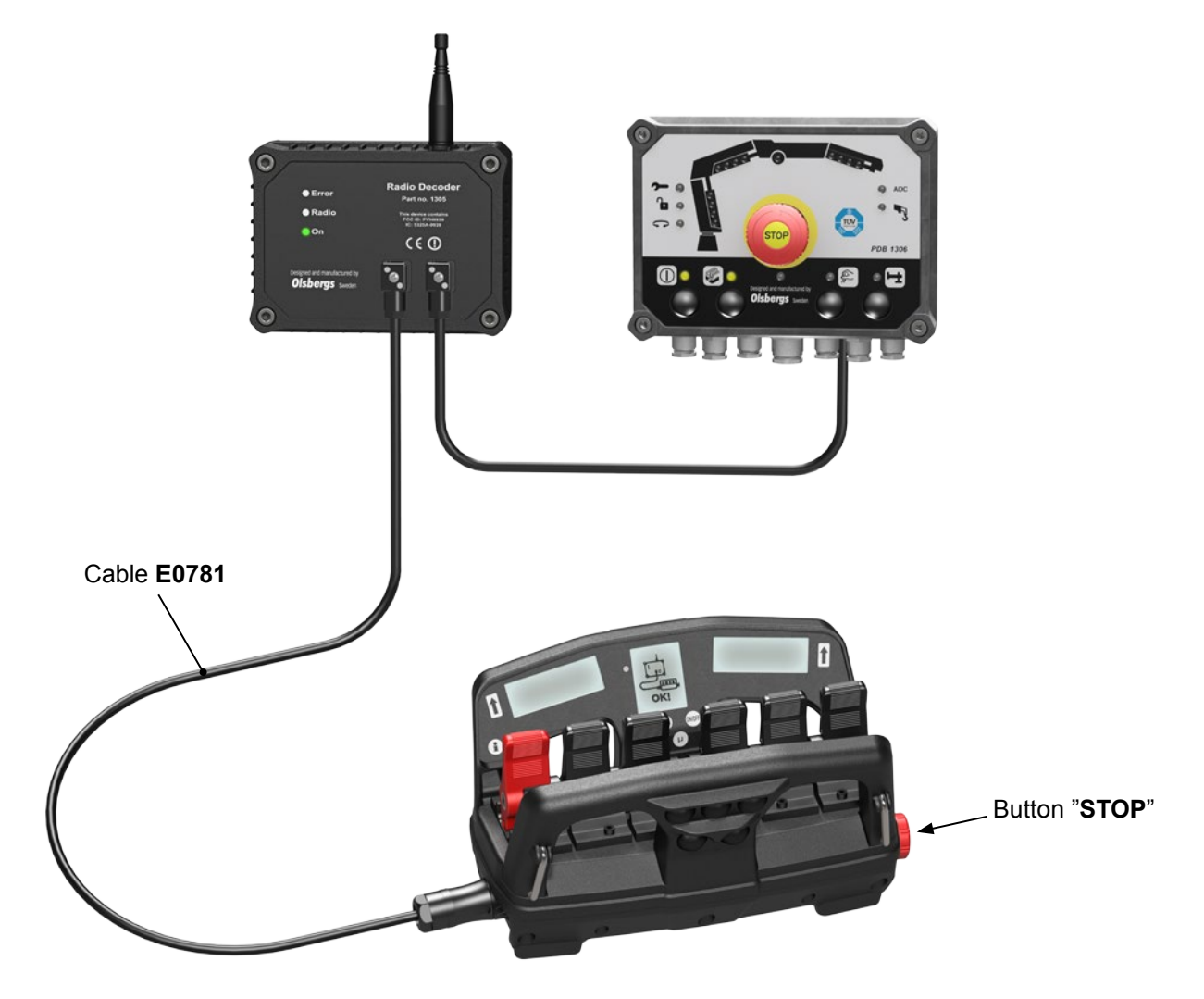

#### The procedure for starting the system is described below.

#### Installing the battery

Install a fully-charged battery in the hand controller as shown on the right. **(Figure 1)** 

The battery must be installed correctly or the hand controller will not start.

A fully-charged 1700 mAh battery provides approximately 8 hours of operation.

#### Activating the system on the crane

To turn on the crane's control unit press the on button on the Power Display Box, PDB. The LED above the button will then start to flash. **(Figure 2)** 

Then press the remote control button on the PDB, the LED above this button will light and stay on. **(Figure 3)** 

The decoder starts when remote control operation is selected and the decoder's yellow LED starts to blinks.

The crane's control unit is now ready to be connected with the hand controller.

#### Activating the controller

To activate the hand controller pull the stop button out by turning it clockwise. The hand controller is powered up and starts to establish a radio link with the decoder on the crane. While radio contact is being established a flashing hourglass and the text "Wait" is shown on the centre display. (Figure 4) Remaining battery power is displayed and the signal strength symbol flashes when radio communication is established but the hand controller and decoder are still exchanging connection data.

Connection time for a cold-start can be up to 5 seconds. A cold-start occurs when the hand controller or decoder on the crane have been off for the last 10 minutes. When restarting within 10 minutes of turning off the hand controller, the radio link is still established and the hand controller is ready for use immediately.

The factory setting for the period of time the hand controller maintains contact with the decoder after pressing the stop button is 10 minutes.

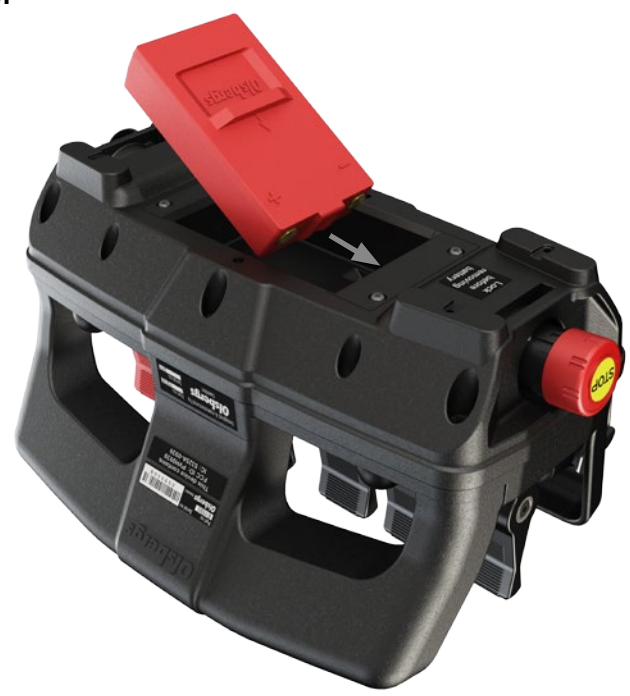

Figure 1

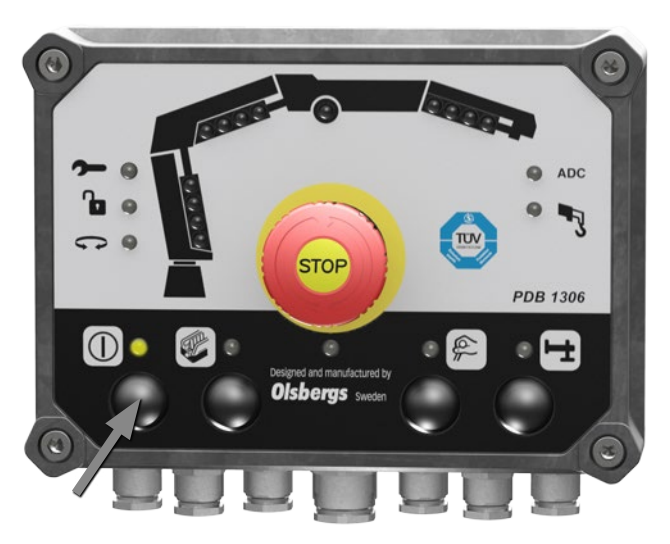

Figure 2

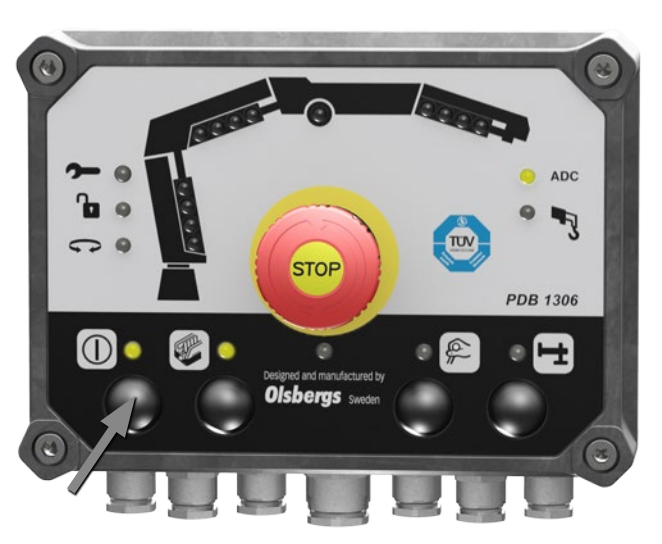

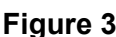

# Getting started with the hand controller

#### Radio link established

When the radio connection is established the yellow LED on the decoder shines steadily and the green LED blinks rapidly. (Figure 5)

The hourglass symbol on the hand controller disappears and the text "Wait" (Figure 4) is replaced by "CRANE 1". (Figure 7)

The radio signal strength is now shown without blinking.

If the radio connection is disrupted for longer than 0.5 of a second, then "CRANE 1" is replaced by the "RESTART" symbol and the signal strength symbol will either disappears or start blinking. **(Figure 6)** 

#### START MENU

If the hand controller has been turned off it will always restart in "CRANE 1". (Figure 7)

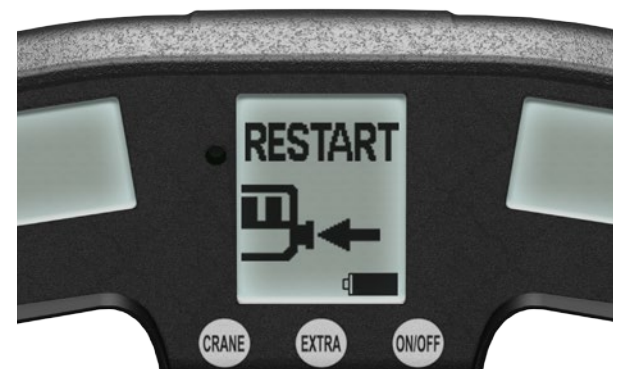

Figure 6

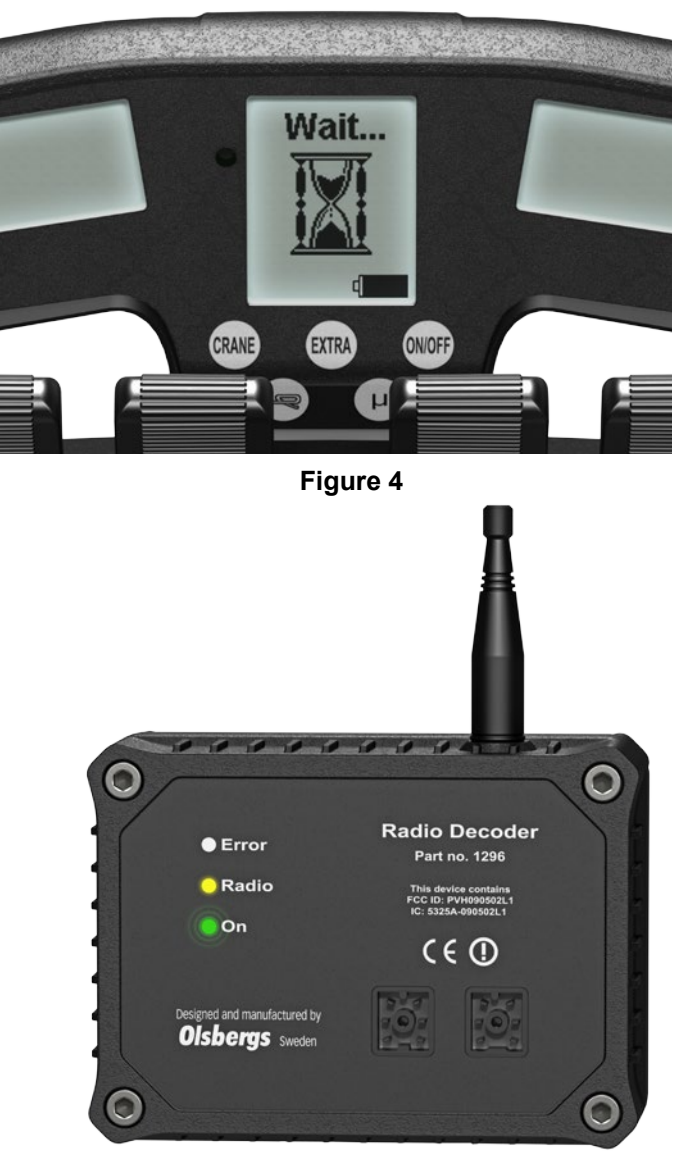

Figure 5

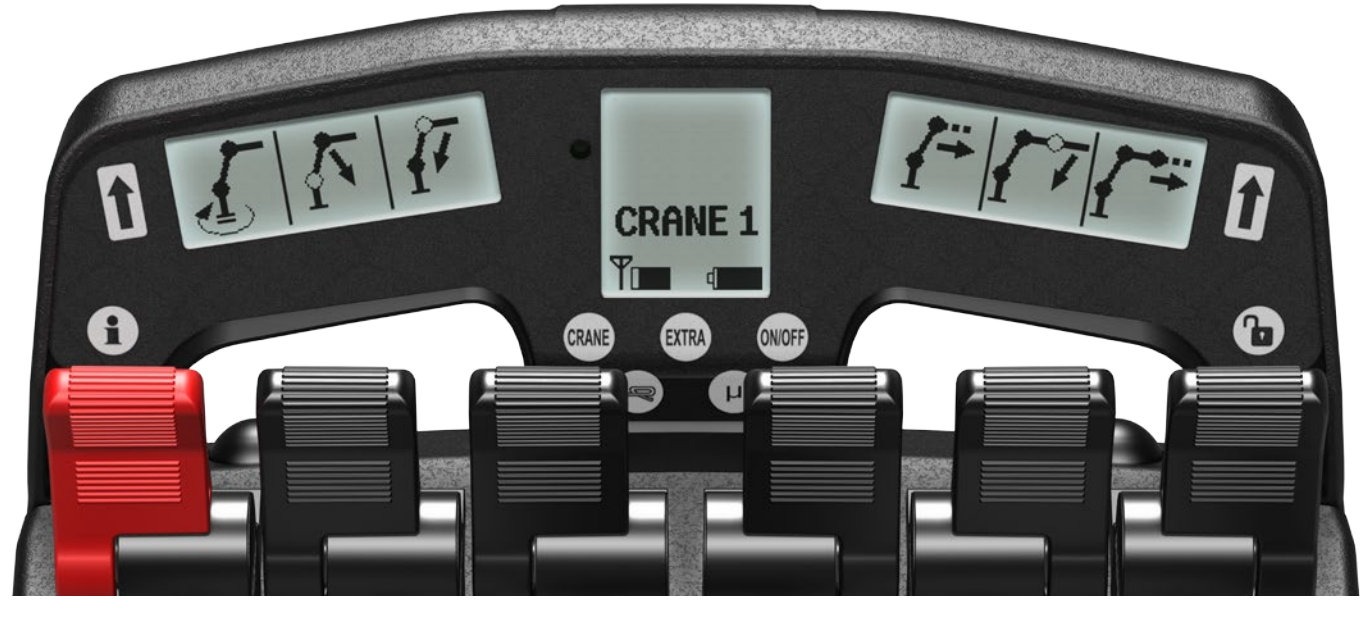

Figure 7

#### Menu

Olsbergs hand controllers are equipped with a menu selection system as standard. There are three main menus which can be easily accessed via three push buttons.

The main menus are: the CRANE menu the EXTRA menu the ON-OFF menu In each of the main menus the operator can select sub-menus by repeatedly pressing the same button, e.g. 1-2-3 and then back to 1 again.

As standard, up to 4 menus with 6 proportional functions together with 12 on-off functions, can be programmed.

The system with main menus enables the operator to change quickly from crane operation to outrigger operation and back again.

The hand controller always restarts in menu CRANE 1.

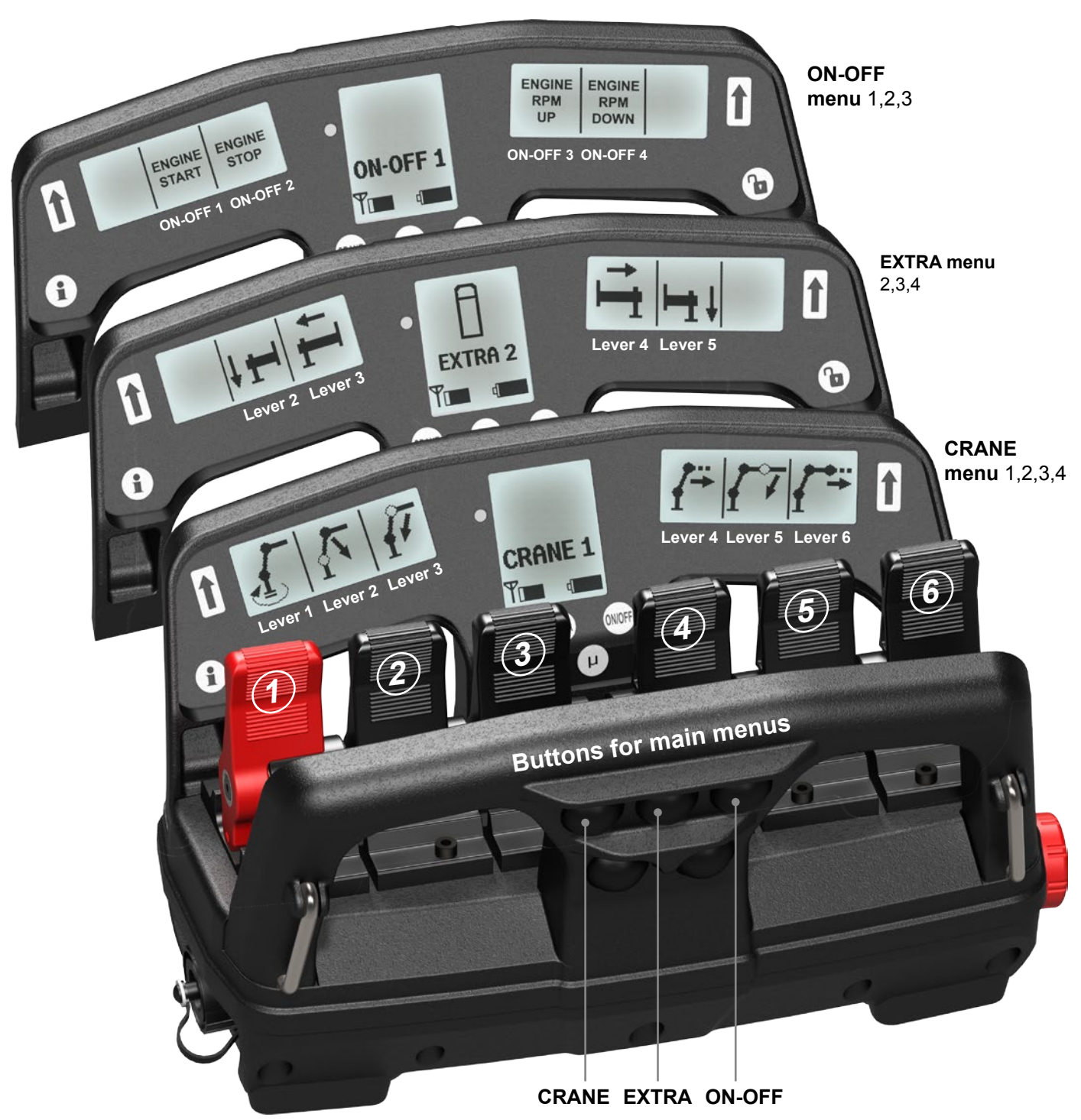

The sub-menus in "CRANE" mode are configured when the crane is fitted to the vehicle. The right and left side displays show symbols representing the functions controlled by the corresponding levers.

When the crane menu changes, the symbols and texts change to match the functions available via the current menu. The symbols are stored in a symbol library. If the library does not contain the required symbol, a description of the function can be written instead. Only Arabic numerals and letters from the English alphabet can be used.

Symbols and texts can be configured via the safety system if it is an EU crane. "OS" cranes can be configured by a computer or delivered with a default configuration set in the factory.

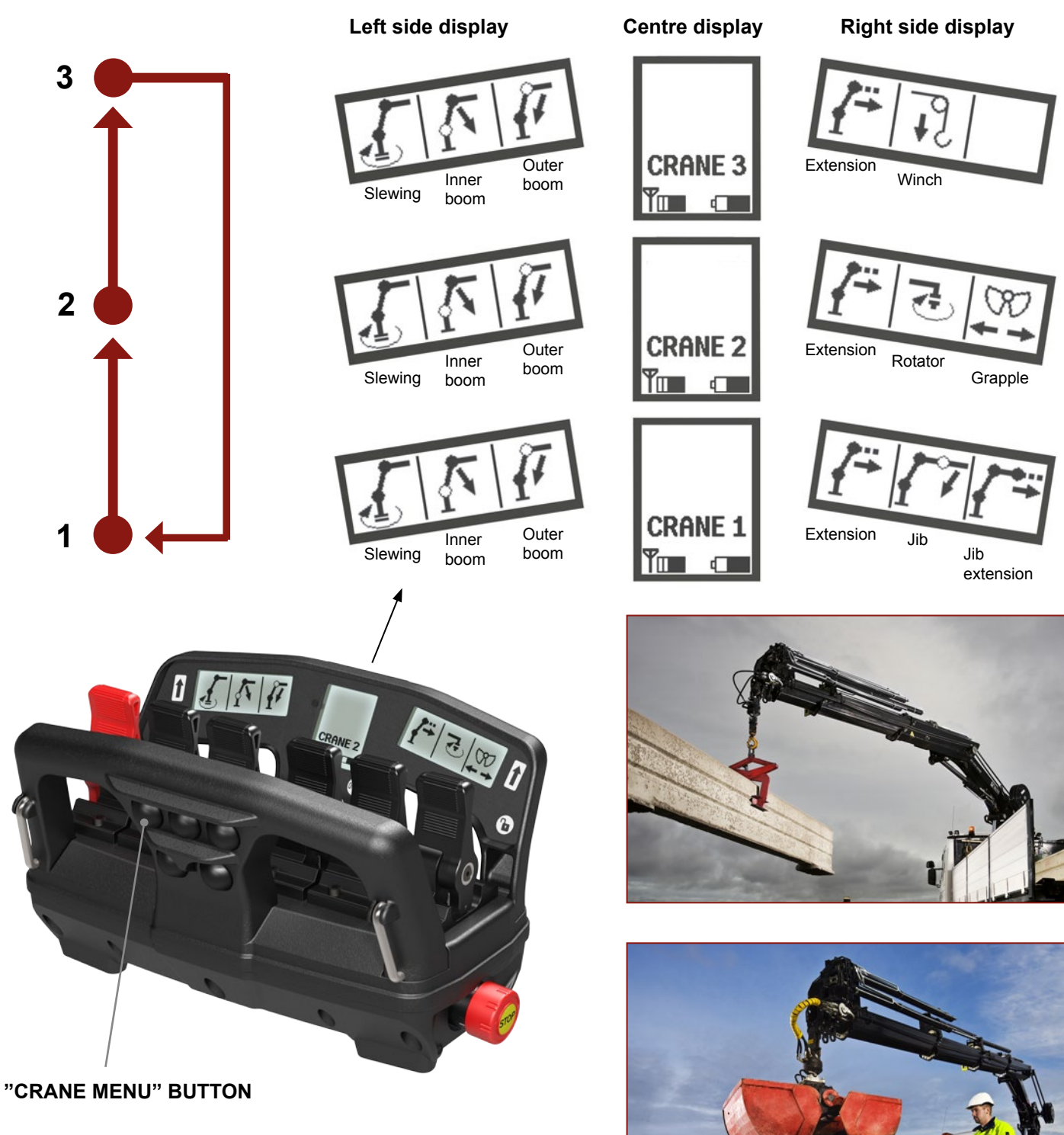

The left-hand button in the top row on the bar, facing towards the operator. When the operator pulls out the start button on the hand controller, it always starts in menu CRANE 1.

# Main menu "EXTRA", proportional functions

The "EXTRA" main menu contains additional hydraulic proportional functions that do not belong to the crane itself, such as outriggers front and rear, boat supports, levelling etc. Here too, there is a symbol or text describing the function being used; the symbol is logically positioned in relation to the lever. Only Arabic numerals and the English alphabet can be used in the descriptions.

The symbols and descriptions are configured in the same way as the "CRANE" main menu and the same method is used for stepping between the sub-menus.

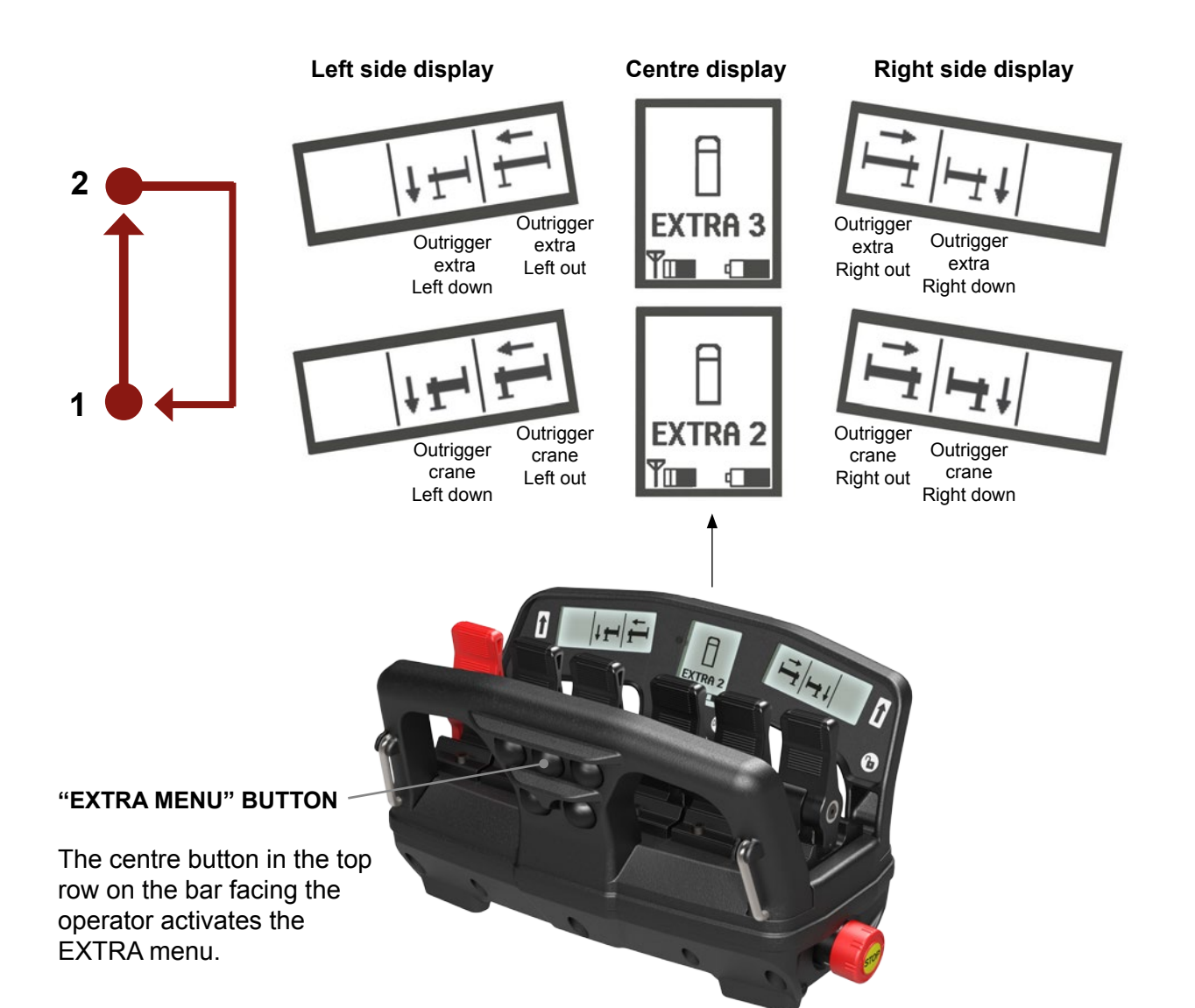

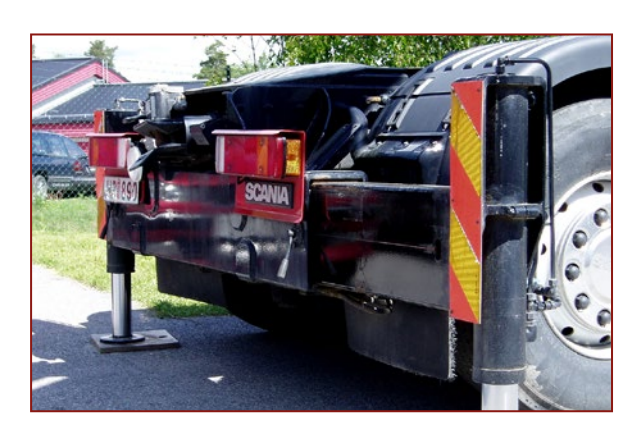

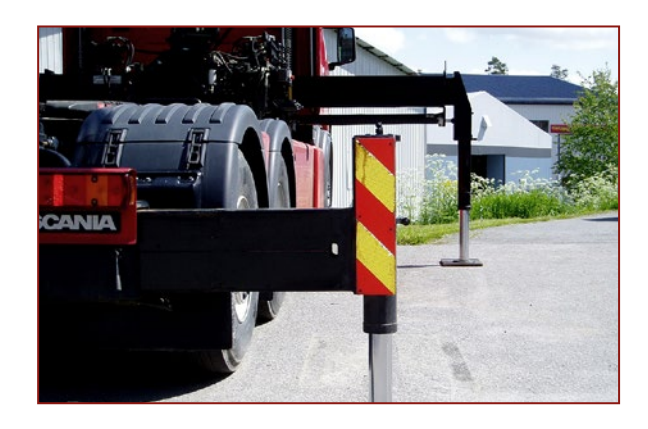

#### The "ON-OFF" main menu contains functions such as start, stop and throttle. The functions are configured at the bodybuilder.

No symbols are used for these functions at present, instead, a description matching the respective function and lever is shown in the display.

The hand controller is prepared for the use of symbols for the ON-OFF functions. Only Arabic numerals and the English alphabet can be used in the descriptions.

The ON-OFF functions are controlled by the 4 levers located in the middle of the controller. Thus function 1 is controlled by lever 2, function 2 by lever 3 and so on. The ON-OFF functions are activated irrespective of which direction the lever is moved.

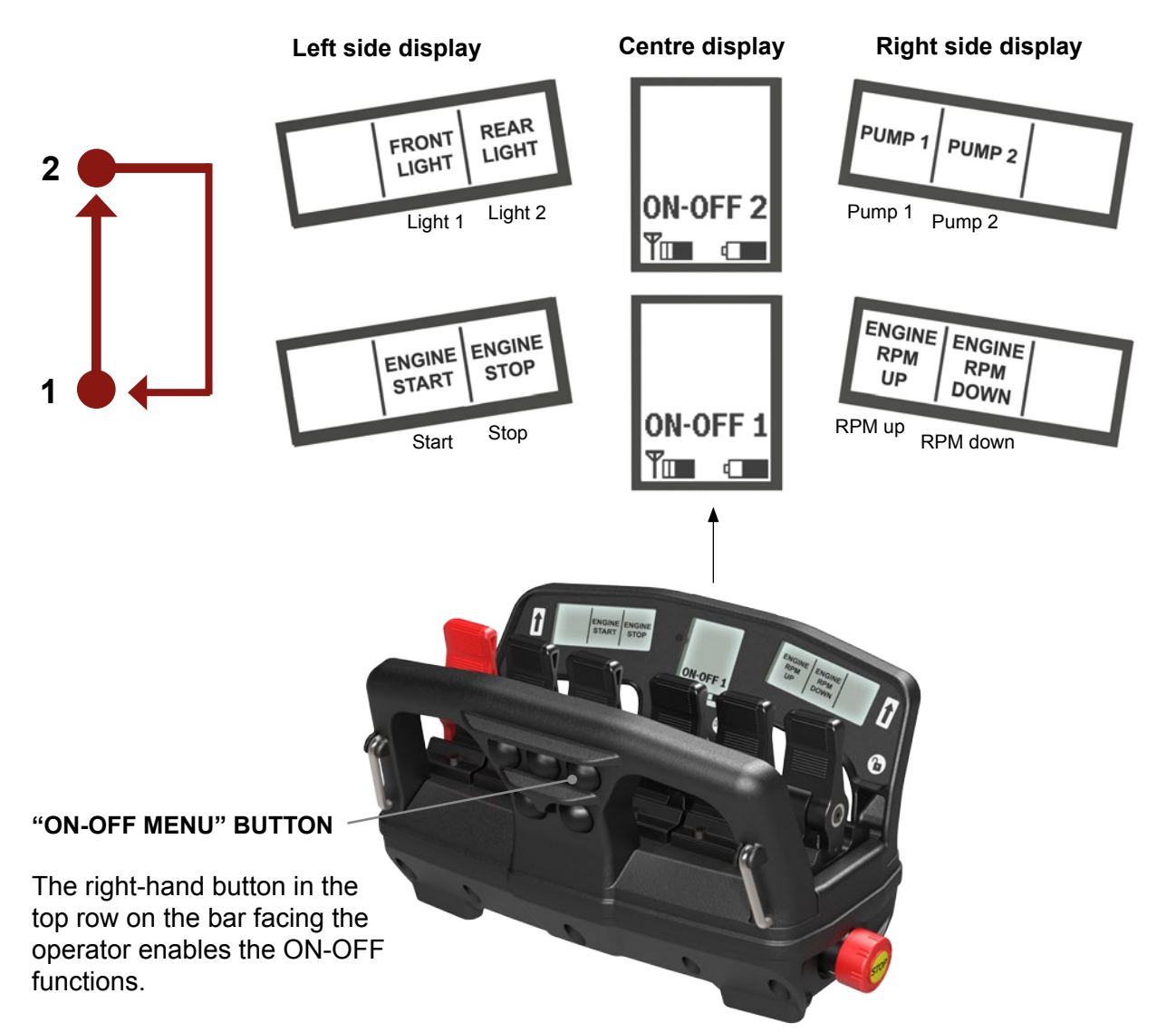

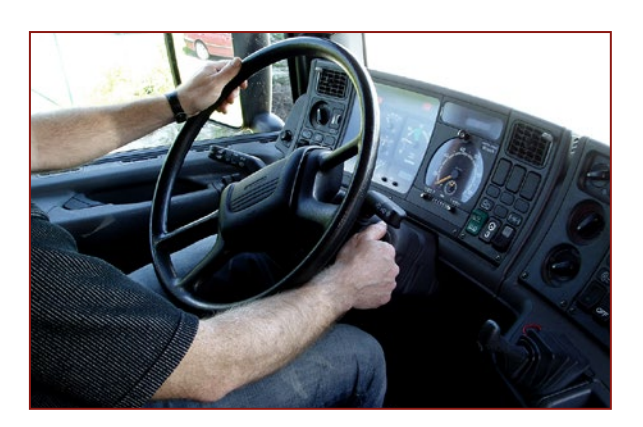

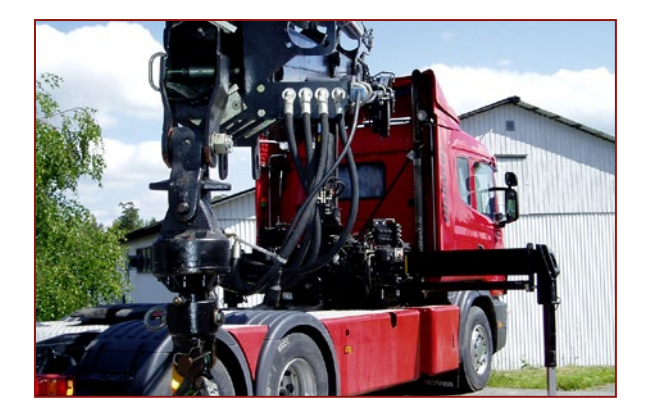

#### The centre display is the system's information centre. It shows information that is not directly related to the crane's operation.

The symbols used for this information are described in detail below.

The image to the right shows the appearance of the centre display during normal radio controlled operation of the crane.

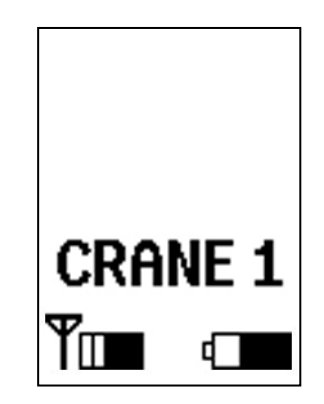

battery power fails the hand control-

ler will automatically lock.

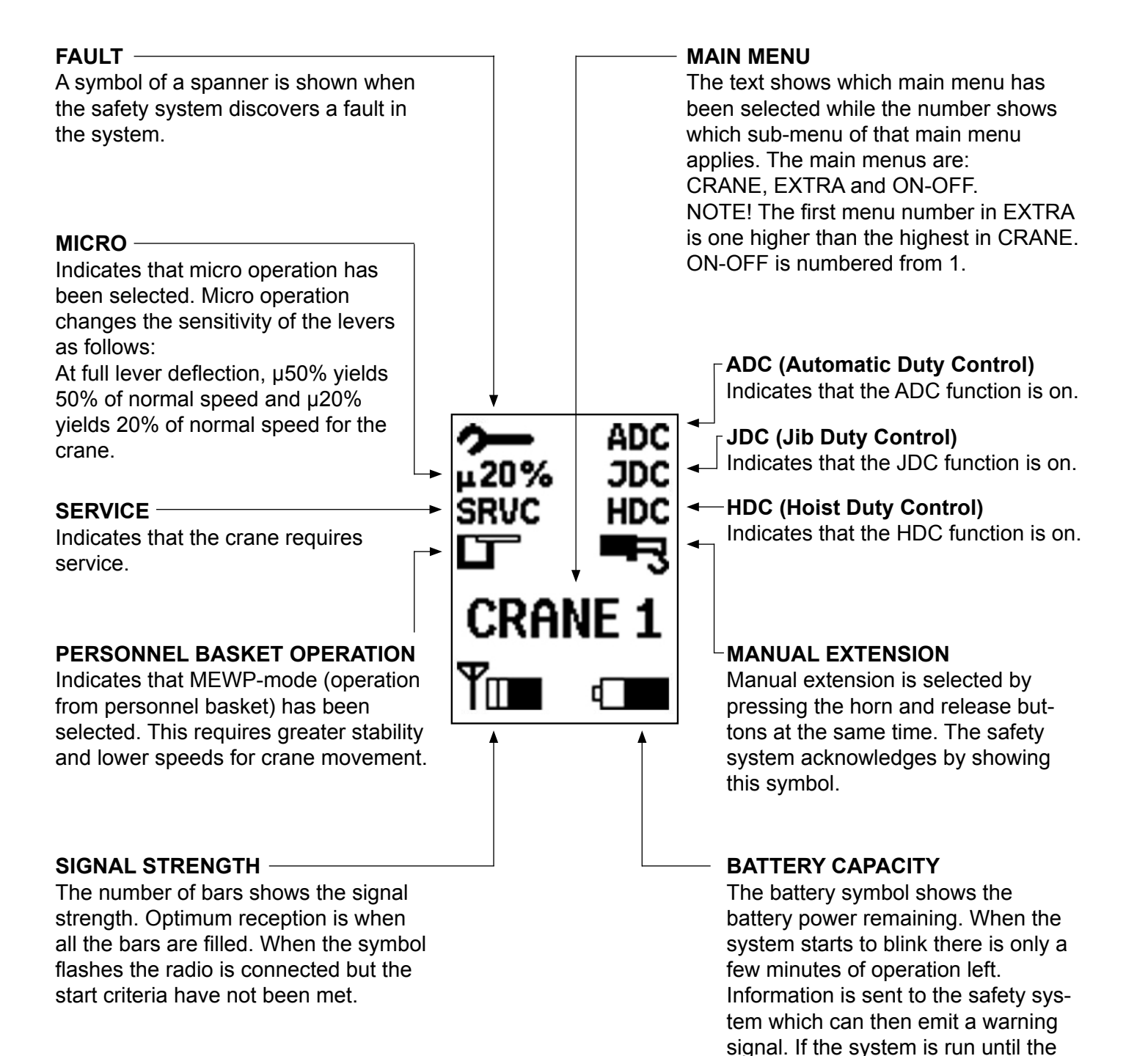

#### Instructions - Hand controllers and system

# INDICATION OF MICRO / SRVC / MEWP /ADC / JDC / HDC / MANUAL EXTENSION

When one of the above functions is selected the symbol is enlarged (Figure 1a) for 3 seconds before returning to its normal size (Figure 1b) so as to alert the operator that a change has occurred.

#### FAULT INDICATION

An enlarged image of the fault symbol (Figure 2a) appears and the crane stops when a critical fault is detected. To continue, the fault must first be confirmed by pressing the release button, only then will the spanner go back to normal size. (Figure 2b)

When a noncritical fault is detected by the safety system an enlarged image of the spanner is shown (Figure 2a) for 3 seconds before returning to normal size. (Figure 2b)

## ERROR CODE DISPLAY

The safety system sends error codes to the hand controller. By pressing the info-button on the left hand side under the display handle (**Figure 4**) the centre display changes window to show the error codes. (**Figure 3**)

Error codes scroll up on the display at the same rate as the safety system sends them, once every half second.

If there are more than 6 error codes at the same time the 6 most recent are shown.

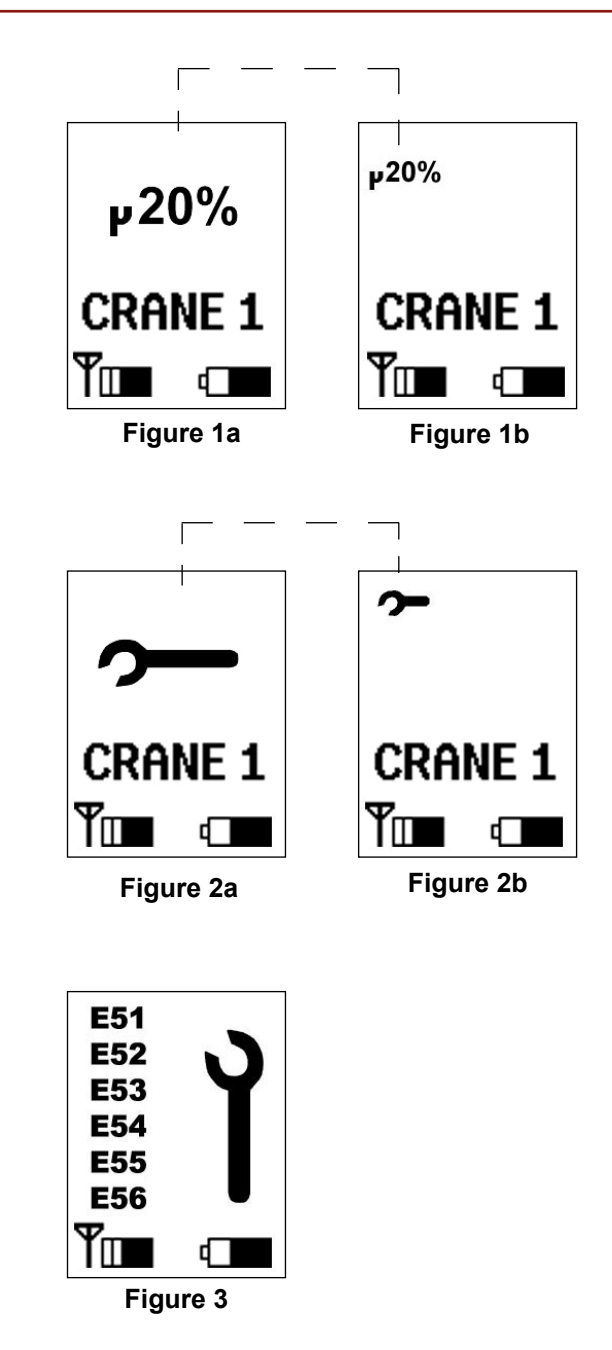

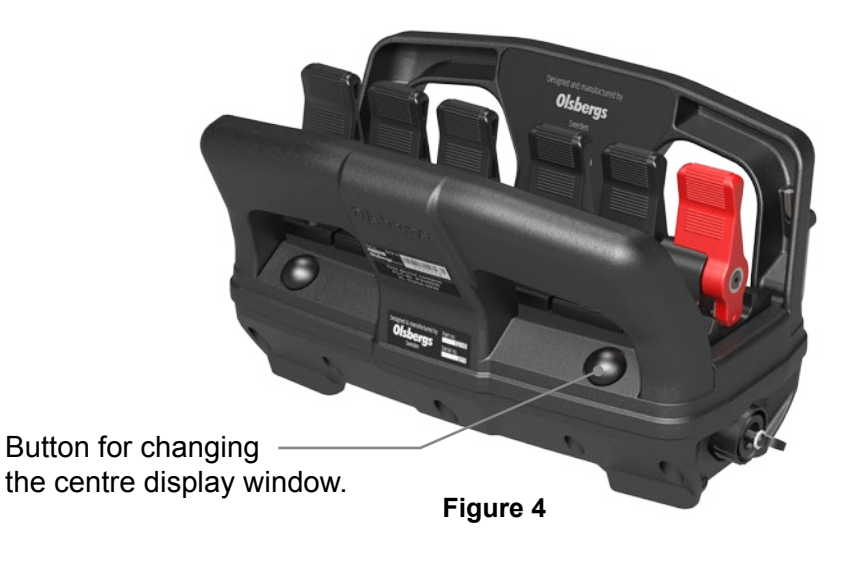

# Overload protection "OLP", warning signals example

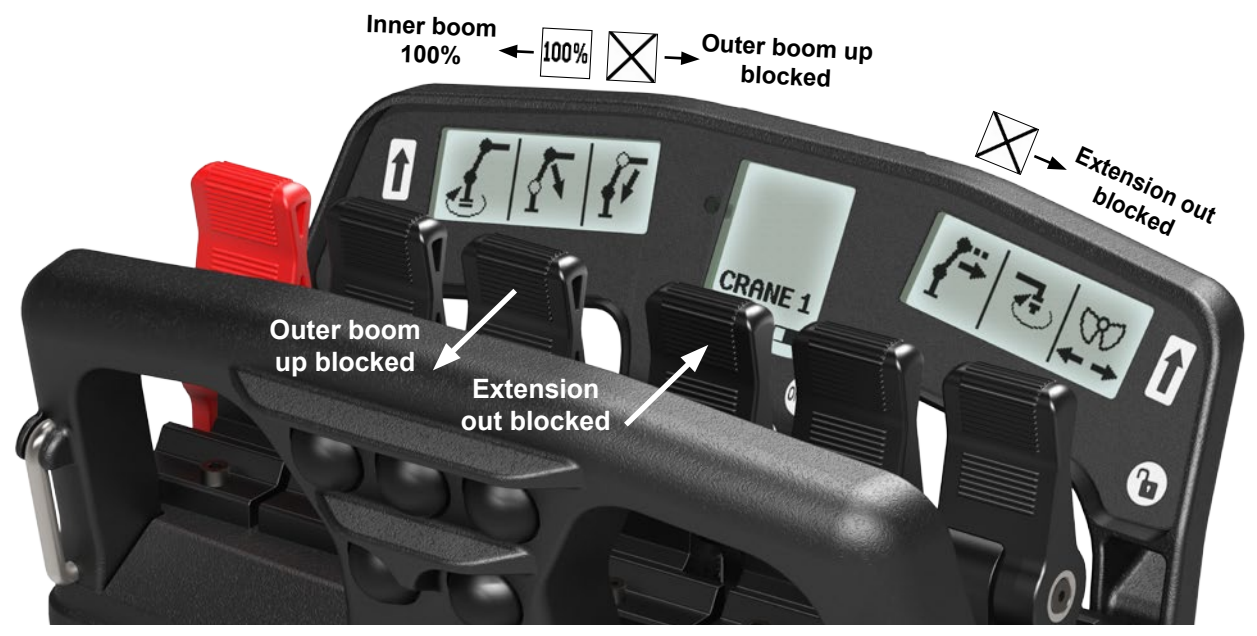

Olsbergs hand controllers can provide information about the pressure in cylinders equipped with pressure sensors. This information is linked directly to each function.

The pressure is shown as a percentage of the maximum pressure permitted, furthermore it also shows if a particular motion is prohibited or if the crane is subject to overload protection, (OLP).

There are three types of OLP:

**Crane-OLP:** means that the crane is under maximum load.

**Outrigger-OLP**: means that one of the outriggers of the crane or vehicle is under maximum load. VSL-OLP: means that the stability limit of the crane or vehicle has been reached. Overload is shown on the hand controller's displays as follows.

#### Crane-OLP

Indicated by showing 100% for those functions that have pressure sensors in the cylinders. Any movement that would increase the load is blocked. (Figure 1)

#### Outrigger-OLP

Outrigger-OLP means that one of the outriggers is under maximum load and a symbol is shown in the centre display with the actual outrigger crossed.

At outrigger-OLP this symbol is shown irrespective of which menu is shown in the centre display. Outrigger-OLP "front left" or "front right" are indicated at the same spot on the symbol in the centre display.

**VSL-OLP** 

Figure 1

VSL-OLP means that the stability limit of the crane/ -vehicle has been reached and VSL is indicated on the centre display. If outrigger-OLP and VSL-OLP occur at the same time, VSL is indicated in the same symbol as the outrigger OLP.

At all types of OLP the crane/vehicle stops and all levers must be moved to neutral position before the crane/vehicle can be operated out of OLP position and the central display returns to normal.

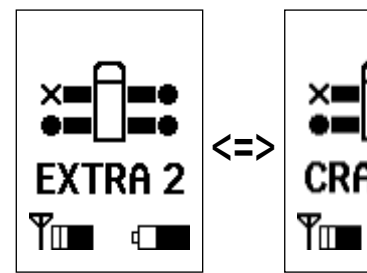

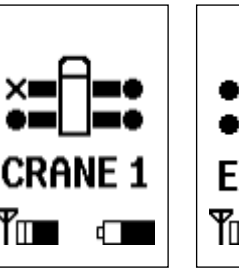

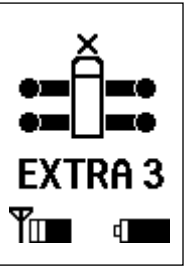

Outrigger-OLP

"front left"/"front right"

Regardless of which menu is active Outrigger -OLP will be shown. Here outrigger-OLP "-mid left".

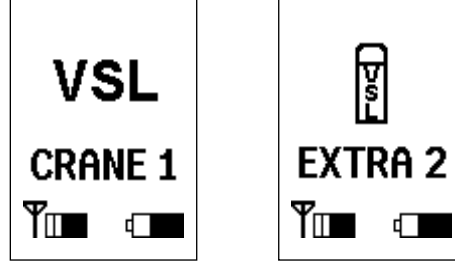

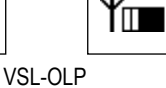

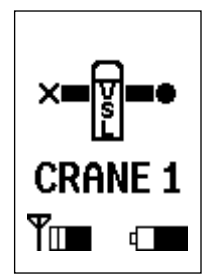

Outrigger-OLP"mid left" occurred at the same time as VSL-OLP.

# Configuration

#### Blocking on max load/release

When a function has been blocked due to an OLP, a cross is shown in the relevant lever's display when an attempt is made to activate it.

If the crane has got stuck the release button must be activated to enable it to be moved from this position. **(Figure 2)** 

If the OLP release is accepted this is shown by an unlocked padlock in the centre display. (Figure 3) The crane will then operate at reduced speed for a limited period of time.

# The hand controller must be configured specifically for the particular crane or vehicle if it is to show the correct symbol or text.

Default settings for the crane symbols are set in the factory during final testing.

Configuration of other functions and tools is conducted by the body builder when mounting the crane on the vehicle.

Cranes that have a safety system can utilize the terminal program to configure the crane. "OS" cranes without a safety system can be configured via a computer or be adjusted in the factory.

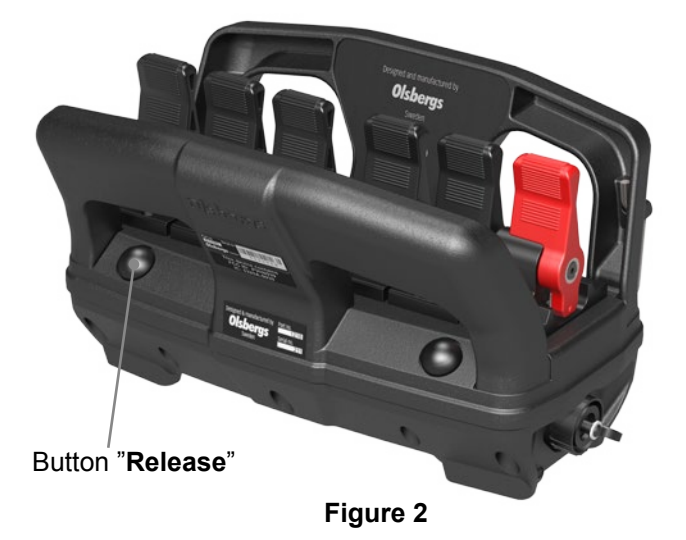

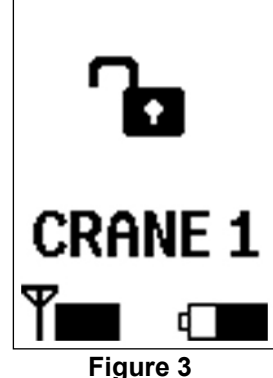

# WARNING AT 50%, 70%, 90% and 100%

Some of the crane's functions are connected to pressure sensors which show the pressure in these cylinders as a percentage of maximum permitted pressure when it exceeds 50%.

The percentage is shown as 50%, 70%, 90% or 100% alternating with the lever's symbol, once per second.

When a pressure sensor reaches 100% all motions that would increase the load can be blocked. These configurations are set by the crane manufacturer.

If the operator attempts to activate a blocked function a cross replaces the symbol. The cross disappears and the symbol returns when the lever is returned to the neutral position. (Figure 4 and 5)

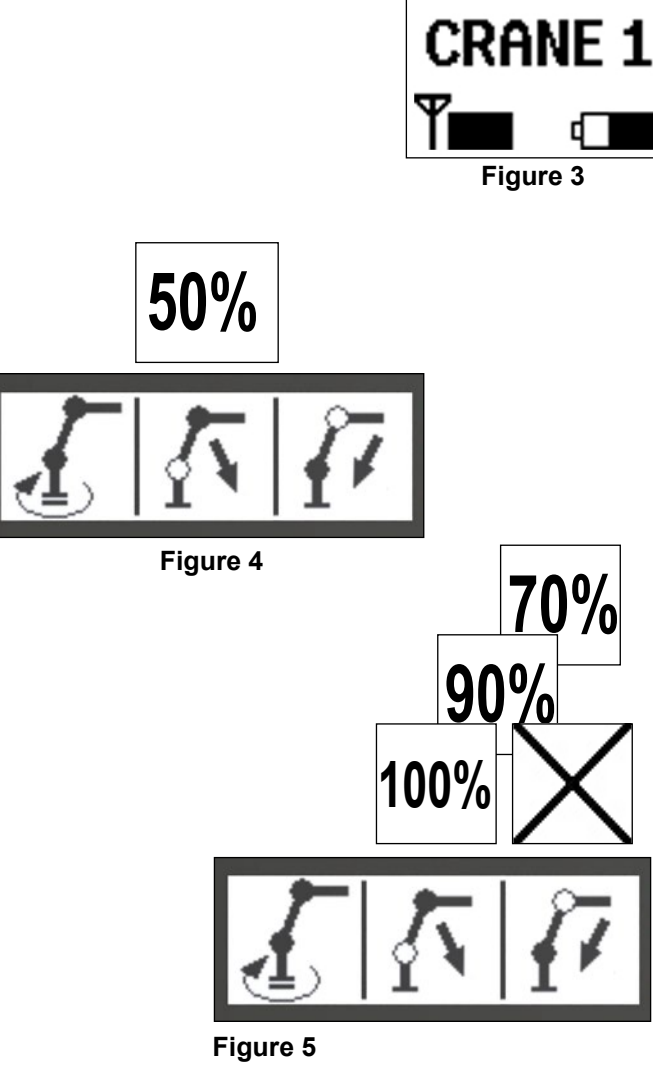

# **Other instructions**

#### Locking/unlocking the hand controller

The hand controller can be locked to prevent unauthorized persons, such as children, from starting the hand controller and operating the crane. (Figure 1)

#### Locking the hand controller

- Press the EXTRA button and the ON-OFF button when the stop button is pressed in.

- Continue to hold the buttons pressed at the same time as the stop button is pulled out.

The centre display will now show a locked padlock.

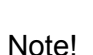

If battery power drops too low the hand controller will lock automatically.

#### Unlocking the hand controller

- Press the EXTRA button and the ON-OFF button when the stop button is pressed in.

- Continue to hold the buttons pressed at the same time as the stop button is pulled out.

The hand controller is ready for use.

#### Low ambient temperature

The LCD-type displays on the hand controller are somewhat slow in changing state in low temperatures. At 0°C, it will take approximately 1 second, and at -20°C it can take up to 8 seconds before the symbols have completely updated.

For safety reasons, quick shifts within a menu are not possible at temperatures below -10°C; though shifting between different menus will still be possible as normal.

To avoid the inconvenience that may be caused by the above, the hand controller should be stored at a temperature above +10°C when not in use.

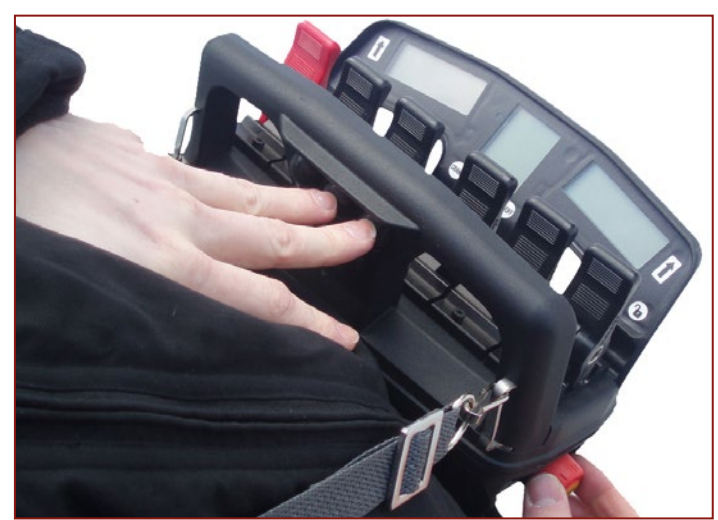

Figure 1

#### No signal from the safety system

If a fault develops in communication with the safety system during operation, the system stops the crane. The centre display shows the spanner symbol to indicate that there is a fault. The crane can only be operated manually under emergency conditions if this occurs.

#### Replacing a hand controller or decoder

Every system has a unique controller/decoder pair which only communicates with each other. If one unit has to be replaced, a special procedure must be followed to make the new pair communicate. The procedure is as follows:

- 1. Switch off the PDB.
- 2. Unscrew the left-hand connector on the decoder and remove it.
- 3. Connect the hand controller with the accompanying cable (E0781) to the decoder.
- 4. Switch on the PDB and select "remote".
- 5. Hold down the release button on the hand controller while pulling out the stop button.

When the yellow LED on the decoder starts to blink, let go of the release button. When the procedure is complete, the yellow LED goes out. If the procedure was successful, only the green LED remains lit, if not, the red LED is lit.

The procedure can take up to half a minute.

#### Cable control

The hand controller is normally used in radio mode but it is also possible to operate it via a cable.

A four-meter cable (E0781) is supplied as standard with the hand controller. The cable is intended to be used for short-term operation and when pairing in conjunction with the replacement of hand controllers or decoders. The cable connects to the vehicle via the decoder's left-hand CAN bus connector. (Figure 2)

If the hand controller is to be wired permanently or for a long period, an adapter cable (E0837) is run from

the PDB and installed at a suitable location on the vehicle. To give the operator greater freedom of movement, a 15 meters cable (E0782) is used between the adapter and the controller.

When the cable is connected to the hand controller, the centre display shows that the controller is in cable operation mode. The symbols for signal strength (radio) and battery capacity are replaced with the symbol for cable operation.

#### Engage manual extension

This function must be activated so that the safety system can calculate the capacity when manual extension is used. This is done by pressing the release and horn buttons at the same time until the manual extension symbol appears on the centre display. Use the same procedure to disengage the manual extension function.

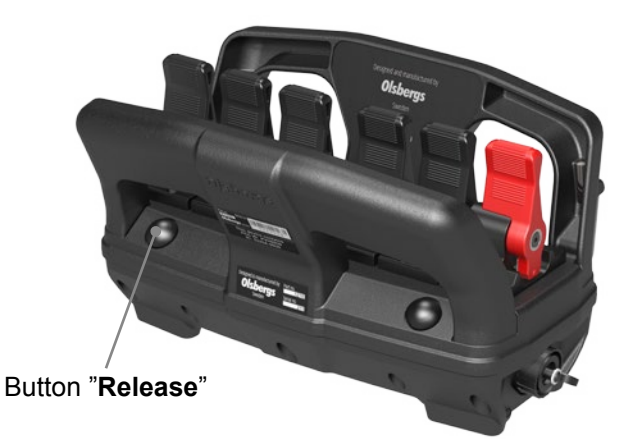

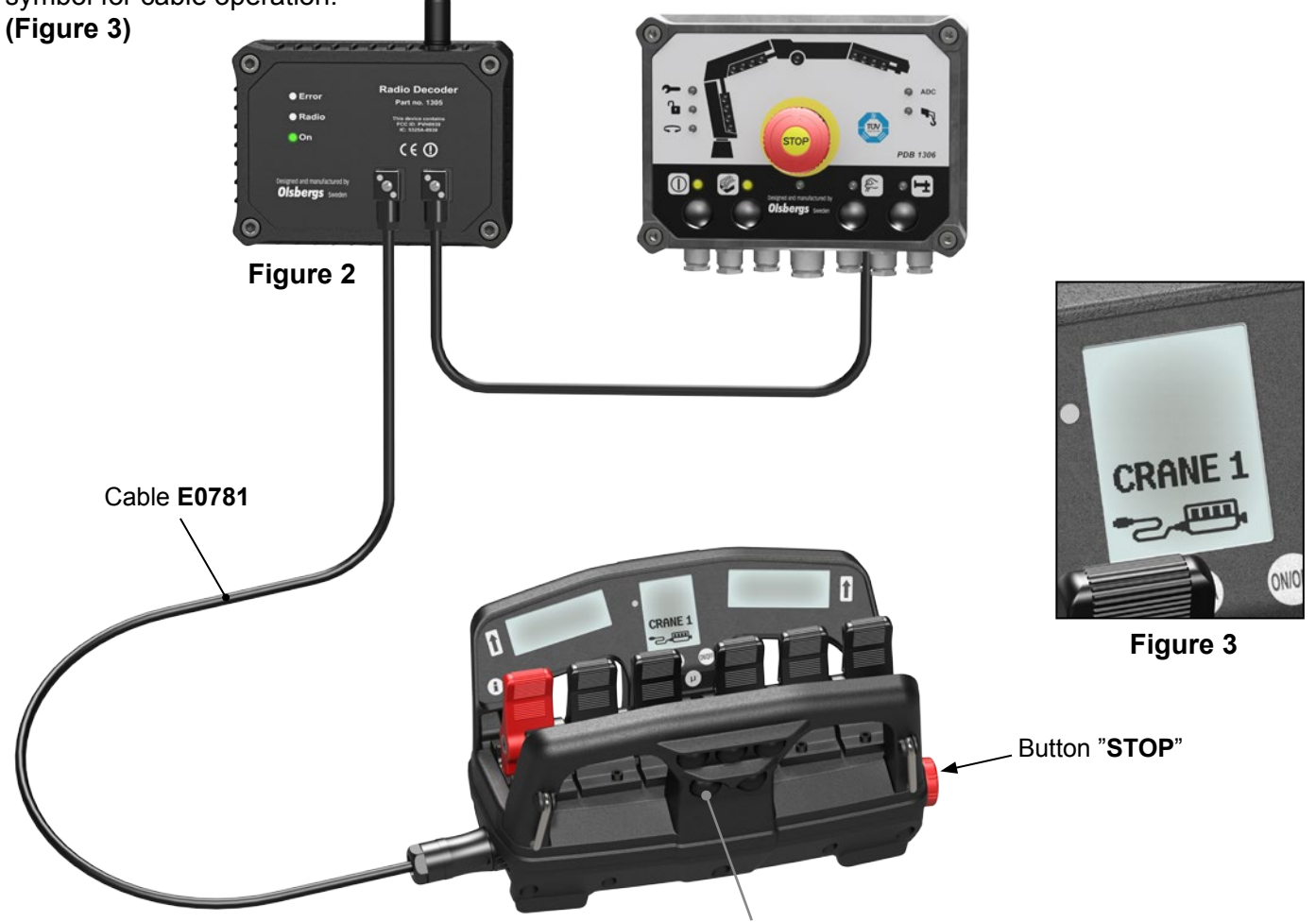

Button "Horn"

# How to program DA2 modules in two MENUS.

6 DA2 units in MENU 1

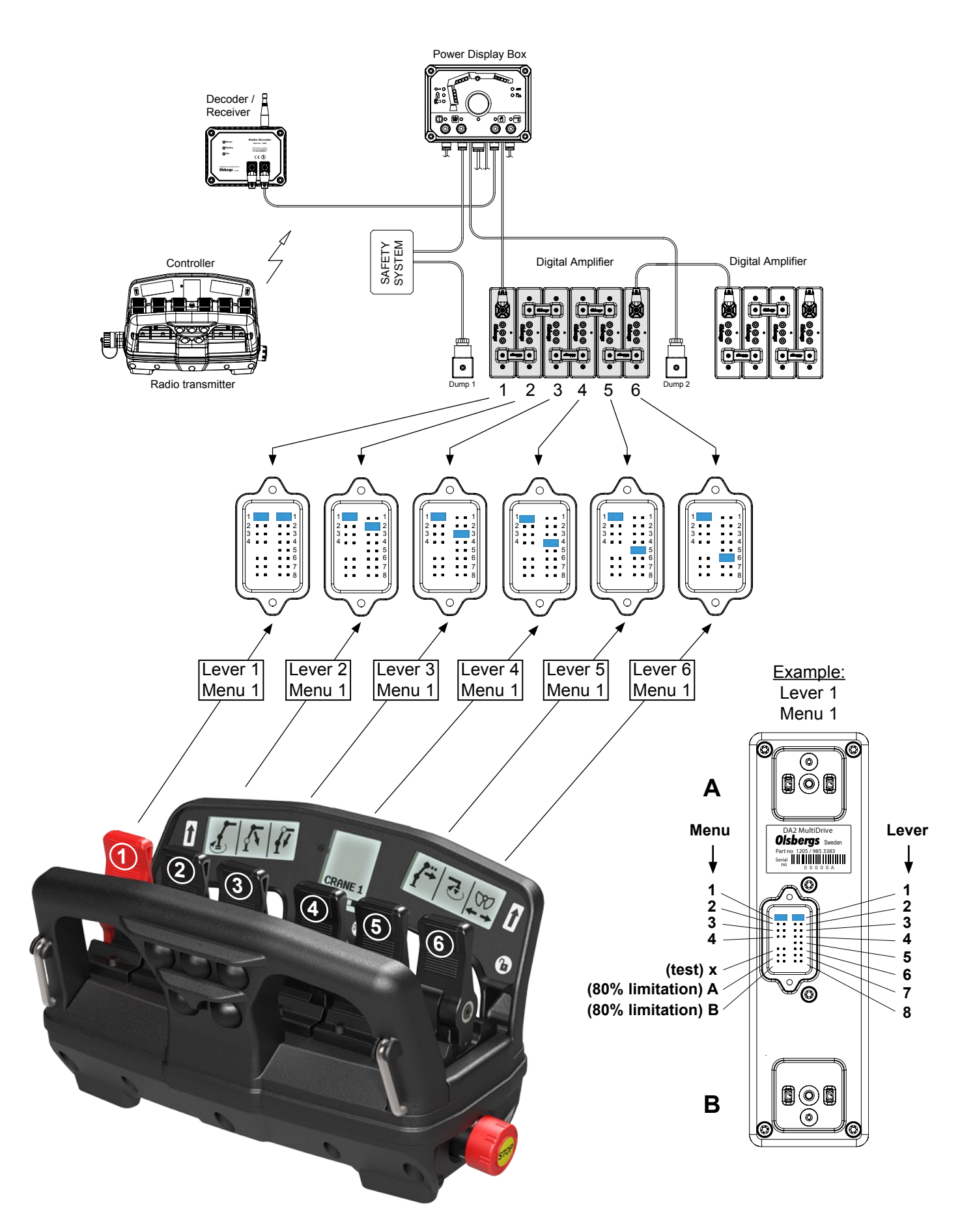

# 4 DA2 units in MENU 2

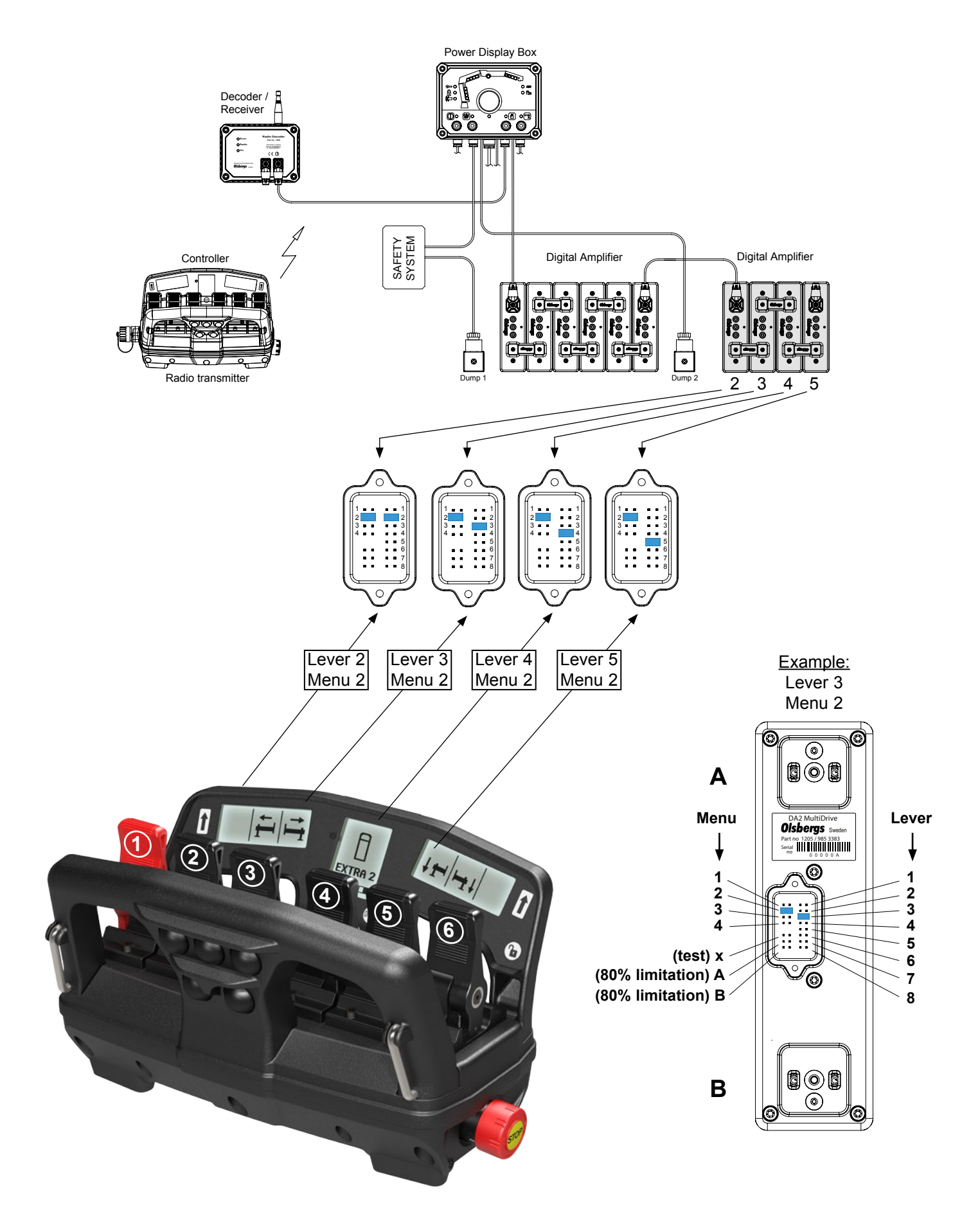

# How to configure the Power Display Box to automatically activate Dump 2

#### In the MultiDrive system it is possible to Power Display Box automatically activate the power supply to Dump 2 in one or more menus. Decoder / Receiver 00 ര്ര് The jumper settings in the PDB decide 01----01---in which menu/menus Dump 2 is active. Maximum three of four menus can be used to automatically activate Dump 2. In menu 1, Dump 2 shall never SAFETY SYSTEM Digital Amplifier Digital Amplifier Controller be active. Radio transmitter Dump 2

Top unit

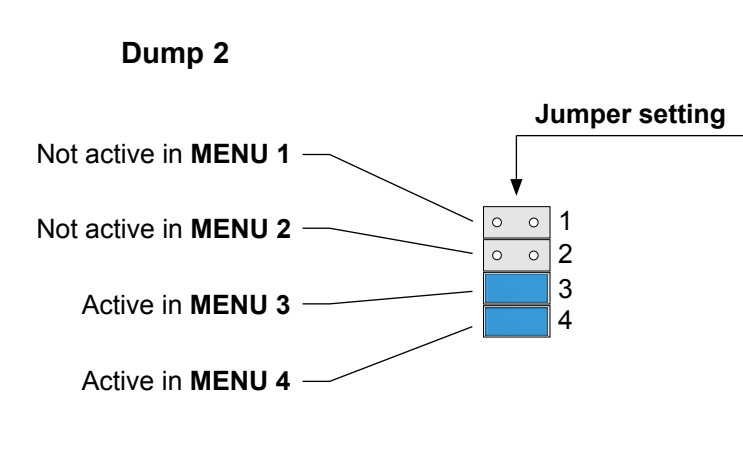

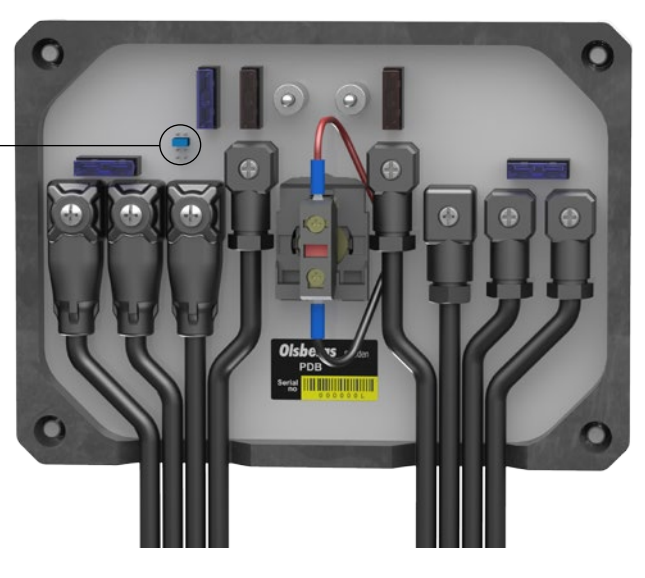

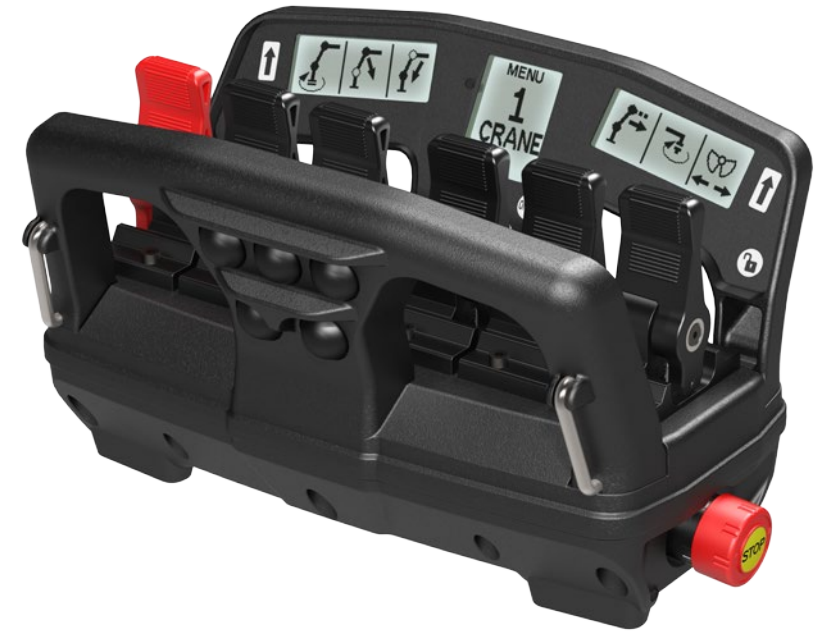
# **Olsbergs Configuration Software, OCS**

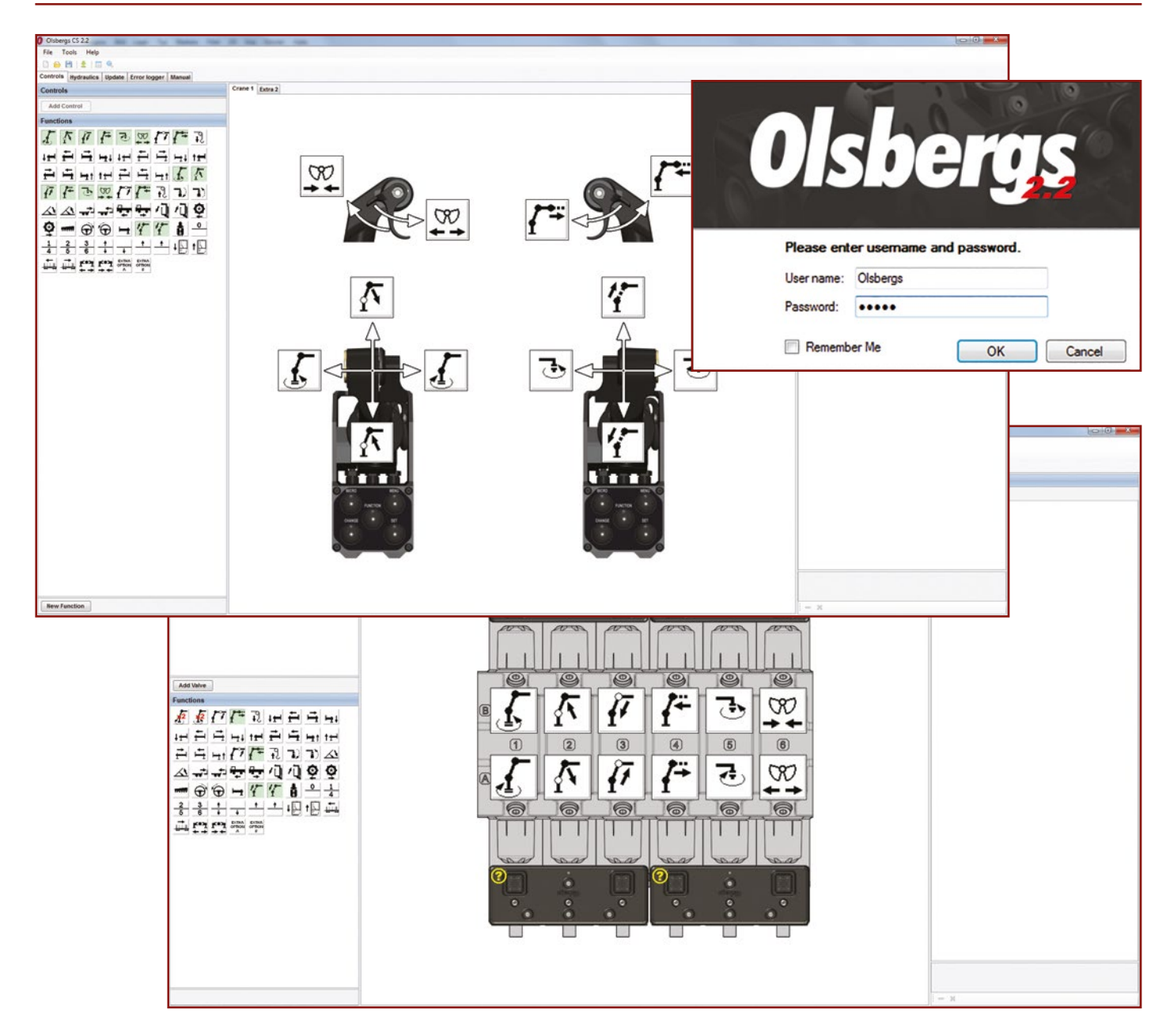

### Simple, quick and easy configuration

With Olsbergs Configuration Software, OCS, it is quick and easy to configure Olsbergs Multidrive 2 Control systems according to own preferences. OCS system can be used for configure both forestry crane systems (50 kbps) and loader crane systems (125 kbps). The system is very easy to use and it is designed to be installed on a standard PC equipped with a USB port.

#### Easy menus with" Drag and Drop " feature

OCS menu system is run either by using shortcuts in the form of icons or via the tabs File, Tools and Help and sub menus. Configurable controllers, joysticks and valves are pre-programmed in scroll lists selectable by clicking on their names. An icon library with standard functions are available for quick configuration of both controllers , levers and valves. Just click on the icon and drag to the desired location on the device to be configured. As easy as it could be!

#### Create driver menus unique

Up to eight menus can be configured in the loader crane system, four menus of type Crane and Extra as well as four menus of type On/Off. Configurations are saved and can be reused for other systems.

# **Olsbergs Configuration Software, OCS**

In the forest crane system, there are a Crane and an Extras menu to be configured.

## Create customised texts on controller displays

The system offers the ability to individualize the controllers by writing own texts that appear in the displays instead of , or in addition to, the existing symbols in the system.

## System status and diagnostics

OCS provides the ability to log the CAN traffic and store it in an encrypted file.

The information in the encrypted file can then be analysed by a Olsbergs certified technician.

#### **User** manual

In OCS user manuals in Swedish and English, are integrated both in printable format as well as in a web format that can be easily read on the screen.

The user manual contains all necessary information about the system and how to use it, easily accessible and well described.

## **Olsbergs OCS system kit**

OCS software is delivered on a USB-stick along with a CAN/USB drive, a power supply adapter and a CAN cable.

The software can be installed with multiple users. When ordering, please state where login details should be sent.

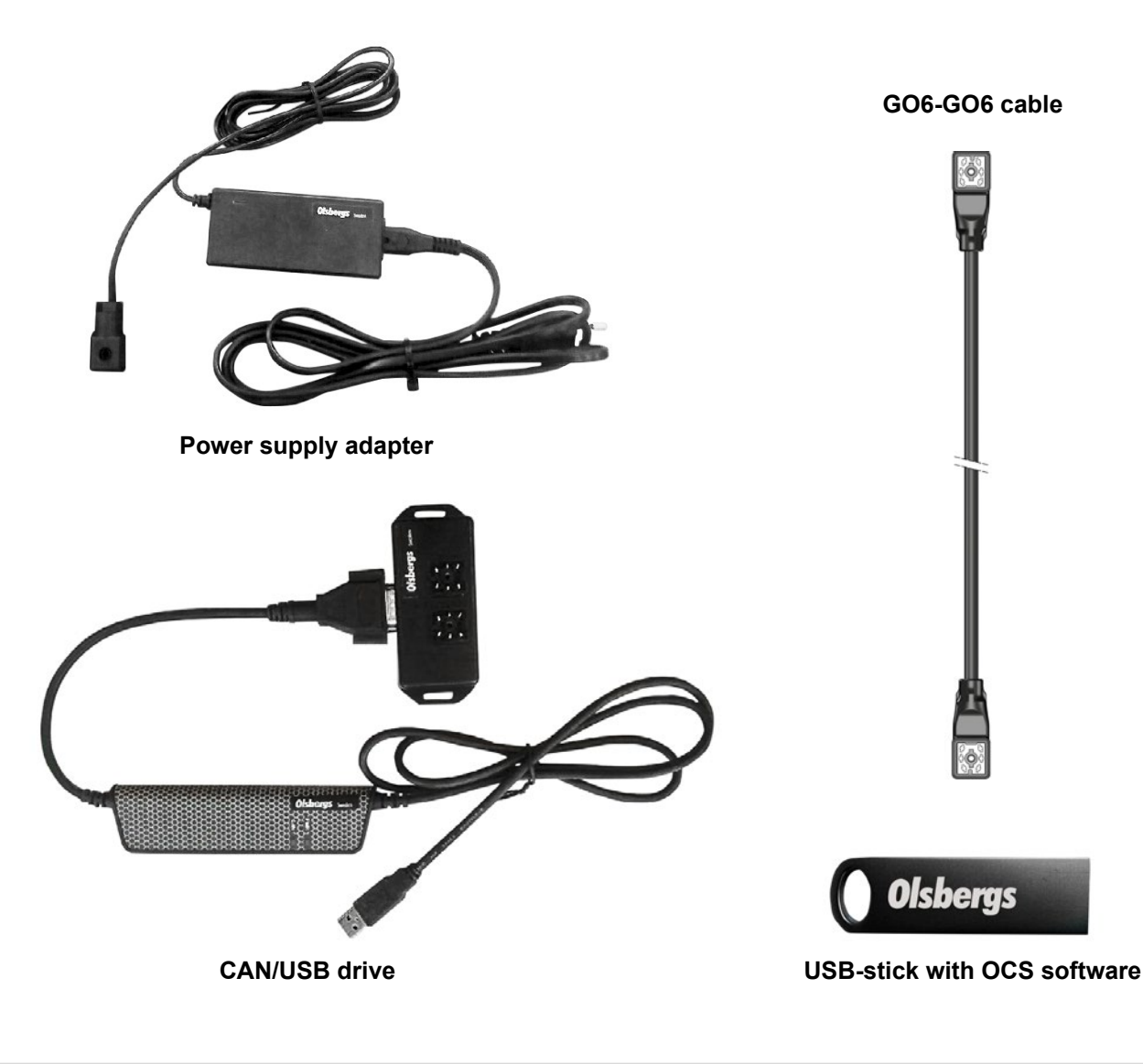

Part no.Description1485Olsbergs OCS, System kit

Note Incl. USB-stick, CAN/USB drive, Power supply and CAN cable

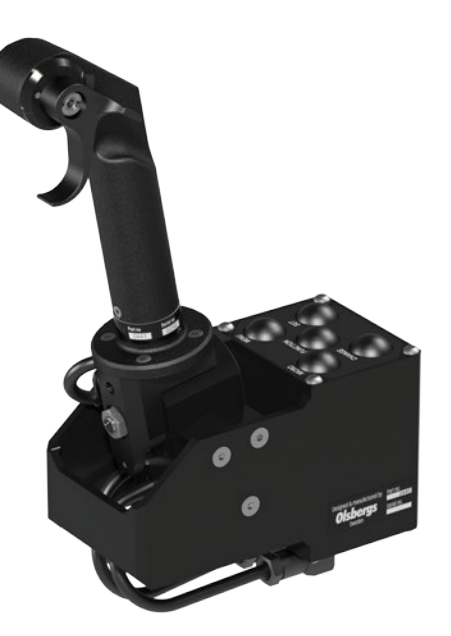

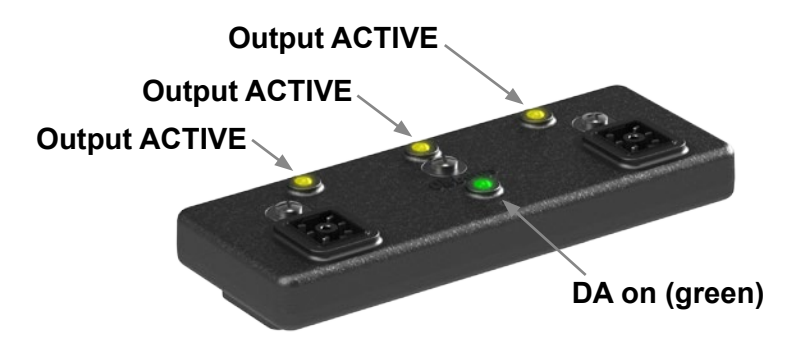

# D3 joysticks are a driver's tools for controlling the crane.

The joysticks have ball bearing joints that provide a special control feel, and they use contact less technology for long service life. Each joystick has a microprocessor that constantly senses its position and converts this information to a data protocol for transmission via the CAN bus.

There are buttons on the joysticks for selecting MENU and MICRO. These buttons act on the entire system regardless of the joystick in use. The driver profile buttons FUNCTION, CHANGE and SET only apply to the joystick the keypad belongs to. DA modules are available in two models – DA13 and DA14 – and they constitute the interface between system electronics and hydraulics. Data is transmitted to the DA modules located on the positioner solenoids via the CAN bus. The DA modules convert the data to pulse-width modulated control current.

Control current acts on the positioner solenoids which in turn control valve spool position in direct proportion to the degree of three way joystick actuation. Each DA13/DA14-module controls three or four valve functions respectively in one direction.

### Function settings

All DA modules are delivered factory aligned. A configuration program – OCS – determines the functions the respective modules will control and the menu in which they are active.

### MICRO

Precision operating mode. All crane functions run at 50% or 20% of normal speed at full joystick actuation. Pressing the button once gives 50%; twice gives 20%

### CHANGE

Only active in the configuration menu. Press CHANGE to select a submenu and to select a value or driver.

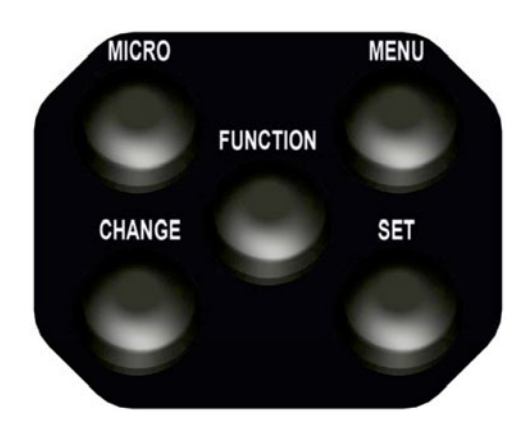

## FUNCTION

Only active in standby mode. Press FUNCTION to reach the configuration menu, tuning and to scroll between the different main menus.

## MENU

For switching operating menu from e.g. crane mode to outriggers or other extra functions.

## SET

Only active in the configuration menu. Press SET to confirm a selected driver or value and to scroll out of a submenu or main menu.

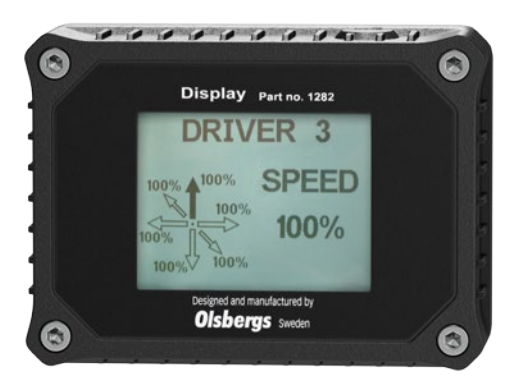

In normal operations the display provides information on the selected operating mode, whether MICRO is active or if there is a fault. The display provides a visual presentation of selections made when configuring driver profiles and selecting drivers.

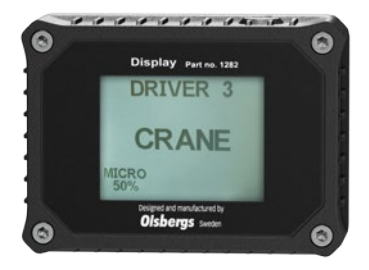

# Display Part as 1282 DRIVER 3 CRANE CRANE Driver of the fundament by Olsbergs Saver

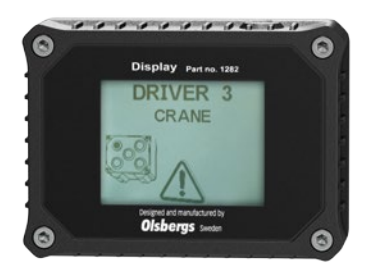

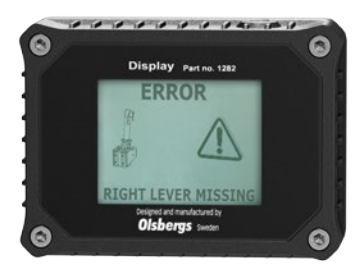

## Various operating modes and diagnostic alerts

If MICRO is selected, the chosen micro mode is shown at the bottom left corner of the display in the driver menu.

### Start-up safety check

The system senses if a joystick is not in the neutral position at start-up. This is shown in the display by a warning triangle and flashing symbols for the functions actuated. After 10 seconds, only the warning triangle is shown.

Functions actuated at start-up are automatically disconnected. If the joystick is not actuated at the next start it will function normally again.

If a button is depressed or short circuit at start-up it is indicated in the same way.

The button remains inactive until it is no longer short circuit.

#### **Status information**

If the system loses contact with a joystick this is also shown in the display.

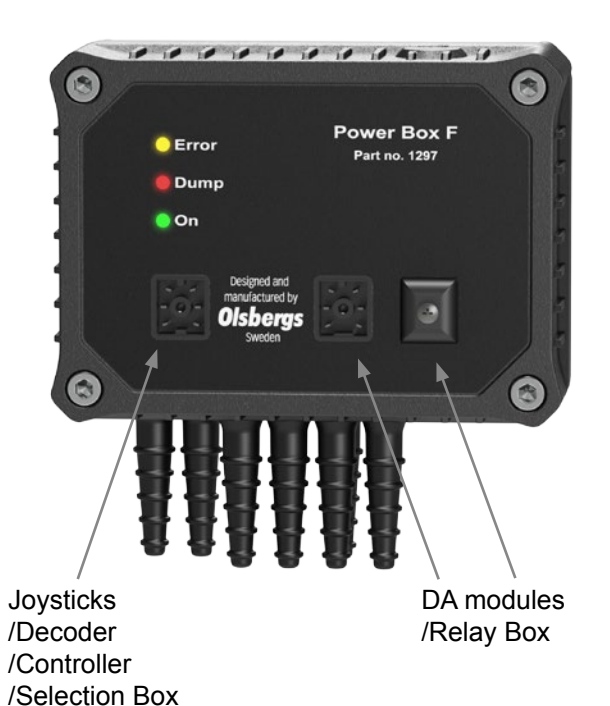

**Power Box, PB.F2**, which acts as the system control centre, is powered by a 24V supply from the vehicle battery.

The PB.F2 has three LEDs that indicate different operational modes, statuses, errors, etc. There are means for connecting remote control (radio, controllers or joysticks) and outputs to the DA modules or RMS box.

PB.F2 houses many safety-related functions in respect of both hardware and software. The box has robust input protection on the 24V supply that protects the rest of the system from dirty power.

The system has full functionality between 16V and 32V. Olsbergs control system circuit breakers are located in the PB.F2.

The PB.F2. is designed for systems that have no requirement for emergency stop integrated in the power supply.

An optional RMS box can be connected that includes an emergency stop and a push button for selecting remote or manual system control. The LED in the button lights up when the dump valve is activated in manual mode and there is power from the DA output.

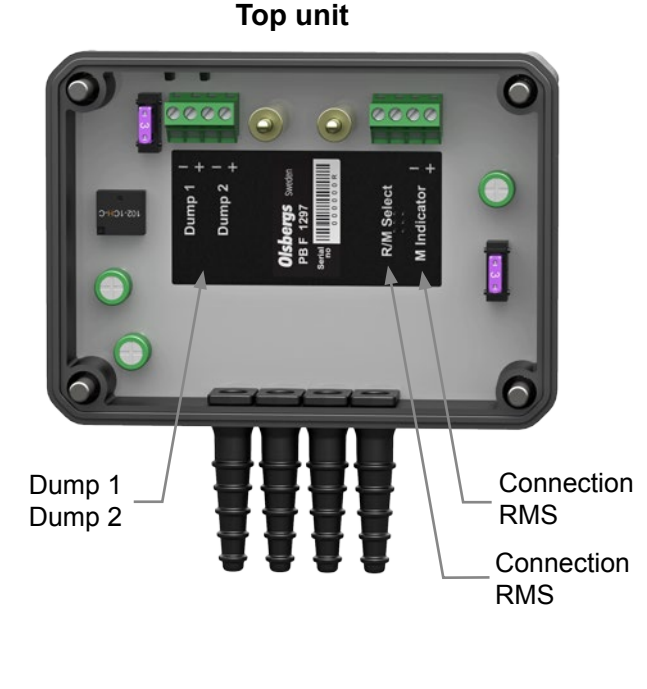

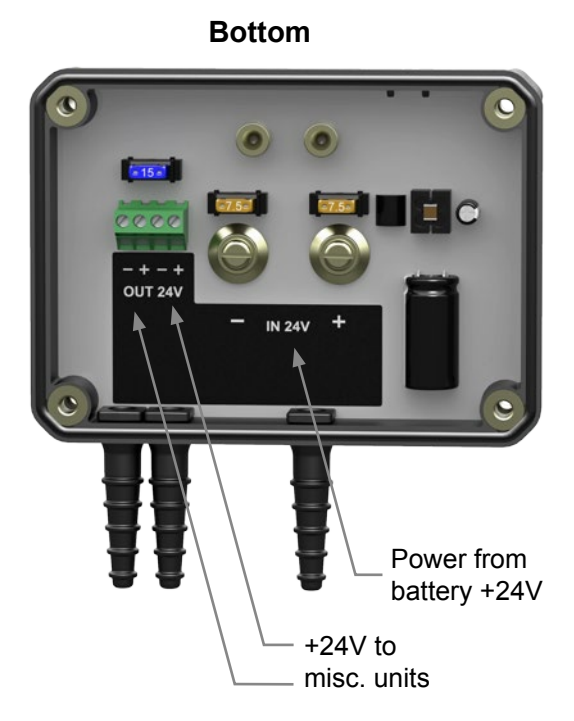

# System start-up

#### System activation

When power to the PB.F2 is activated, e.g. when the power take-off on the truck is engaged, the PB.F2 starts up in standby and the system is ready for remote control. (Figures 1 and 3)

When the control system is activated by the switch button installed in the crane cab, the PB.F2 and the system switch to crane mode In this mode the machine or crane is operated by the D3 joysticks in the cab.

When the system is energized it is possible to directly select manual crane operation by activating the button for on the RMS box. (Figure 2) The next time the button is pressed the system reverts to standby. The LED in the button lights up when the dump valve is activated in manual mode and there is power from the DA output.

When an extra function e.g. outriggers must be run from the crane cab, press the menu button on the joystick chassis once; EXTRA will be shown in the display. (Figures 4a and 4b)

If drivers forget to switch off at the switch button when they leave the cab, RESTART will be shown in the display. The system must be switched off and on again using the switch button in the crane cab in order to restart. (Figure 5)

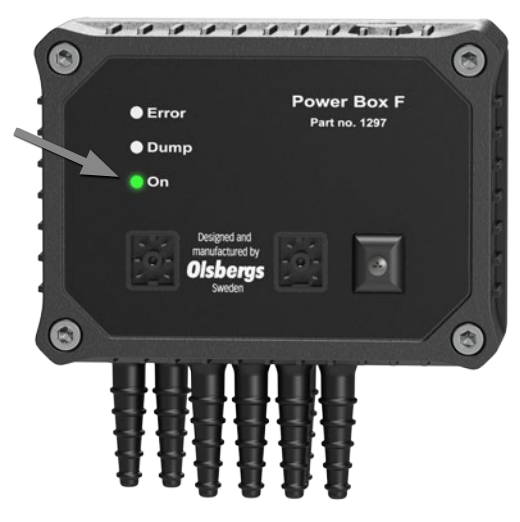

Figure 1

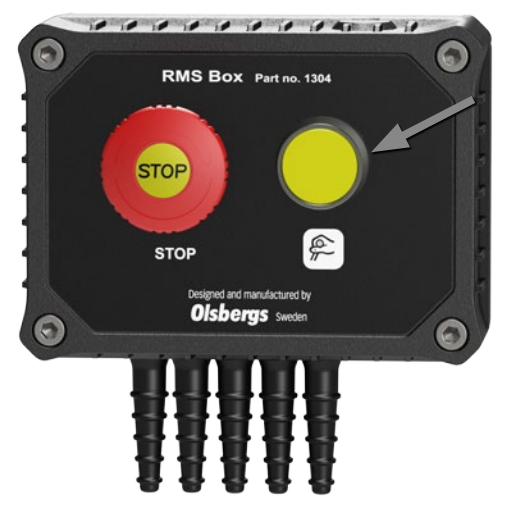

Figure 2

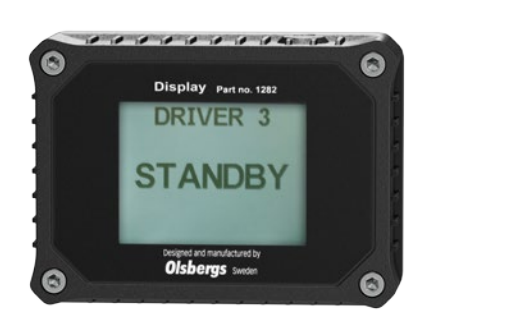

Figure 3

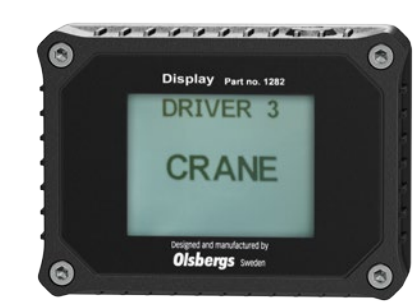

Figure 4a

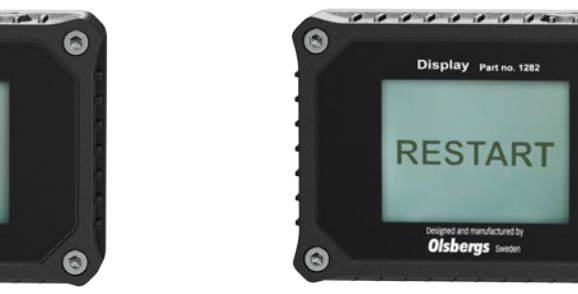

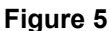

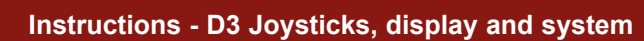

Display Part no. 1282

DRIVER 3

EXTRA

Olsbergs

Figure 4b

# Settings

## **DRIVER - selection**

- 1. Put the system in STANDBY
- 2. Press the FUNCTION button on one of the joysticks; DRIVER is the first main menu. (Figure 1)
- 3. Press CHANGE to select the highlighted menu.
- 4. Using the CHANGE button, scroll until the correct driver is shown in the display. Top speed and whether or not any function has a changed direction appears under each driver. (Figures 2 and 3)
- 5. Exit the driver settings submenu by pressing the SET button or by selecting drive mode by means of the rocker switch/stop button on the panel in the cab.

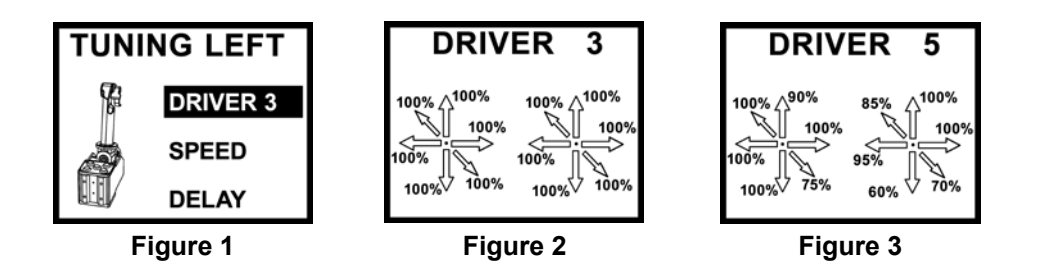

## SPEED – limiting top speed

- 1. Put the system in STANDBY
- 2. Press the FUNCTION button on the joystick whose function must be limited.
- 3. Using the FUNCTION button, scroll until SPEED is highlighted in the display. (Figure 1)
- 4. Press CHANGE to select the highlighted menu. (Figure 2)
- 5. Highlight the function that must be limited by actuating (pulling) the joystick for the function concerned. (Figure 3)
- 6. Using the CHANGE button, scroll until the correct value appears. 100% = no limitation, 50% = maximum limitation. (Figure 4)
- 7. Confirm the set value by pressing the SET button. (Figure 5)

Repeat items 5-7 until the functions that must be limited are completed.

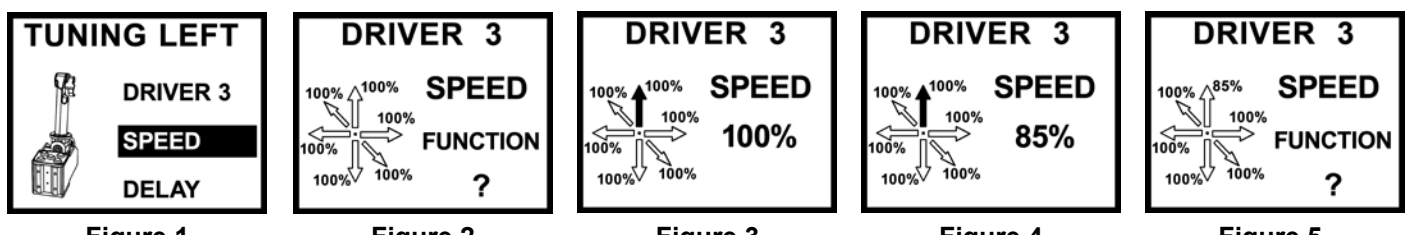

Figure 1

Figure 2

Figure 3

Figure 4

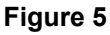

## **DELAY – delaying acceleration**

- 1. Put the system in STANDBY
- 2. Press the FUNCTION button on the joystick whose function must be limited.
- 3. Using the FUNCTION button, scroll until DELAY is highlighted in the display. (Figure 1)
- 4. Press CHANGE to select the highlighted menu. (Figure 2)
- 5. Highlight the function that must be limited by actuating (pulling) the joystick for the function concerned. (Figure 3)
- 6. Using the CHANGE button, scroll until the correct value appears.
  - 0 = no delay, 4 = maximum delay. (Figure 4)
- 7. Confirm the set value by pressing the SET button. (Figure 5)

Repeat items 5-7 until the functions that must have delays are completed.

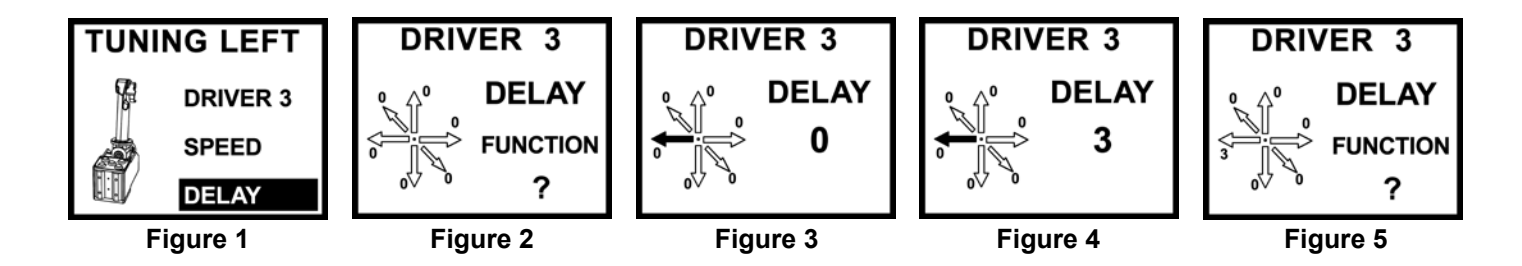

## SERVICE – Service mode

Service mode allows service workshops to make the following settings:

1. The ability to change directions on one or more functions. For one or more drivers.

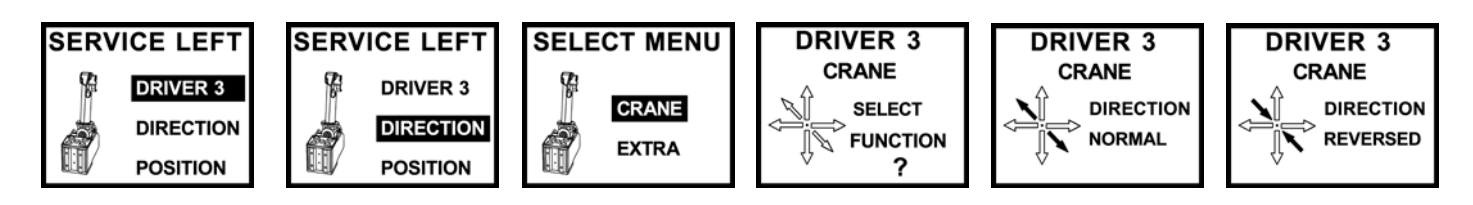

2. The ability to allocate left or right side to a chassis/joystick as when replacing parts.

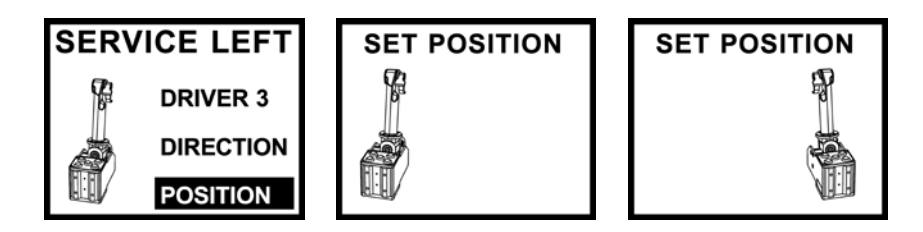

 Safety check – if e.g. the chassis from a right side joystick is installed on the left, the symbol below will be shown in the display. The chassis can then be reconfigured as described in item 2 (above) to assume the left position.

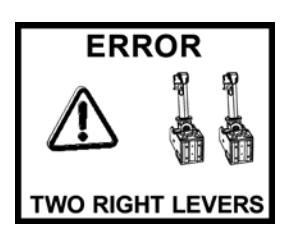

# MultiDrive 2 with D3 Joysticks and Display

Example of circuit diagram - D3 system with DA13

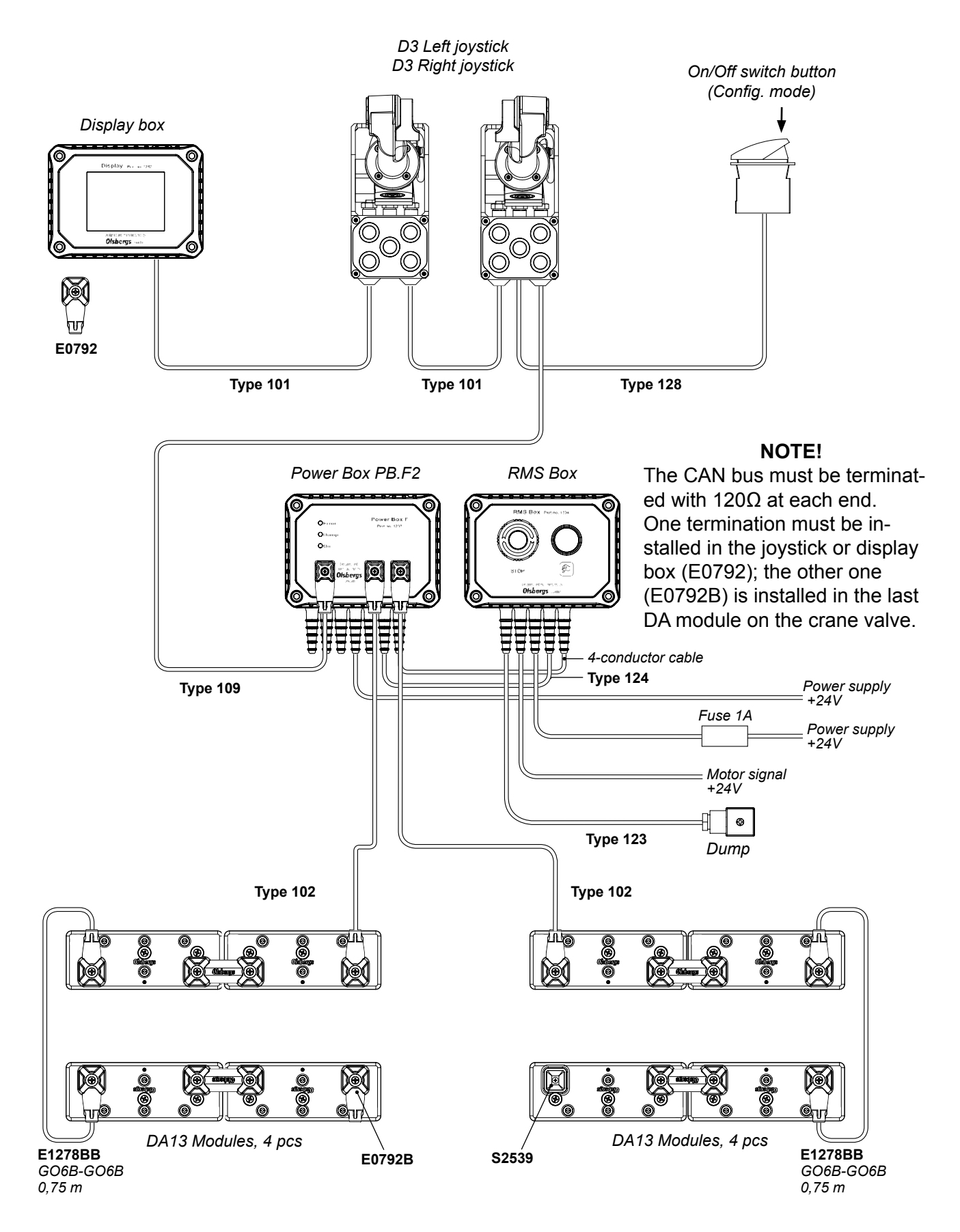

#### **ATTENTION!**

When the system has DA13 sets on both the crane valve and outrigger valve, the  $120\Omega$  termination (part no. E0792B) on one DA13 set must be replaced with part no. S2539. See spare parts DA13

# Joystick functions connected to the Crane valve Q300

# Menu CRANE

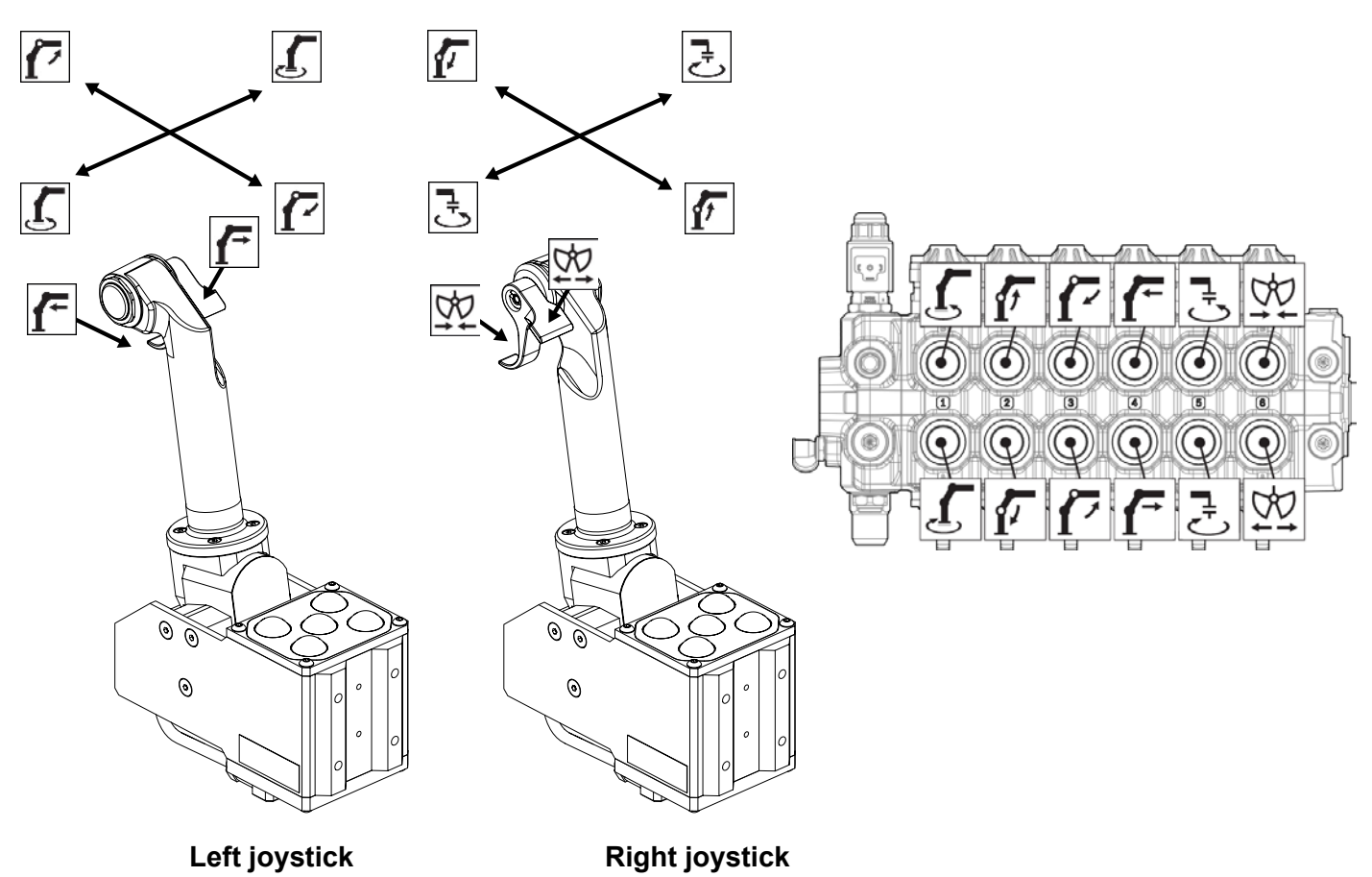

Joystick functions connected to the Outrigger valve Q200

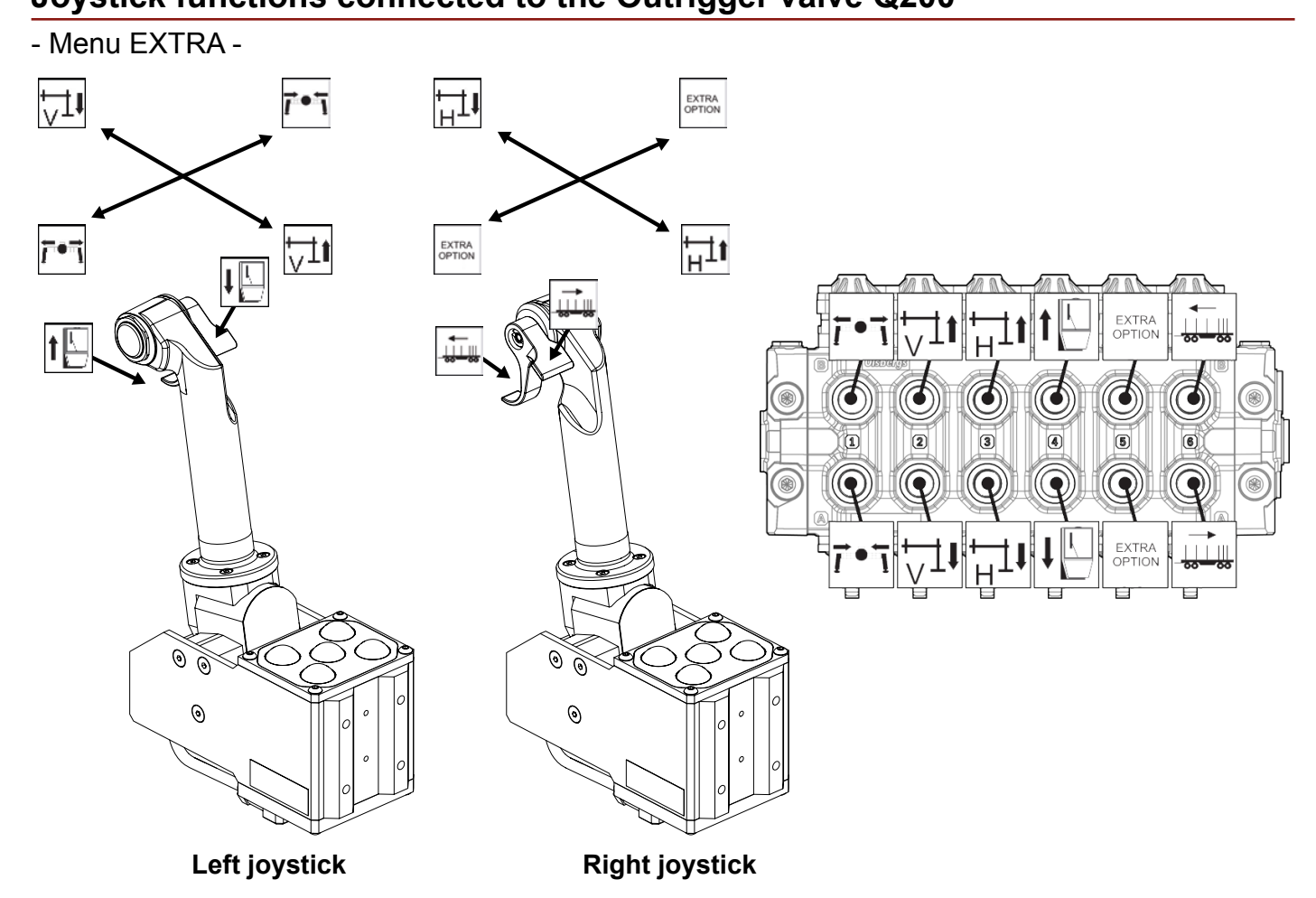

6 DA2 units in menu 1 "CRANE"

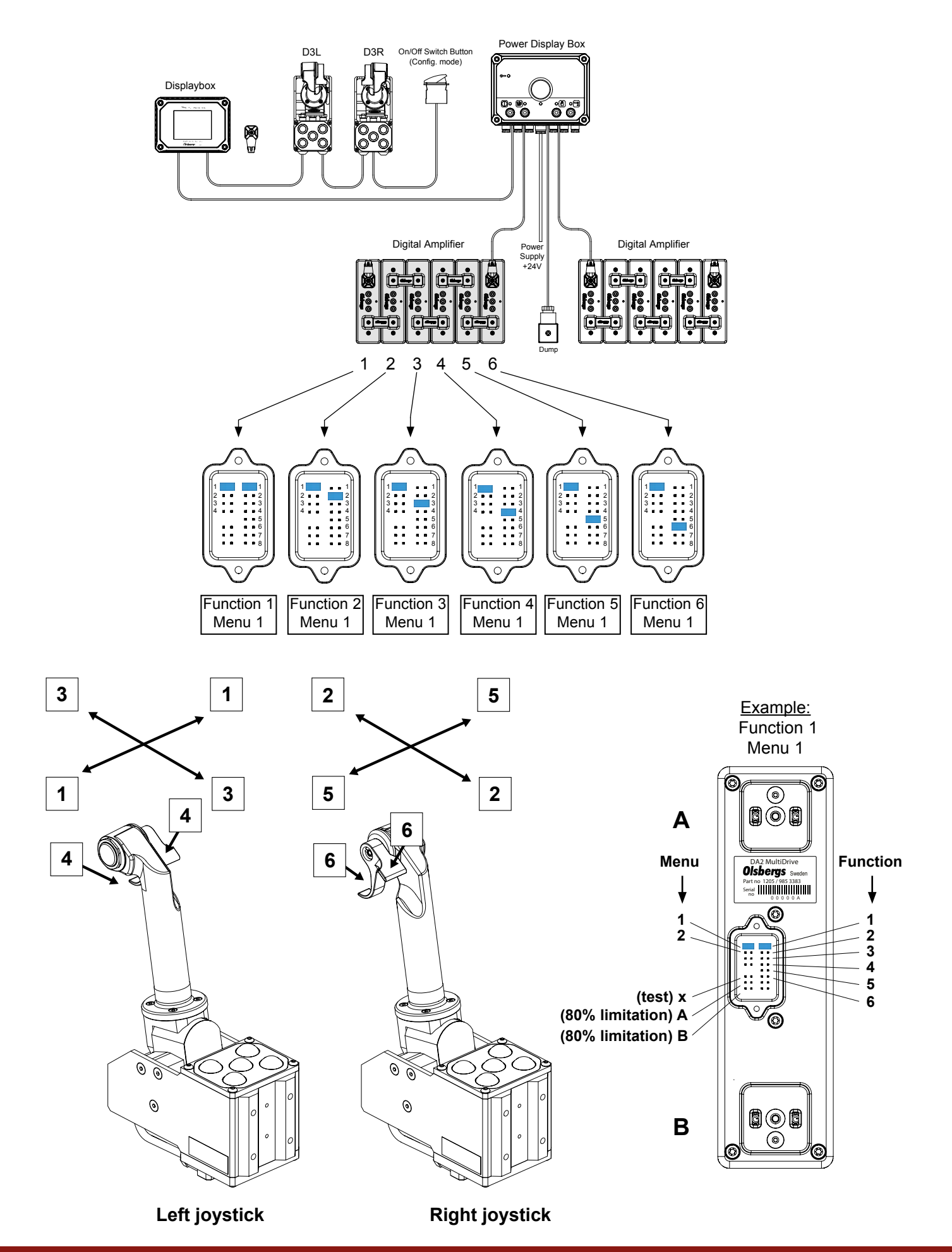

6 DA2 units in menu 2 "EXTRA"

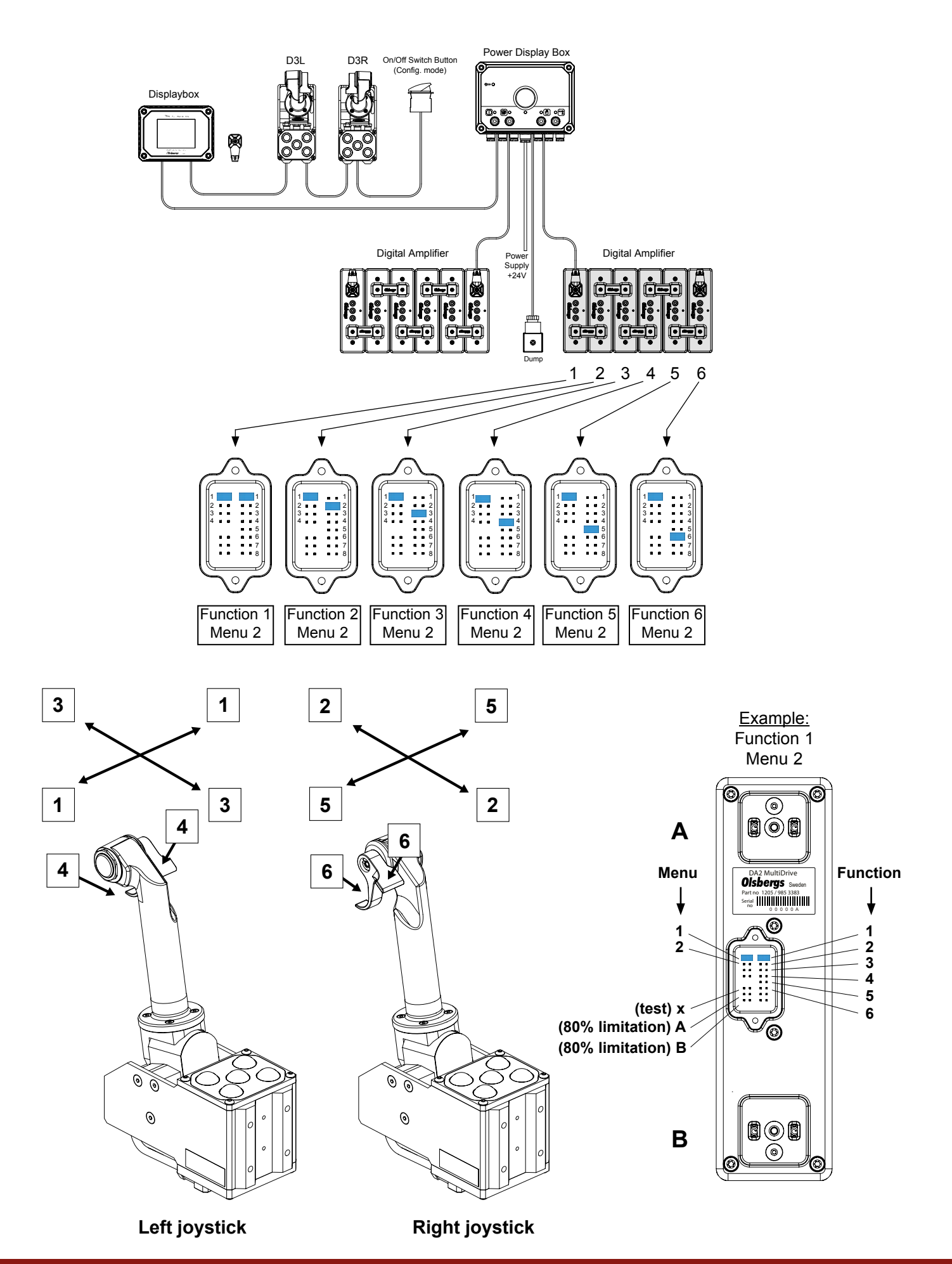

Instructions - D3 Joysticks, display and system

#### Error codes

**Olsbergs MultiDrive D3 system** uses error codes in order to indicate if something is wrong or if there are deviation from set values in the system. The error code is indicated in the Display box and the letter in the error code indicates in which module of the system the error is located.

Error code ending with U relates to joysticks and chassis Error code ending with R relates to PBF Error code ending with O,P relates to DA13 resp. DA14 modules Error code ending with I relates to DA2

#### **D3 Joystick**

| Error code | Error type                                             | Error code | Error type                                            |
|------------|--------------------------------------------------------|------------|-------------------------------------------------------|
| 100U       | Right joystick out of position at start                | 200U       | Left joystick out of position at start                |
| 101U       | Right joystick out of position at start                | 201U       | Left joystick out of position at start                |
| 102U       | Right joystick out of position at start                | 202U       | Left joystick out of position at start                |
| 103U       | Right joystick out of position at start                | 203U       | Left joystick out of position at start                |
| 104U       | Right joystick not valid lever value                   | 204U       | Left joystick not valid lever value                   |
| 105U       | Right joystick not valid lever value                   | 205U       | Left joystick not valid lever value                   |
| 110U       | Right joystick out of position at start                | 210U       | Left joystick out of position at start                |
| 111U       | Right joystick out of position at start                | 211U       | Left joystick out of position at start                |
| 112U       | Right joystick out of position at start                | 212U       | Left joystick out of position at start                |
| 113U       | Right joystick out of position at start                | 213U       | Left joystick out of position at start                |
| 114U       | Right joystick not valid lever value                   | 214U       | Left joystick not valid lever value                   |
| 115U       | Right joystick not valid lever value                   | 215U       | Left joystick not valid lever value                   |
| 120U       | Right joystick trigger out of position at start        | 220U       | Left joystick trigger out of position at start        |
| 121U       | Right joystick trigger out of position at start        | 221U       | Left joystick trigger out of position at start        |
| 122U       | Right joystick trigger out of position at start        | 222U       | Left joystick trigger out of position at start        |
| 123U       | Right joystick trigger out of position at start        | 223U       | Left joystick trigger out of position at start        |
| 124U       | Right joystick trigger not valid lever value           | 224U       | Left joystick trigger not valid lever value           |
| 125U       | Right joystick trigger not valid lever value           | 225U       | Left joystick trigger not valid lever value           |
| 130U       | Right joystick Micro button short circuit/pushed in    | 230U       | Left joystick Micro button short circuit/push         |
| 131U       | Right joystick Menu button short circuit/pushed in     | 231U       | Left joystick Menu button short circuit/pushed in     |
| 132U       | Right joystick Function button short circuit/pushed in | 232U       | Left joystick Function button short circuit/pushed in |
| 133U       | Right joystick Change button short circuit/pushed in   | 233U       | Left joystick Change button short circuit/pushed in   |
| 134U       | Right joystick Set button short circuit/pushed in      | 234U       | Left joystick Set button short circuit/pushed in      |

#### **Correct errors in D3 joysticks/buttons**

**Joystick out of position -** Secure that joystick including trigger is in neutral position at start (Transition Standby to Crane).

Not valid lever value - Probable sources to problem:

- 1) Short circuit to ground or supply voltage,
- 2) No contact connector or cable loose alternatively cable breakage in the lever.

**Button short circuit or pushed in–** Secure that the button is not pushed in. If the button is not pressed in the button is malfunctioning and must be changed.

# MultiDrive 2 - D3 system (This error code indication system is available in Display boxes with serial number 853 and higher.)

#### Error codes

#### **PBF** Power supply box

| Error code | Error type              | Error code | Error type         |
|------------|-------------------------|------------|--------------------|
| 001R       | CAN Transmitter passive | 008R       | High voltage       |
| 002R       | CAN Transmitter active  | 009R       | Low voltage        |
| 003R       | CAN Transmitter passive | 012R       | Internal error     |
| 004R       | CAN Transmitter active  | 100R       | Dump 1 fuse broken |
| 006R       | System overloaded       |            |                    |

#### **Correct errors in PBF**

001R-004R Error detected in the system CAN bus. - Check cables and connection points (Connectors).

006R The system uses higher current than expected. - Systematically check for short circuits.

**008R** Battery voltage higher than allowed. - Check if the charging regulator in the truck is working.

009R Battery voltage lower than allowed. - Check if the truck's battery/generator is OK.

012R Internal error in the PBF. - Visit service centre for check and eventual replacement.

100R - Check the fuse and replace it if out of order.

| DA14 modules |                      | DA13 modules |                      | DA2 modules |                |
|--------------|----------------------|--------------|----------------------|-------------|----------------|
| Error code   | Error type           | Error code   | Error type           | Error code  | Error type     |
| 100P         | Disruption exit 1    | 1000         | Disruption exit 1    | 0121        | Internal error |
| 101P         | Short circuit exit 1 | 1010         | Short circuit exit 1 |             |                |
| 110P         | Disruption exit 2    | 1100         | Disruption exit 2    |             |                |
| 111P         | Short circuit exit 2 | 1110         | Short circuit exit 2 |             |                |
| 120P         | Disruption exit 3    | 1200         | Disruption exit 3    |             |                |
| 121P         | Short circuit exit 3 | 1210         | Short circuit exit 3 |             |                |
| 130P         | Disruption exit 4    |              |                      |             |                |
| 131P         | Short circuit exit 4 |              |                      |             |                |

#### **Correct errors in DA modules**

**Disruption** – No contact with the positioners Step 1. Secure that the DA modules are attached properly to the positioners. Step 2. Check that the positioners are OK by measuring the resistance over the contact plates. Set value 28-33 Ohm. If the resistance is within the set values the DA module must be replaced. If not, the positioner must be replaced.

**Short circuit** – Check the positioner is OK by measuring the resistance over the contact plates. Set value 28-33 Ohm. If the resistance is within the set values the DA module must be replaced. If not, the positioner must be replaced.

**Internal error** – Internal error in the DA module - replace the broken DA to a new DA. Note! Important at replacement of DA module to configure the new DA exactly as the DA replaced. DA2 is configured via jumpers on the backside of the DA module. DA13 and DA14 are configured via OCS system alternatively at the service centre.

# MultiDrive MD2 M - Machine Directive 2006/42/EG

The following changes were implemented in MultiDrive 2 from January 2010 in order to adapt the products to the new Machinery Directive.

The speed in the CAN bus in which the protocols are sent were increased from 50 kbit/s to 125 kbit/s due to increased volume of information to be handled.

The DA2, DA13, DA14 and the PDB were adapted to 125 kbit/s and were given new part numbers.

#### *Important: Do not use a "new" unit in an "old" system and vice versa. All units in a system must be able to send information in the same speed.*

The Controllers 6F and 8F adapt to the speed automatically and can be used in "old" or "new" systems.

Radio Decoder, top module MD2 M, part no. 1296 and Relay Box, bottom module MD2 M, part no. 1293 set the chosen speed automatically. The old Radio Decoder, part no. 1219 and the old Relay Box can handle only 50 kbit/s.

The systems for OS-cranes are still working with the lower speed and the PDB-OS is therefore not comprised of the higher speed.

New changes as of 2012

The Termination CAN E0792 has been replaced with Termination CAN 120 Ohm E0792B for easier and better application together with improved environmental resistance.

The Cable CAN E1278 /988 2251 has been replaced with Cable CAN GO6-GO6 1278BB for easier and better application together with improved environmental resistance.

# Notes

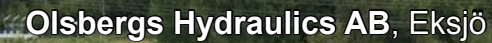

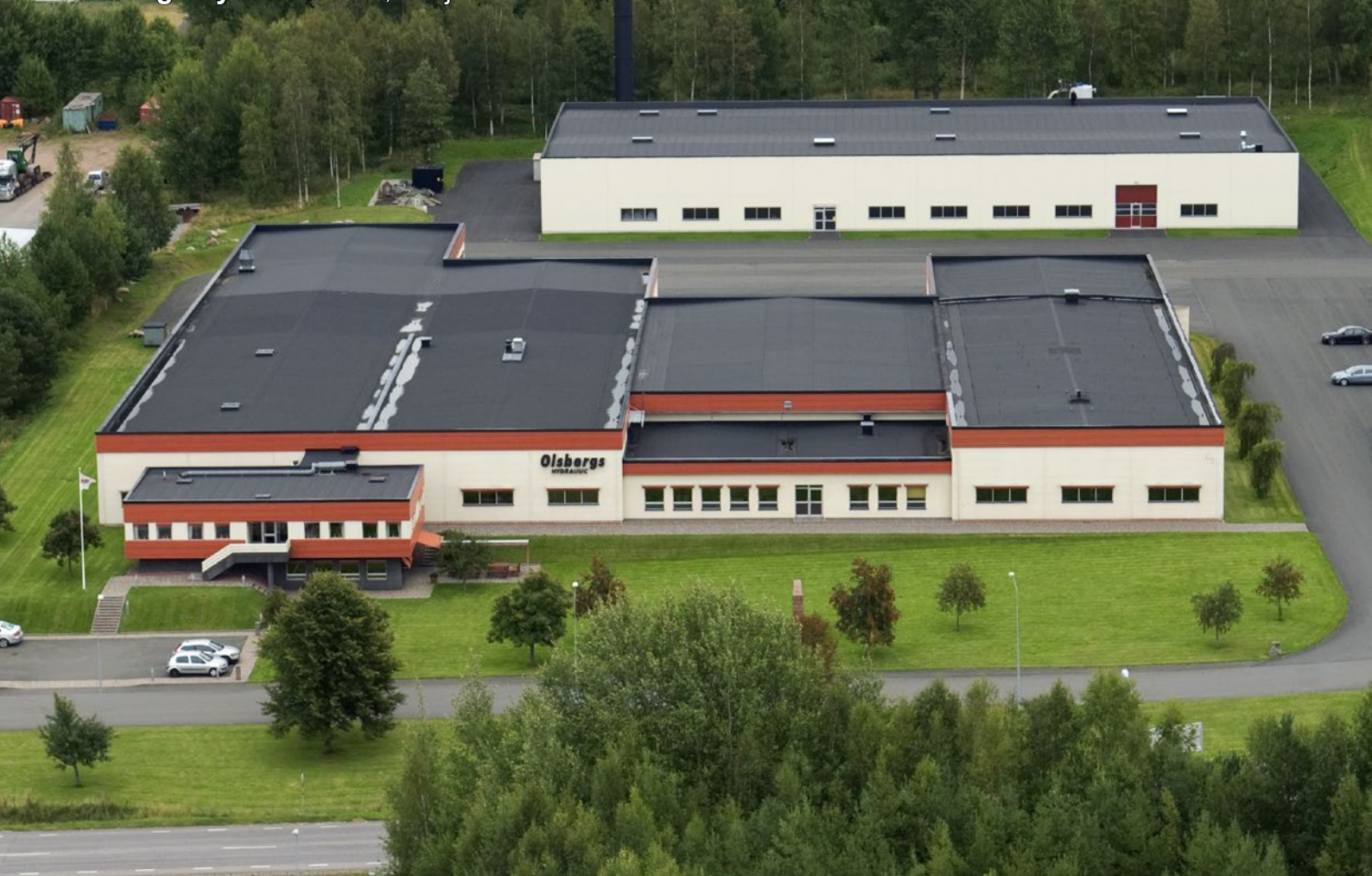

Olsbergs

Olsbergs Electronics AB, Vallentuna

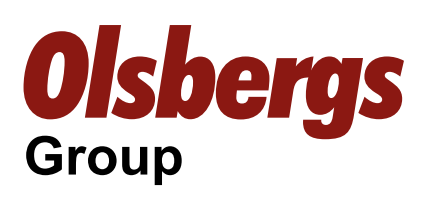

Olsbergs Hydraulics AB, Eksjö Olsbergs Electronics AB, Vallentuna

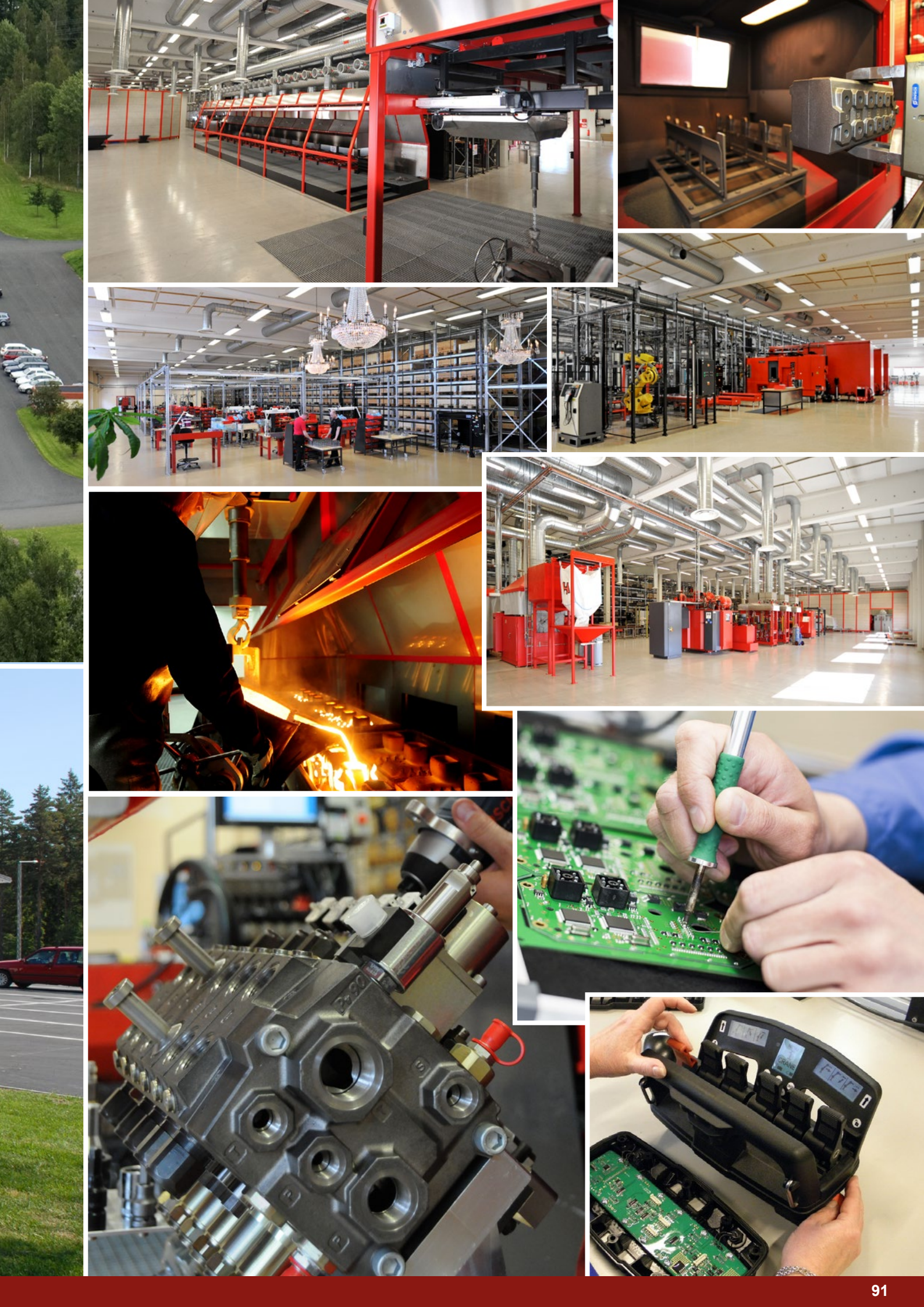

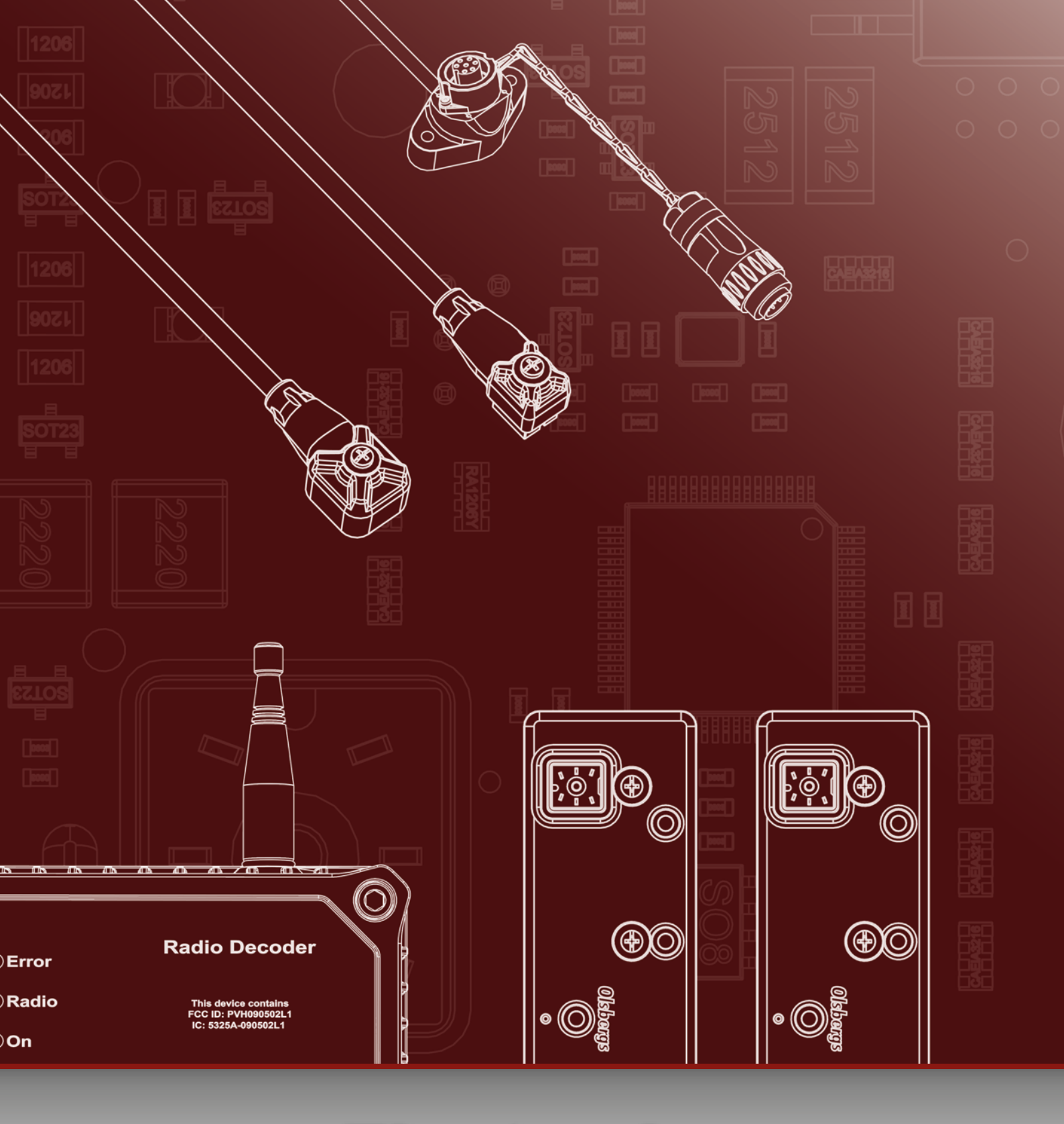

**Electronics** 

**Olsbergs Hydraulics AB** Box 17 SE-575 21 Eksjö

Sweden

Phone: +46 (0)381 15075 Fax: +46 (0)381 14071 E-mail: hydraulics@olsbergs.se **Olsbergs Electronics AB** Box 267 SE-186 24 Vallentuna Sweden

Phone: +46 (0)8 511 858 50 E-mail: electronics@olsbergs.se